# **Janual do Fornecedor**

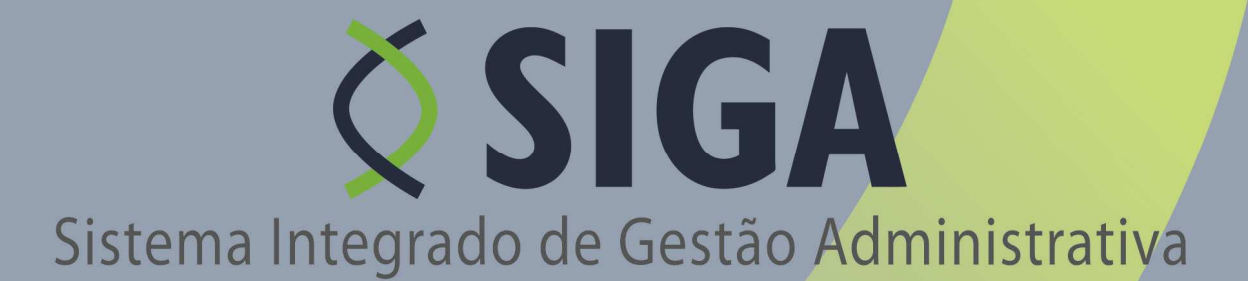

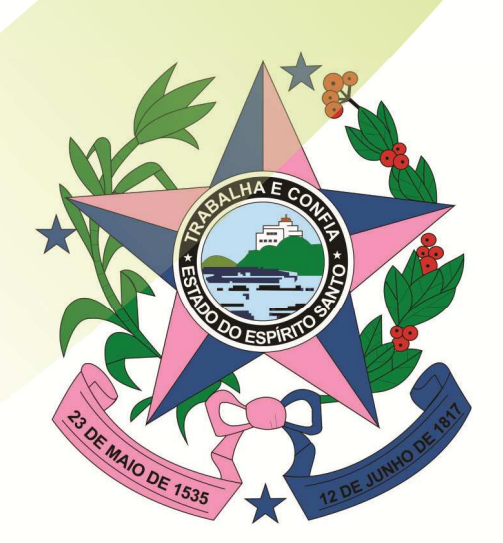

Governo do Estado do Espírito Santo Secretaria de Estado de Gestão e Recursos Humanos

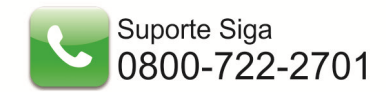

# Secretaria de Estado de Gestão e Recursos Humanos

Secretário de Estado JOSÉ EDUARDO FARIA DE AZEVEDO

Subsecretaria de Administração Geral MARIA LEILA CASAGRANDE

Gerência de Controle Interno e Análise - GECON JÚLIA SASSO ALIGHIERI

Equipe técnica - GECON ALESSANDRO DOS SANTOS CAROLINA VIGUINI CANTARELA KAIZER DAYAN GIUBERTTI MARGON GEORSON DA SILVA LEITÃO MARCOS DA SILVEIRA NANCY DE ARAÚJO VIEIRA VALÉRIA CACCIARI VERVLOET

Gerências e subgerências envolvidas

ANDREWS FARONI - SUPAI CARLOS HENRIQUE MENEGHEL DE ALMEIDA - GECOV CESAR RAVANI - SUCAF GILBERTO ROCHA LIMA - GELIC JOSÉ HERMÍNIO RIBEIRO - GELOG ROSSANA PIGNATON BUERY - GEPAE SHEILA CHRISTINA RIBEIRO FERNANDES - SUCAT VINÍCIUS CAPPELETTI - SUPAM

Responsáveis de Tecnologia de Informação - PRODEST JUSSARA TEIXEIRA MARCELA ZANDONADI DE SOUZA TALLES HENRIQUE OLIVEIRA PAIS

> 2/70 Suporte Siga 0800-722-2701

# ÍNDICE DE REVISÃO

| Data       | Versão   | Descrição                            | Páginas |
|------------|----------|--------------------------------------|---------|
| 23/02/2011 | 3.13 bl1 | Retirada do texto do Teclado Virtual |         |
| 24/02/2011 | 3.13 bl1 | Inclusão equipe SIGA                 | 2       |

# ÍNDICE

| 1.      | II  | NTRODUÇÃO                                                                  | 6                            |
|---------|-----|----------------------------------------------------------------------------|------------------------------|
| 2.      | Á   | REA DO FORNECEDOR                                                          | _ 6                          |
| 2.1     |     | Acessando o Sistema                                                        | 6                            |
| 2.2     |     | Primeiro Acesso                                                            | 7                            |
| 2.3     |     | Login do Fornecedor                                                        | 8                            |
| 3.      | P   | REGÕES                                                                     | 9                            |
| 3.1     | • • | Em Andamento                                                               | _ 9                          |
|         | 0   | Assistindo Pregão                                                          | _ 9                          |
| 3.2     |     | Futuros                                                                    | 11                           |
| 3.3     |     | Lançar Proposta                                                            | _ 12                         |
| 0       |     | Declarando ser ME ou EPP                                                   | _ 13                         |
| 0       |     | Termo de Credenciamento                                                    | _ 13                         |
| 0       |     | Termo de Habilitação                                                       | _ 14                         |
| 0       |     | Criando a Proposta                                                         | _ 15<br>_ 16                 |
| 0       |     | Prazo de Validade da Proposta                                              | - 10<br>17                   |
| 0       |     | Prazo de Vandade da Proposta                                               | - 1/                         |
| 0       |     | Marca/Modelo do Item                                                       | 18                           |
| 0       |     | Ficha Técnica                                                              | - 19                         |
| 0       |     | Preenchendo a Ficha Técnica                                                | - 19                         |
| 0       |     | Anexando a Ficha Técnica a Proposta                                        | _ 21                         |
| 0       |     | Catálogo                                                                   | _ 22                         |
| 0       |     | Preenchendo o Catálogo                                                     | _ 23                         |
| 0       |     | Anexando o Catálogo a Proposta                                             | _ 24                         |
| 0       |     | Editando Ficha ou Catálogo anexado a Proposta                              | _ 25                         |
| 0       |     | Visualizando Ficha ou Catálogo anexado à Proposta                          | _ 25                         |
| 0       |     | Inserindo Preço na Proposta                                                | _ 26                         |
| 0       |     | Salvando a Proposta                                                        | _ 27                         |
| 0       |     | Identificando o Apelido do fornecedor para o loteErro! Indicador não defil | niao.                        |
| 0       |     | Anexando Documentos a Proposta                                             | _ 28<br>_ 21                 |
| 0<br>31 |     | Enviando unia Proposta                                                     | 22                           |
| 5.4     | 0   | Aba Detalhes do Pregão                                                     | - 32                         |
|         | 0   | Aba Aquardando abertura                                                    | - 22                         |
|         | 0   | Navegando nas Abas do Pregão                                               | _ <u>5</u> 5<br>_ <u>3</u> 1 |
|         | 0   | Enviando mancagom no Progão                                                | _ J7<br>21                   |
|         | 0   | Ellivando mensagens per lete                                               | _ J4<br>26                   |
|         | 0   | Diferenciando monsagone no chat                                            | _ JU<br>_ 27                 |
|         | 0   |                                                                            | _ 3/<br>_ 20                 |
|         | 0   | ADd Lalices                                                                | _ 30<br>_ 20                 |
|         | 0   | Eletuarido Lances                                                          | _ 38                         |
|         | 0   | Visualizando a ata na rase de lances                                       | - 40                         |
|         | 0   | Historico dos LancesErro! Indicador não defin                              | 1 <b>ao</b> .                |
|         | 0   | Interpor recurso em Lote Fracassado                                        | _ 42                         |
|         | 0   | Inserindo recurso em Lote Fracassado                                       | _ 42                         |
|         | 0   | Encerrando a Fase competitiva                                              | _ 46                         |
|         | 0   | Fase Arremate                                                              | _ 46                         |
|         | 0   | Aceitando a negociação                                                     | _ 46                         |
|         | 0   | Desistindo da negociação                                                   | _ 48                         |
|         | 0   | Aguardando autorização do pregoeiro                                        | _ 50                         |
|         | 0   | Visualizando a proposta do fornecedor Vencedor da Fase Anterior            | _ 51                         |
|         | 0   | Fase de Habilitação                                                        | _ 53                         |

4/70 Suporte Siga 0800-722-2701

|    | <ul> <li>Fase de Recursos</li> </ul>                            | 54 |
|----|-----------------------------------------------------------------|----|
|    | <ul> <li>Visualizando o Manifesto</li> </ul>                    | 56 |
|    | <ul> <li>Fase de Adjudicação</li> </ul>                         | 58 |
|    | <ul> <li>Visualizando Ata Assinada pelo Pregoeiro(a)</li> </ul> | 59 |
|    | Aba Resultados/Suspensões                                       | 59 |
|    | <ul> <li>Lotes Fracassados ou Desertos</li> </ul>               | 59 |
|    | <ul> <li>Lotes Homologados</li> </ul>                           | 60 |
| З. | .5 Sob Recurso                                                  | 60 |
| З. | .6 Suspensos                                                    | 61 |
| З. | .7 Meus Documentos                                              | 62 |
|    | <ul> <li>Minhas Propostas</li> </ul>                            | 63 |
|    | <ul> <li>Editando Proposta</li> </ul>                           | 64 |
|    | <ul> <li>Minhas Fichas Técnicas</li> </ul>                      | 65 |
|    | <ul> <li>Editando Ficha Técnica</li> </ul>                      | 65 |
|    | <ul> <li>Meus Catálogos</li> </ul>                              | 66 |
|    | <ul> <li>Editando Catálogo</li> </ul>                           | 67 |
|    | Meus Recursos                                                   | 68 |
|    | <ul> <li>Data e Hora de Envio do Recurso</li> </ul>             | 69 |
|    | o Contra Razão                                                  |    |
| 4. | FINALIZANDO                                                     | 70 |

# 1. INTRODUÇÃO

A modalidade de Licitação por **Pregão Eletrônico**, **nos termos da Lei Federal Nº 10.520, de 17 de julho de 2002, regulamentada pelo Decreto Estadual Nº 1527-R, de 30 de Agosto de 2005**. Dispõe sobre a aquisição de bens e serviços comuns pela modalidade de licitação por pregão com a utilização de recursos de tecnologia da informação.

O Sistema contempla as condições adequadas de segurança em todas as etapas do certame, garante a transparência e agilidade do processo licitatório, além de facilitar a participação dos fornecedores nas licitações em âmbito nacional.

Este documento tem como finalidade fornecer as informações necessárias aos Fornecedores para participa e operar o **Sistema Integrado de Gestão Administrativa (SIGA)** do Governo Estadual do Espírito Santo.

Para iniciar a navegação acesso o endereço www.compras.es.gov.br

#### 2. ÁREA DO FORNECEDOR

#### 2.1 Acessando o Sistema

O Sistema pode ser acessado através do link no portal de Compras, na opção Login do Fornecedores.

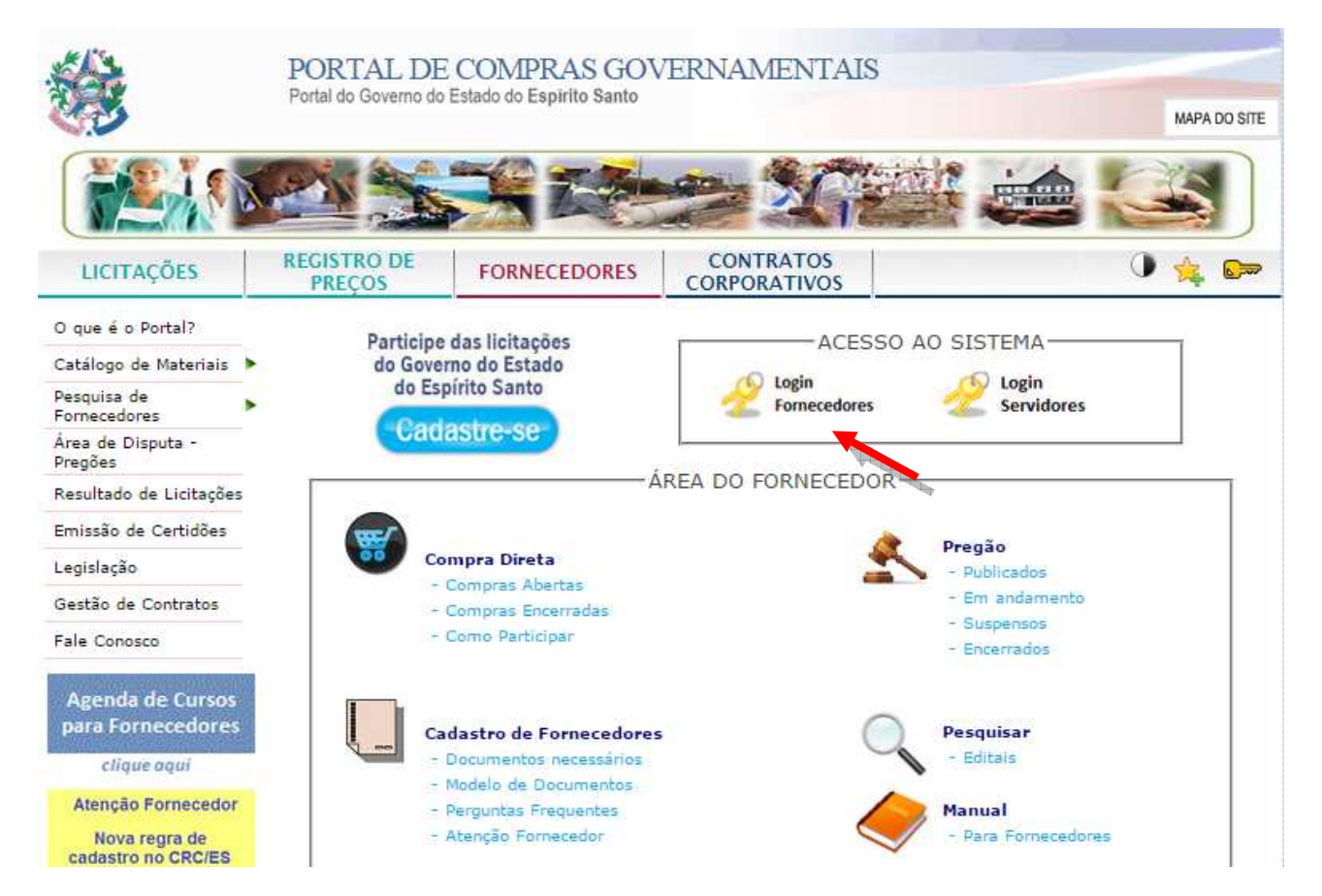

6/70 Suporte Siga 0800-722-2701

#### 2.2 Primeiro Acesso

#### **NAVEGADORES**

Para acessar o Sistema SIGA do Governo do Estado do Espírito Santo, é necessário a utilização do Internet Explorer 7 ou Mozilla Firefox.

#### **CERTIFICADO DE SEGURANÇA**

O servidor do Sistema SIGA do Governo do Estado do Espírito Santo possui certificado de segurança da PRODEMGE, que é uma Autoridade Certificadora credenciada pelo ITI Instituto Nacional de Tecnologia da Informação – para a emissão de certificados digitais padrão ICP-Brasil.

No primeiro acesso da máquina ao SIGA, o usuário deverá instalar em seu computador os certificados da cadeia da Autoridade Certificadora PRODEMGE, clicando no link que segue: <u>https://wwws.prodemge.gov.br/certificacaodigital/index.php?option=com\_content&task=view&id=223&It</u> <u>emid=91</u> (VERIFICAR LINK)

O usuário deve observar o navegador que está utilizando (Internet Explorer ou Firefox) e clicar em instalar cadeia agrupada e executar. Esta orientação deverá ser seguida SOMENTE no primeiro acesso.

Caso o fornecedor não deseje instalar os certificados da cadeia da Autoridade Certificadora PRODEMGE, ao clicar no link para cadastrar-se, a tela a seguir será aberta, devendo o fornecedor selecionar a opção Continuar neste site (não recomendado). Esses passos serão exigidos em todo acesso do fornecedor ao SIGA.

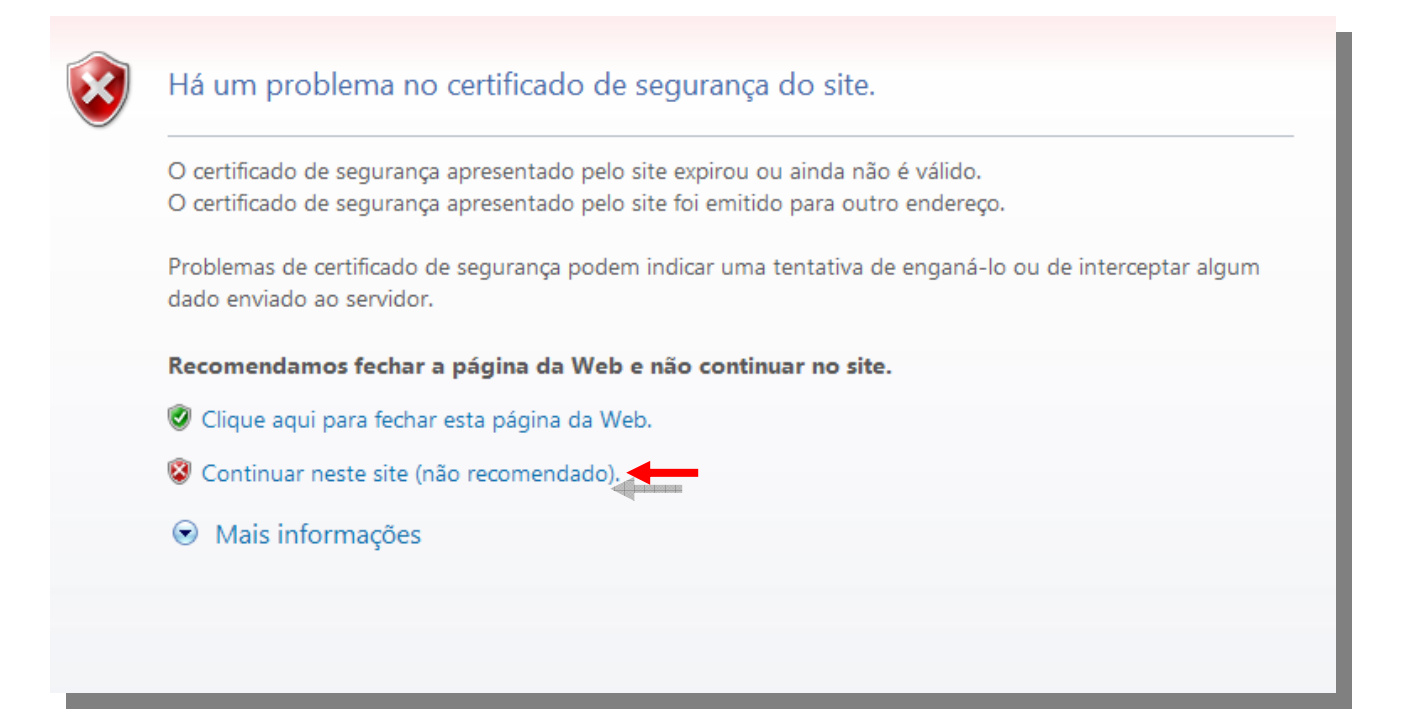

# 2.3 Login do Fornecedor

O Usuário terá seu Nome do Usuário (login) e Senha, onde irão acessar o Sistema:

Se o Fornecedor for representante de uma empresa ou mais deverá escolher a qual empresa quer representar naquele momento.

| Sistema Integra         | do de Gestão Administrativa                                                                   |
|-------------------------|-----------------------------------------------------------------------------------------------|
| Selecione o Fornecedor: | MONICA FÉ PAPELARIA EPP<br>MONICA FÉ PAPELARIA EPP<br>TECH INFO ME<br>CRISTAL TECNOLOGIA LTDA |
|                         | Ok                                                                                            |

# 3. PREGÕES

# 3.1 Em Andamento

| 🗄 Processo Licitatório                                                                                                    |  |  |  |  |  |
|----------------------------------------------------------------------------------------------------|--|--|--|--|--|
| ⊞ Compra Direta                                                                                                    |  |  |  |  |  |
| ⊞ Cotações                                                                                                    |  |  |  |  |  |
| 🗆 Pregões                                                                                                    |  |  |  |  |  |
| <ul> <li>Em Andamento</li> <li>Futuros</li> <li>Lançar Proposta</li> <li>Participar</li> <li>Sob Recurso</li> <li>Suspensos</li> <li>Encerrados</li> <li>Meus Documentos</li> <li>Minhas Propostas</li> <li>Minhas Fichas Técnicas</li> <li>Meus Catálogos</li> <li>Meus Recursos</li> </ul> |  |  |  |  |  |
| Fornecedor                                                                                                    |  |  |  |  |  |
| ⊞ Manutenção do Usuário                                                                                                    |  |  |  |  |  |

Na opção Em Andamento o Fornecedor tem acesso a todos os pregões que estão acontecendo, independente da modalidade, Pregão eletrônico ou Presencial.

# • Assistindo Pregão

Na opção Pregões em Andamento, o Fornecedor pode assistir qualquer pregão que estiver acontecendo, independente se enviou proposta para o mesmo, clique na opção visualizar lotes, na próxima tela, selecione o lote e clique em "assistir".

| Assistir Preg       | ão                    |                    |                                                                     |                          |                            |                                   |
|---------------------|-----------------------|--------------------|---------------------------------------------------------------------|--------------------------|----------------------------|-----------------------------------|
|                     |                       |                    |                                                                     |                          | 1                          |                                   |
| Número do<br>Edital | Número do<br>Processo | № de<br>Repetições | Objeto                                                              | Órgão                    | Modalidade                 |                                   |
| 003/2009            | 2144/2009             | 0                  | BANDAGEM                                                            | SEGER                    | PREGÃO<br>ELETRÔNICO       | <u>visualizar</u><br>lotes        |
| 009/2009            | 2150/2009             | 2                  | BANDAGEM                                                            | SEGER                    | PREGÃO<br>PRESENCIAL       | <u>visualizar</u><br>lotes        |
| 021/2009            | 21177/2009            | 0                  | POLTRONA FIXA, ARMARIO<br>ALTO EM AÇO, ARQUIVO 4<br>GAVETAS EM AÇO. | ARMARIO<br>QUIVO 4 SEGER |                            | <u>visualizar</u><br>lotes        |
| 009/2009            | 2150/2009             | 1                  | BANDAGEM                                                            | SEGER                    | PREGÃO<br>PRESENCIAL       | <u>visualizar</u><br><u>lotes</u> |
| 013/2009            | 2158/2009             | 1                  | MEMÓRIA                                                             | SEGER                    | PREGÃO<br>ELETRÔNICO       | <u>visualizar</u><br>lotes        |
| 015/2009            | 2160/2009             | 0                  | TECLADO ALFANUMERICO,<br>MEMÓRIA                                    | SEGER                    | PREGÃO<br>ELETRÔNICO       | <u>visualizar</u><br><u>lotes</u> |
| 016/2009            | 2165/2009             | 0                  | CANETA, CLIPS, ESPIRAL,<br>CAPA PROCESSO, GRAMPO,<br>COLA           | SEGER                    | PREGÃO<br>ELETRÔNICO       | <u>visualizar</u><br>lotes        |
| 014/2009            | 2159/2009             | 0                  | BANDAGEM                                                            | SEGER                    | PREGÃO<br>ELETRÔNICO       | <u>visualizar</u><br>lotes        |
| 022/2009            | 2179/2009             | 0                  | TESTE SEGER PREGÃO PRESENCIAL                                       |                          | <u>visualizar</u><br>lotes |                                   |
|                     |                       |                    | 1                                                                   |                          |                            |                                   |
|                     |                       |                    | •                                                                   |                          |                            |                                   |

| Pregão           |                                  |       |               |                  |                             |          | ?            |  |
|------------------|----------------------------------|-------|---------------|------------------|-----------------------------|----------|--------------|--|
| Voltar           |                                  |       |               |                  |                             |          |              |  |
| N.º Edital:      | 016/2012                         |       | Objeto:       |                  | Aquisição de Material de Ex | pediente |              |  |
| N.º Processo:    | 106052012                        |       | Órgão:        |                  | SEGER                       |          |              |  |
| Pregoeiro:       | Administrador                    |       | Nº Repetição: |                  | 0                           |          |              |  |
| Data/Hora da Abe | Data/Hora da Abertura do Pregão: |       |               | 17/05/2013 10:45 |                             |          |              |  |
|                  |                                  |       |               |                  |                             |          |              |  |
| Lote             | Fase                             |       | Situação      |                  | Resultado                   |          |              |  |
| LT 001           | ADJUDICAÇÃO                      | ENCER | RADA          | ADJU             | DICADO                      | assistir | imprimir ata |  |
| LT 002           | ADJUDICAÇÃO ENCER                |       | RRADA AD.     |                  | DICADO                      | assistir | imprimir ata |  |
| Voltar           |                                  |       |               |                  |                             |          |              |  |

Ao clicar em "**assistir**" o Fornecedor tem acesso aos eventos do lote escolhido, e no botão "**Imprimir ata**" é possível ver todos os eventos do lote.

| essão Lote Pr       | regão        |                                                                      | 2                                          |  |  |
|---------------------|--------------|----------------------------------------------------------------------|--------------------------------------------|--|--|
| Voltar              | Imprimir ata |                                                                      |                                            |  |  |
| N.º Edital:         | 003/2009     | Objeto:                                                              | BANDAGEM                                   |  |  |
| N.º Processo:       | 2144/2009    | Órgão:                                                               | SEGER                                      |  |  |
| Lote:               | LT 001       |                                                                      |                                            |  |  |
| 12/08/09<br>9:01:36 | Sistema      | Sistema Declaro iniciada a fase de AGUARDANDO ABERTURA DE PROPOSTAS. |                                            |  |  |
| 12/08/09<br>9:01:36 | Pregoeiro    |                                                                      | Aberto a sessão da ata para o lote LT 001. |  |  |
| Voltar              | Imprimir ata |                                                                      |                                            |  |  |

# 3.2 Futuros

| 🗄 Processo Licitatório                                                                                                    |  |  |  |  |  |
|----------------------------------------------------------------------------------------------------|--|--|--|--|--|
| 🗄 Compra Direta                                                                                                    |  |  |  |  |  |
| ⊞ Cotações                                                                                                    |  |  |  |  |  |
| 🛛 Pregões                                                                                                    |  |  |  |  |  |
| <ul> <li>Em Andamento</li> <li>Futuros</li> <li>Lançar Proposta</li> <li>Participar</li> <li>Sob Recurso</li> <li>Suspensos</li> <li>Encerrados</li> <li>Meus Documentos</li> <li>Minhas Propostas</li> <li>Minhas Fichas Técnicas</li> <li>Meus Catálogos</li> <li>Meus Recursos</li> </ul> |  |  |  |  |  |
| ⊞ Fornecedor                                                                                                    |  |  |  |  |  |
| 🗄 Manutenção do Usuário                                                                                                    |  |  |  |  |  |

Na opção Futuros, o Fornecedor tem acesso a todos os pregões agendados.

| Pregões Futuros                  |                                                                   |                       |                    |                                                                                                    |      |                      |  |  |
|----------------------------------|-------------------------------------------------------------------|-----------------------|--------------------|----------------------------------------------------------------------------------------------------|------|----------------------|--|--|
| <sub>┌</sub> Opções de Pes       | squisa ———                                                        |                       |                    |                                                                                                    |      |                      |  |  |
| Órgão:                           | Órgão: Selecione o Órgão 💌 Modalidade: Selecione uma Madalidade 💌 |                       |                    |                                                                                                    |      |                      |  |  |
| Processo:                        |                                                                   |                       |                    | Objeto:                                                                                                    |      |                      |  |  |
| Data de Abertu<br>ou Reabertura: | 20/05/201                                                         | 3                     | Até                | Nº do Edital:                                                                                                    |      |                      |  |  |
| Pesquisar                        | Limpar                                                            |                       |                    |                                                                                                    |      |                      |  |  |
| Data                             | Número do<br>Edital                                               | Número do<br>Processo | № de<br>Repetições | Objeto Órgão Modalidade                                                                                                    |      |                      |  |  |
| 07/06/2013<br>09:00:00           | 034/2013                                                          | 62069020              | 0                  | CTI - MATERIAIS DE USO MEDICO HOSPITALAR HDRC                                                                                    |      |                      |  |  |
| 06/06/2013<br>14:00:00           | 033/2013                                                          | 62004018              | 0                  | MATERIAL DE CONSUMO - TECIDOS                                                                                                    | HDRC | PREGÃO<br>ELETRÔNICO |  |  |
| 06/06/2013<br>09:00:00           | 197/2013                                                          | 61414980              | 0                  | AQUISIÇÃO DE 03(TRES) NOTEBOOKS SESA ELETRÔNIC                                                                                   |      |                      |  |  |
| 06/06/2013<br>08:30:00           | 060/2013                                                          | 61195154              | 0                  | AQUISICAO DE MATERIAL HOSPITALAR (PINCAS, ALCAS DE PREGÃO PREGÃO POLIPECTOMIA, VALVULAS, ESCOVA PARA CANAL DE BIOPSIA ELETRÔNICO |      |                      |  |  |
| 05/06/2013<br>14:00:00           | 032/2013                                                          | 61049980              | 0                  | MEDICAMENTO: NISTATINA + OXIDO DE ZINCO, FIBRASE, LIDOCAINA GELEIA,<br>SULFADDIAZINA DE PRATA.                                   |      |                      |  |  |
| 05/06/2013<br>09:00:00           | 004/2013                                                          | 61401080              | 0                  | MANUTENÇÃO DE JARDIM ESESP PREGÃO                                                                                                |      |                      |  |  |

# 3.3 Lançar Proposta

| 🗄 Processo Licitatório                                                                                                    |  |  |  |  |  |
|----------------------------------------------------------------------------------------------------|--|--|--|--|--|
| 🗄 Compra Direta                                                                                                    |  |  |  |  |  |
| ⊞ Cotações                                                                                                    |  |  |  |  |  |
| 🛛 Pregões                                                                                                    |  |  |  |  |  |
| <ul> <li>Em Andamento</li> <li>Futuros</li> <li>Lançar Proposta</li> <li>Participar</li> <li>Sob Recurso</li> <li>Suspensos</li> <li>Encerrados</li> <li>Meus Documentos</li> <li>Minhas Propostas</li> <li>Minhas Fichas Técnicas</li> <li>Meus Catálogos</li> <li>Meus Recursos</li> </ul> |  |  |  |  |  |
| ⊞ Fornecedor                                                                                                    |  |  |  |  |  |
| 🗄 Manutenção do Usuário                                                                                                    |  |  |  |  |  |

Na opção Lançar Proposta, o Fornecedor lança e envia as propostas para os pregões que estiverem agendados, e com a situação aguardando abertura.

Obs.: O pregão só constará na lista de pregões para lançamento de proposta, caso o prazo de envio de proposta não esteja expirado, o Fornecedor deverá ficar atento ao Edital, para qual será o prazo de encerramento do envio antes da realização do pregão. Na tela de lançamento de proposta escolha o processo e clique em "visualizar".

| ançar Proposta                                     |                                                 |                                                          |                                |                     | ?                 |  |  |  |  |  |
|----------------------------------------------------|-------------------------------------------------|----------------------------------------------------------|--------------------------------|---------------------|-------------------|--|--|--|--|--|
| Órgão: Selecione o Órgão ▼                         |                                                 |                                                          |                                |                     |                   |  |  |  |  |  |
| <ul> <li>Por Número</li> <li>Por Número</li> </ul> | Por Número do Processo     Por Número do Edital |                                                          |                                |                     |                   |  |  |  |  |  |
| Informe um Obje                                    | eto para a pesquisa                             | :                                                        |                                |                     |                   |  |  |  |  |  |
| Pesquisar                                          | Limpar                                          |                                                          |                                |                     |                   |  |  |  |  |  |
| Processo                                           | Nº de Repetições                                | Órgão                                                    | Objeto                         | Situação            |                   |  |  |  |  |  |
| 8520131452                                         | 0                                               | AGÊNCIA DE DESENVOLVIMENTO EM REDE DO ESPÍRITO SANTO S/A | Objeto compras                 | AGUARDANDO ABERTURA | visualizar        |  |  |  |  |  |
| 00/001.002/2010                                    | 5                                               | SECRETARIA DE ESTADO DE GESTÃO E RECURSOS HUMANOS        | sdsd                           | AGUARDANDO ABERTURA | <u>visualizar</u> |  |  |  |  |  |
| 9052012                                            | 1                                               | Secretaria de Estado de Leitura                          | Aquisição de mesas e caddeiras | AGUARDANDO ABERTURA | <u>visualizar</u> |  |  |  |  |  |
|                                                    |                                                 |                                                          |                                |                     |                   |  |  |  |  |  |

#### • Declarando ser ME ou EPP

Na próxima tela é feito o credenciamento, onde o Fornecedor declara ser Micro Empresa (ME) ou Empresa de Pequeno Porte (EPP), que dispõe sobre o tratamento diferenciado e simplificado dispensado às microempresas e empresas de pequeno porte nos termos da Lei Complementar Federal nº 123, de 14 de Dezembro de 2006.

*Obs.: O* tratamento só será aplicado as empresas ME ou EPP que declarar ser ME ou EPP, concordando com os termos da declaração.

| Voltar Credenciamento                                          |                                                                                                    |
|----------------------------------------------------------------|----------------------------------------------------------------------------------------------------|
| Informações do Pregão                                          |                                                                                                    |
| Órgão:                                                         | AGÊNCIA DE DESENVOLVIMENTO EM REDE DO ESPÍRITO SANTO S/A                                                                                                 |
| Processo:                                                      | 8520131452                                                                                                    |
| Pregão:                                                        | 0019/2013                                                                                                    |
| Pregoeiro:                                                     | Administrador                                                                                                    |
| Data/Hora da Abertura do Pregão:                               | 03/08/2013 17:47:00                                                                                                    |
| Data Final para Envio de Propostas:                            | 03/08/2013 17:17:00                                                                                                    |
| Objeto:                                                        | Objeto compras                                                                                                    |
| Sr. Fornecedor, a empresa que você representa encontra-se regi | strada em nosso sistema como Micro ou Pequena Empresa. Para alterar essa informação selecione abaixo a opção 'Declaro Não ser Micro ou Pequena Empresa'. |
| Declaro ser Micro ou Pequena Empresa                           |                                                                                                    |
| Declaro Não ser Micro ou Pequena Empresa                       |                                                                                                    |
| Sou Microempresa e Declaro que possuo restrição da docume      | ntação exigida, para efeito de comprovação de regularidade fiscal.                                                                                       |
|                                                                |                                                                                                    |
| Voltar Credenciamento                                          |                                                                                                    |

#### • Termo de Credenciamento

Após declarar que é Micro ou Pequena Empresa, é habilitado a seleção onde é informado que o Fornecedor possui alguma restrição de documentação fiscal. Esta restrição está prevista no Art.4º do Decreto Estadual 12.683 de 30 de Dezembro de 2008, após marcar a opção, confirme no botão "Credenciamento".

| Preyao                                                            |                                                                                                    |
|-------------------------------------------------------------------|----------------------------------------------------------------------------------------------------|
| Voltar Credenciamento                                             |                                                                                                    |
| informações do rregao                                             |                                                                                                    |
| Órgão:                                                            | AGÊNCIA DE DESENVOLVIMENTO EM REDE DO ESPÍRITO SANTO S/A                                                                                              |
| Processo:                                                         | 8520131452                                                                                                    |
| Pregão:                                                           | 0019/2013                                                                                                    |
| Pregoeiro:                                                        | Administrador                                                                                                    |
| Data/Hora da Abertura do Pregão:                                  | 03/08/2013 17:47:00                                                                                                    |
| Data Final para Envio de Propostas:                               | 03/08/2013 17:17:00                                                                                                    |
| Objeto:                                                           | Objeto compras                                                                                                    |
| Sr. Fornecedor, a empresa que você representa encontra-se registr | ada em nosso sistema como Micro ou Pequena Empresa. Para alterar essa informação selecione abaixo a opção 'Declaro Não ser Micro ou Pequena Empresa'. |
| Declaro ser Micro ou Pequena Empresa                              |                                                                                                    |
| 🔘 Declaro Não ser Micro ou Pequena Empresa                        |                                                                                                    |
| Sou Microempresa e Declaro que possuo restrição da document       | ação exigida, para efeito de comprovação de regularidade fiscal.                                                                                      |
|                                                                   |                                                                                                    |
| Voltar Credenciamento                                             |                                                                                                    |
|                                                                   |                                                                                                    |

Clique no botão "**Aceitar**" do Termo de Credenciamento.

| Termo de Credenciamento                                                                                                    |
|----------------------------------------------------------------------------------------------------|
| Voltar                                                                                                    |
| Fase da Proposta: 1 de 3                                                                                                    |
| O proprietário e/ou "representante" do licitante, que participará do certame deverá identificar-se em face da Administração, através deste documento. Em se tratando de<br>pessoas jurídicas, poderá participar todos aqueles que exercerem a função de diretor, sócio gerente, procurador, etc. Em todos os casos, o licitante deverá comprovar, na<br>ocasião de seu cadastramento no Cadastro de Fornecedores/ES, a titularidade de poderes para participar do certame. O pregoeiro apenas aceitará os envelopes após<br>examinar a identificação interessado. |
| Aceitar Recusar                                                                                                    |
| Voltar                                                                                                    |
|                                                                                                    |
|                                                                                                    |

# o Termo de Habilitação

O termo de habilitação é preenchido automaticamente pelo Sistema, o Fornecedor lê as informações e confirma no botão "**Aceitar**" ou "**Recusar**", caso não concorde com o termo.

| Declaração de Habilitação ?                                                                                                    |
|----------------------------------------------------------------------------------------------------|
| Voltar Imprimir Termo Credenciamento                                                                                                    |
| Fase da Proposta: 2 de 3                                                                                                    |
| O preenchimento dessa declaração é condição de participação do Licitante, que se destina a fundamentar a punição para aqueles que comparecerem para formular propostas sem preencher os<br>requisitos necessários para habilitação estabelecidos no edital. Esse documento cumpre a fundão da habilitação, pois a Administração apenas examinará as propostas daqueles Licitantes que a<br>preencherem. Mas isso não significa que a declaração tenha natureza jurídica de habilitação. Ela não comprova a idoneidade do Licitante, a qual será objeto de investigação em momento posterior.<br>Ressalva-se que a declaração produz uma especial responsabilidade do próprio interessado. |
| Aceitar Recusar                                                                                                    |
| Voltar Imprimir Termo Credenciamento                                                                                                    |

Na impressão da Declaração de Habilitação constarão descritas as informações que o mesmo declarou ser ou não Micro ou Pequena Empresa.

Orgão ADERES Pregão: 002/2009 Processo nº 000065/2009

#### DECLARAÇÃO DE HABILITAÇÃO

A Empresa TECH INFO ME, devidamente insorta no CNPJ /MF n.º 87664488000130, sediada na cidade de: Vitoria - ES, RUA DAS ESPERANÇAS , telefone: (27) 3358-8899, neste ato representado por seu socio/representante, Agnaldo Duarte Fornecedor insortio no Cadastro de Pessoas Fisicas (CPF) sob o nº 88534508544 e email: agnaldoduarte@msn.com, com poderes estabelecidos no ato de investidura (atos constitutivos da pessoa jurídica, ata de eleição do outorgante, etc.), declara, sob as penas da Lei, nos termos do inciso VII, artigo 4 da Lei Federar 10520/2002, que cumpre plenamente os reguisitos da habilitação exigidos no editar de Pregão Eletrônico N. 002/2009 ADERES, autorizado pelo Processo n. 00/000.003/2010.

O Fornecedor Declara ser Micro ou Pequena Empresa e que possul restrição da documentação exigida, para efeito de comprovação de regularidade fiscal.

Data: 22/09/2009

#### • Criando a Proposta

Ao clicar no botão "Aceitar" do Termo de Habilitação, clique no botão "Criar Proposta".

*Obs.: Na tela de lançamento de proposta o Fornecedor terá botões para impressão dos Termos de Credenciamento e Habilitação.* 

| Proposta              | 2                                                                |
|-----------------------|------------------------------------------------------------------|
| Voltar Criar P        | roposta Imprimir Termo Credenciamento Imprimir Termo Habilitação |
| Fase da Proposta:     | 3 de 3                                                           |
| 🖵 Informações do Preg | ão                                                               |
| Órgão:                | AGÊNCIA DE DESENVOLVIMENTO EM REDE DO ESPÍRITO SANTO S/A         |
| Processo:             | 00/000.003/2010                                                  |
| Pregão:               | 002/2009                                                         |
| Pregoeiro:            | Agnaldo Duarte Souza                                             |
| Objeto:               | Teste de Pregão Eletronico                                       |
| Hora atual:           | 18:29:21                                                         |
| Voltar Criar F        | roposta Imprimir Termo Credenciamento Imprimir Termo Habilitação |

Na próxima tela, se o Fornecedor possuir algum documento vencido, o mesmo é informado em destaque com o nome do documento e a sua data de vencimento.

| Proposta Fornecedor - P                 | regão Eletrônico                                                                       |                              | ?                                        |
|-----------------------------------------|----------------------------------------------------------------------------------------|------------------------------|------------------------------------------|
| Voltar                                  |                                                                                        |                              |                                          |
| Os seguintes documentos (<br>licitação, | encontram-se vencidos: Certidão de Falência, Recuperação Judicial ou Extrajudicial (06 | /10/2008). Regularize os doc | umentos para não ter problemas durante a |
| – Informações do Pregá                  | ão                                                                                     |                              |                                          |
| Processo:                               | 00/000.003/2010                                                                        |                              |                                          |
| Lote:                                   | << Lote >> 💟                                                                           |                              |                                          |
| 🖵 Dados do Fornecedor                   |                                                                                        |                              |                                          |
| Nome Completo:                          | Agnaldo Duarte Fornecedor                                                              | CPF:                         | 88634508544                              |
| Razão Social:                           | TECH INFO ME                                                                           | CPF/CNPJ:                    | 87664488000130                           |
|                                         |                                                                                        |                              |                                          |
| Voltar                                  |                                                                                        |                              |                                          |
|                                         |                                                                                        |                              |                                          |

Selecione o Lote para criar a proposta.

| Proposta Fornecedor - I               | Pregão Eletrônico                                   |                                       |                        | ?                                              |
|---------------------------------------|-----------------------------------------------------|---------------------------------------|------------------------|------------------------------------------------|
| Voltar                                |                                                     |                                       |                        |                                                |
| Os seguintes documentos<br>licitação, | encontram-se vencidos: Certidão de Falência, Recupe | eração Judicial ou Extrajudicial (06/ | 10/2008). Regularize o | os documentos para não ter problemas durante a |
| – Informações do Preg                 | ão                                                  |                                       |                        |                                                |
| Processo:                             | 00/000.003/2010                                     |                                       |                        |                                                |
| Lote:                                 | << Lote >> 💌                                        |                                       |                        |                                                |
| Dados do Fornecedo                    | ·                                                   |                                       |                        |                                                |
| Nome Completo:                        | Agnaldo Duarte Fornecedor                           |                                       | CPF:                   | 88634508544                                    |
| Razão Social:                         | TECH INFO ME                                        |                                       | CPF/CNPJ:              | 87664488000130                                 |
| Voltar                                |                                                     |                                       |                        |                                                |
|                                       |                                                     |                                       |                        |                                                |

Na tela seguinte, o Fornecedor conta com todos os dados referentes à proposta a ser enviada, tais como:

## • Prazo de Entrega do Lote

Nesse campo o Fornecedor vai informar o prazo de entrega do Lote. *Obs.: Esse campo deverá atender ao prazo do Edital.* 

| Vol                                | tar                              |                                      | Salvar                                             | Enviar                                                                      | Calcular Valor T                                                                               | otal                                                                                                    |                                                                                                    |                                                        |                                                               |                                           |                                                     |                                                |  |  |  |
|------------------------------------|----------------------------------|--------------------------------------|----------------------------------------------------|-----------------------------------------------------------------------------|------------------------------------------------------------------------------------------------|----------------------------------------------------------------------------------------------------|----------------------------------------------------------------------------------------------------|--------------------------------------------------------|---------------------------------------------------------------|-------------------------------------------|-----------------------------------------------------|------------------------------------------------|--|--|--|
| segi<br>tidā<br>(12)<br>(12)       | intes<br>o Negi<br>Certi<br>Rego | docun<br>ativa d<br>dão de<br>larize | ientos enc<br>le Débitos<br>Regularid<br>os docume | ontram-se venci<br>ou Positiva com<br>ade do FGTS (04)<br>intos para não te | dos: Certidão Negativ<br>efeitos Negativos da<br>/07/2012), Certidão d<br>Ir problemas durante | a de Débitos da Receita Federal<br>Receita Estadual do ES (04/07/3<br>Je Regularidade do INSS (04/07,<br>a licitação. | ou Positiva com Efeitos Negativos (04/07/2012), Certi<br>012), Certidão Negativa de Débitos ou Positiva com efe<br>(2012), Certidão Negativa de Débitos ou Positiva com e | dão de Falência,<br>ritos Negativos<br>feitos Negativo | . Recuperação Juc<br>da Receita Municij<br>s da Receita Estar | licial ou Ex<br>pal do dom<br>lual do don | trajudicial (2<br>icílio do forn<br>nicílio do forn | 8/09/2012),<br>ecedor (04/07<br>recedor (07/04 |  |  |  |
| or                                 | naçõe                            | es do                                | Pregão -                                           |                                                                             |                                                                                                |                                                                                                    |                                                                                                    |                                                        |                                                               |                                           |                                                     |                                                |  |  |  |
| oce                                | iso:                             |                                      |                                                    |                                                                             |                                                                                                | 00/001.002/2010                                                                                                    |                                                                                                    |                                                        |                                                               |                                           |                                                     |                                                |  |  |  |
| 50 d                               | a Julga                          | ament                                | o da Licita                                        | ção:                                                                        |                                                                                                | Menor Preço                                                                                                    |                                                                                                    |                                                        |                                                               |                                           |                                                     |                                                |  |  |  |
| te:                                |                                  |                                      |                                                    |                                                                             |                                                                                                | LT 001                                                                                                    |                                                                                                    |                                                        |                                                               |                                           |                                                     |                                                |  |  |  |
| itéri                              | o de C                           | lassifi                              | cação:                                             |                                                                             |                                                                                                | Valor Global                                                                                                    |                                                                                                    |                                                        |                                                               |                                           |                                                     |                                                |  |  |  |
| dos                                | do F                             | orneo                                | edor                                               |                                                                             |                                                                                                |                                                                                                    |                                                                                                    |                                                        |                                                               |                                           |                                                     |                                                |  |  |  |
| Nome Completo: FORNECEDOR TESTE F6 |                                  |                                      | OR TESTE F6                                        |                                                                             | CPF:                                                                                           |                                                                                                    |                                                                                                    | 29250759401                                            |                                                               |                                           |                                                     |                                                |  |  |  |
| zão                                | Socia                            | ŀ                                    |                                                    | F6                                                                          |                                                                                                |                                                                                                    | CPF/CNPJ:                                                                                                    |                                                        |                                                               |                                           | 51377044000176                                      |                                                |  |  |  |
| azo<br>azo<br>forr                 | de en<br>de val<br>naçõe         | trega o<br>lidade<br>es do(          | do lote:<br>da propos<br>(s) lote—                 | ta: 60                                                                      | Dia(s) 💌                                                                                       |                                                                                                    | Valor Estimado d                                                                                                    | lo Lote:                                               | 526.397,00                                                    |                                           |                                                     |                                                |  |  |  |
|                                    | Item                             | Qtde                                 | Unidade                                            |                                                                             |                                                                                                | Descrição                                                                                                    |                                                                                                    | Marca/                                                 | Modelo                                                        | Anexar                                    | Visualizar                                          | Valor Unitári                                  |  |  |  |
|                                    | 1                                | 199                                  | UNIDADE                                            | The AOC 917VW<br>3000:1(DCR) co                                             | V 22" Widescreen LCD<br>ontrast ratio, which del                                               | Monitor offers premium picture i<br>ivers exceptional image clarity, a                                                | quality for graphics-intensive applications. It comes with<br>nd 160                                                                                                    |                                                        |                                                               | <u>Ficha</u><br>Catálogo                  |                                                     | [                                              |  |  |  |
|                                    | 2                                | 178                                  | UNIDADE                                            | The AOC 917VW<br>3000:1(DCR) co                                             | V 20" Widescreen LCD<br>ontrast ratio, which del                                               | Monitor offers premium picture<br>ivers exceptional image clarity, a                                                  | quality for graphics-intensive applications. It comes with<br>ind 160                                                                                                    |                                                        |                                                               | <u>Ficha</u><br><u>Catálogo</u>           |                                                     |                                                |  |  |  |
|                                    | з                                | 35                                   | UNIDADE                                            | The AOC 917VW<br>3000:1(DCR) co                                             | V 19" Widescreen LCD<br>ontrast ratio, which del                                               | Monitor offers premium picture<br>ivers exceptional image clarity, a                                                  | quality for graphics-intensive applications. It comes with<br>nd 160                                                                                                    |                                                        |                                                               | <u>Ficha</u><br><u>Catálogo</u>           |                                                     |                                                |  |  |  |
| 1                                  | 4                                | 344                                  | UNIDADE                                            | MEMÓRIA 2GB D                                                               | DR2/ 800Mhz                                                                                    |                                                                                                    |                                                                                                    |                                                        |                                                               | <u>Ficha</u><br><u>Catálogo</u>           |                                                     |                                                |  |  |  |
|                                    |                                  |                                      |                                                    |                                                                             |                                                                                                |                                                                                                    |                                                                                                    | -                                                      |                                                               | Ficha                                     |                                                     |                                                |  |  |  |

## • Prazo de Validade da Proposta

O Prazo de Validade da Proposta de 60 dias, também é definido em edital, o mesmo já vem preenchido automaticamente pelo Sistema, valor padrão para a maioria dos editais, mas havendo dúvidas consulte o referido item do Edital para confirmação.

| Vol                                | tar                                  |                                      | Salvar                                            | Enviar                                                              | Т                                | Calcular Valor Tot                                                                         | al                               | ) <sup>(</sup>                                                                                                    |                                                             |                                                     |                                                    |                                               |                                                    |                                                 |  |  |
|------------------------------------|--------------------------------------|--------------------------------------|---------------------------------------------------|---------------------------------------------------------------------|----------------------------------|--------------------------------------------------------------------------------------------|----------------------------------|----------------------------------------------------------------------------------------------------|-------------------------------------------------------------|-----------------------------------------------------|----------------------------------------------------|-----------------------------------------------|----------------------------------------------------|-------------------------------------------------|--|--|
| s segu<br>ertidā<br>2012)<br>2012) | iintes<br>o Neg<br>, Certi<br>, Regu | docun<br>ativa d<br>dão de<br>larize | ientos enc<br>e Débitos<br>Regularid<br>os docume | ontram-se ve<br>ou Positiva co<br>lade do FGTS (i<br>entos para não | ncido<br>m efa<br>04/07<br>ter p | s: Certidão Negativa<br>eitos Negativos da R<br>7/2012), Certidão de<br>roblemas durante a | de D<br>sceita<br>Regi<br>licita | ibitos da Receita Federal ou Positiva com Efeitos Negativos (04<br>Estadual do ES (04/07/2012), Certidão Negativa de Débitos o<br>Iaridade do INSS (04/07/2012), Certidão Negativa de Débitos o<br>cão. | /07/2012), Certid<br>Positiva com efei<br>u Positiva com ef | ão de Falência,<br>tos Negativos<br>eitos Negativo: | Recuperação J<br>la Receita Muni<br>da Receita Est | udicial ou Ex<br>cipal do dom<br>adual do don | trajudicial (S<br>icílio do forn<br>nicílio do for | 28/09/2012),<br>ecedor (04/07<br>necedor (07/04 |  |  |
| nforr                              | naçõe                                | es do                                | Pregão —                                          |                                                                     |                                  |                                                                                            |                                  |                                                                                                    |                                                             |                                                     |                                                    |                                               |                                                    |                                                 |  |  |
| roce                               | sso:                                 |                                      |                                                   |                                                                     |                                  |                                                                                            | 00/0                             | 01.002/2010                                                                                                    |                                                             |                                                     |                                                    |                                               |                                                    |                                                 |  |  |
| po de                              | e Julga                              | ament                                | o da Licita                                       | ção:                                                                |                                  |                                                                                            | Men                              | or Preço                                                                                                    |                                                             |                                                     |                                                    |                                               |                                                    |                                                 |  |  |
| ote:                               |                                      |                                      |                                                   |                                                                     |                                  |                                                                                            | LT                               | 001                                                                                                    |                                                             |                                                     |                                                    |                                               |                                                    |                                                 |  |  |
| ritéri                             | o de C                               | lassifi                              | cação:                                            |                                                                     |                                  |                                                                                            | Valo                             | Global                                                                                                    |                                                             |                                                     |                                                    |                                               |                                                    |                                                 |  |  |
| ados                               | do F                                 | ornec                                | edor                                              |                                                                     |                                  |                                                                                            |                                  |                                                                                                    |                                                             |                                                     |                                                    |                                               |                                                    |                                                 |  |  |
| Nome Completo: FORNECEDOR TESTE F6 |                                      |                                      |                                                   | EDOR                                                                | TESTE F6                         | CPF:                                                                                       |                                  |                                                                                                    | 29250759401                                                 |                                                     |                                                    |                                               |                                                    |                                                 |  |  |
| azão                               | Socia                                | Ŀ                                    |                                                   | FG                                                                  |                                  |                                                                                            |                                  | CPF/CNP3:                                                                                                    |                                                             |                                                     | 51377044000176                                     |                                               |                                                    |                                                 |  |  |
| razo<br>razo<br>nforr              | de en<br>de val<br>naçõe             | trega d<br>lidade<br>es do(          | do lote:<br>da proposi<br>s) lote                 | ta: 60                                                              |                                  | Dia(s) 💌<br>Dia(s) 💌                                                                       |                                  |                                                                                                    | Valor Estimado do                                           | ) Lote:                                             | 526.397,00                                         |                                               |                                                    |                                                 |  |  |
|                                    | Item                                 | Otde                                 | Unidade                                           |                                                                     | 7                                |                                                                                            |                                  | Descrição                                                                                                    |                                                             | Marca/                                              | Vodelo                                             | Anexar                                        | Visualizar                                         | Valor Unitário                                  |  |  |
|                                    | 1                                    | 199                                  |                                                   | The AOC 917<br>3000:1(DCR)                                          | VW 2<br>contr                    | Widescreen LCD I<br>at ratio, which deliv                                                  | lonito<br>ers e                  | r offers premium picture quality for graphics-intensive applicatio<br>cceptional image clarity, and 160                                                                                                 | ns. It comes with                                           |                                                     |                                                    | Ficha<br>Catálogo                             |                                                    |                                                 |  |  |
|                                    | 2                                    | 178                                  | UNIDADE                                           | The AOC 917<br>3000:1(DCR)                                          | vw 2                             | 0" Widescreen LCD I<br>ast ratio, which deliv                                              | lonito<br>ers e                  | r offers premium picture quality for graphics-intensive applicatio<br>coeptional image clarity, and 160                                                                                                 | ns. It comes with                                           |                                                     |                                                    | <u>Ficha</u><br><u>Catálogo</u>               |                                                    |                                                 |  |  |
|                                    | з                                    | 35                                   | UNIDADE                                           | The AOC 917<br>3000:1(DCR)                                          | vw 1<br>conti                    | 9" Widescreen LCD /<br>ast ratio, which deliv                                              | lonito<br>ers e                  | r offers premium picture quality for graphics-intensive applicatio<br>cceptional image clarity, and 160                                                                                                 | ns. It comes with                                           |                                                     |                                                    | <u>Ficha</u><br><u>Catálogo</u>               |                                                    |                                                 |  |  |
|                                    | 4                                    | 344                                  | UNIDADE                                           | MEMÓRIA 2G                                                          | B DDF                            | 12/ 800Mhz                                                                                 |                                  |                                                                                                    |                                                             |                                                     |                                                    | Ficha<br>Catálogo                             |                                                    |                                                 |  |  |
|                                    | 5                                    | 444                                  | CAIXA                                             | TECLADO PAD                                                         | DRÃO                             | ABNT 102 TECLAS                                                                            |                                  |                                                                                                    |                                                             |                                                     |                                                    | <u>Ficha</u><br><u>Catálogo</u>               |                                                    |                                                 |  |  |
| _                                  |                                      |                                      |                                                   |                                                                     |                                  |                                                                                            |                                  |                                                                                                    |                                                             |                                                     |                                                    | Valor Tota                                    | l Unitário: 0.                                     | 00                                              |  |  |

## • Descrição do Item

O Sistema nesta etapa, trás uma descrição resumida do item a ser licitado, para obter mais informações, clique sobre a descrição, para que o Sistema mostre a descrição completa.

|      | Item | Qtde | Unidade | Descrição                                                                                                    | Marca/Modelo | Anexar                          | Visualizar   | Valor Unitário |
|------|------|------|---------|----------------------------------------------------------------------------------------------------|--------------|---------------------------------|--------------|----------------|
|      | 1    | 199  | UNIDADE | The AOC 917VW 22" Widescreen LCD Monitor offers premium picture quality for graphics-intensive applications. It comes with 3000:1(DCR) contrast ratio, which delivers exceptional image clarity, and 160                                                                                                    |              | <u>Ficha</u><br><u>Catálogo</u> |              |                |
|      | 2    | 178  | UNIDADE | The AOC 917VW 20" Widescreen LCD Monitor offers premium picture quality for graphics-intensive applications. It comes with<br>2000:1(DCR) contrast ratio, which delivers exceptional image clarity, and 160                                                                                                    |              | <u>Ficha</u><br><u>Catálogo</u> |              |                |
|      | 3    | 35   | UNIDADE | The AOC 917VW 19" Widescreen LCD Monitor offers premium picture quality for graphics-intensive applications. It comes with 3000:1(DCR) contrast ratio, which delivers exceptional image clarity, and 160                                                                                                    |              | Eicha<br>Catálogo               |              |                |
|      | 4    | 344  | UNIDADE | MEMÓRIA 2GB DDR2/ 800Mhz                                                                                                    |              | Ficha<br>Catálogo               |              |                |
| 6    | 5    | 444  | CAIXA   | %         Descrição do Item         Image: Construction of the second second sec |              | <u>Ficha</u><br><u>Catálogo</u> |              |                |
|      |      |      |         |                                                                                                    |              | Valor Total                     | Unitário: 0, | 00             |
| Volt | tar  |      | Salvar  | otal                                                                                                    |              |                                 |              |                |
|      |      |      |         |                                                                                                    |              |                                 |              |                |
|      |      |      |         |                                                                                                    |              |                                 |              |                |
|      |      |      |         |                                                                                                    |              |                                 |              |                |

#### • Marca/Modelo do Item

O campo Marca/Modelo do Item, deve ser preenchido com a marca / modelo do item a ser ofertado, se for serviço deve ser preenchido com as palavras "*sem marca*".

| ome Completo: FORNECEDOR TESTE F6 |          |              |                                                                                                    | CPF:                                                                        |                          | 2925075940 | 1                               |            |              |
|-----------------------------------|----------|--------------|----------------------------------------------------------------------------------------------------|-----------------------------------------------------------------------------|--------------------------|------------|---------------------------------|------------|--------------|
| zão So                            | cial:    |              | F6                                                                                                    | CPF/CNPJ:                                                                   | CPF/CNPJ: 51377044000176 |            |                                 |            |              |
| orma                              | ções do  | Prazo        |                                                                                                    |                                                                             |                          |            |                                 |            |              |
| azo de                            | entrega  | do lote:     | 10 Dia(s)                                                                                                    | Valor Estimado d                                                            | o Lote:                  | 526.397,00 |                                 |            |              |
| azo de                            | validade | e da proposi | a: 60 Dia(s) 💌                                                                                                    |                                                                             |                          |            |                                 |            |              |
| forma                             | ções do  | (s) lote-    |                                                                                                    |                                                                             |                          |            |                                 |            |              |
| Ite                               | im Qtd   | e Unidade    | Descrição                                                                                                    |                                                                             | Marca                    | /Modelo    | Anexar                          | Visualizar | Valor Unitár |
| 1                                 | 199      | UNIDADE      | The AOC 917VW 22" Widescreen LCD Monitor offers premium picture qu<br>3000:1(DCR) contrast ratio, which delivers exceptional image clarity, and | ality for graphics-intensive applications. It comes with<br><u>     160</u> | LG                       |            | <u>Ficha</u><br><u>Catálogo</u> |            |              |
| 2                                 | 178      | UNIDADE      | The AOC 917VW 20" Widescreen LCD Monitor offers premium picture qu<br>3000:1(DCR) contrast ratio, which delivers exceptional image clarity, and | ality for graphics-intensive applications. It comes with<br><u>d 160</u>    | LG                       |            | Ficha<br>Catálogo               |            |              |
| 3                                 | 35       | UNIDADE      | The AOC 917VW 19" Widescreen LCD Monitor offers premium picture qu<br>3000:1(DCR) contrast ratio, which delivers exceptional image clarity, and | ality for graphics-intensive applications. It comes with<br>1 160           | LG                       |            | <u>Ficha</u><br><u>Catálogo</u> |            |              |
| 4                                 | 344      | UNIDADE      | MEMÓRIA 2GB DDR2/ 800Mhz                                                                                                    |                                                                             |                          |            | <u>Ficha</u><br><u>Catálogo</u> |            |              |
| E s                               | 444      | CAIXA        | TECLADO PADRÃO ABNT 102 TECLAS                                                                                                    |                                                                             |                          |            | <u>Ficha</u><br>Catálogo        |            |              |

## • Ficha Técnica

Clicando na opção de "**Ficha**", o Fornecedor pode informar a descrição mais elaborada do Item a ser ofertado. A Ficha Técnica deve conter todas as informações necessárias ao bom entendimento do Item.

| Nome Completo: |        |                      | FORNECEDOR TESTE F6 CPF: |                                                                                                    |                                             | 29250759401 | 1              |                                 |            |               |
|----------------|--------|----------------------|--------------------------|----------------------------------------------------------------------------------------------------|---------------------------------------------|-------------|----------------|---------------------------------|------------|---------------|
| azão           | Social | Ŀ                    |                          | F6                                                                                                    | CPF/CNPJ:                                   |             | 51377044000176 |                                 |            |               |
| form           | naçõe  | es do                | Prazo                    |                                                                                                    |                                             |             |                |                                 |            |               |
| azo            | de ent | trega <mark>o</mark> | lo lote:                 | 10 Dia(s)                                                                                                    | Valor Estimado de                           | o Lote:     | 526.397,00     |                                 |            |               |
| azo            | de val | lidade               | da propost               | a: 60 Dia(s) 💌                                                                                                    |                                             |             |                |                                 |            |               |
| form           | naçõe  | es do(               | s) lote-                 |                                                                                                    |                                             |             |                |                                 |            |               |
|                | Item   | Qtde                 | Unidade                  | Descrição                                                                                                    |                                             | Marca       | /Modelo        | inexar                          | Visualizar | Valor Unitári |
|                | 1      | 199                  | UNIDADE                  | The AOC 917VW 22" Widescreen LCD Monitor offers premium picture quality for gra<br>3000:1(DCR) contrast ratio, which delivers exceptional image clarity, and 160 | phics-intensive applications. It comes with | LG          |                | <u>Ficha</u><br><u>Catálogo</u> |            |               |
|                | 2      | 178                  | UNIDADE                  | The AOC 917VW 20" Widescreen LCD Monitor offers premium picture quality for gre<br>3000:1(DCR) contrast ratio, which delivers exceptional image clarity, and 160 | phics-intensive applications. It comes with | LG          |                | <u>Ficha</u><br><u>Catálogo</u> |            |               |
|                | 3      | 35                   | UNIDADE                  | The AOC 917VW 19" Widescreen LCD Monitor offers premium picture quality for gra<br>3000:1(DCR) contrast ratio, which delivers exceptional image clarity, and 160 | phics-intensive applications. It comes with | LG          |                | <u>Ficha</u><br><u>Catálogo</u> |            |               |
|                | 4      | 344                  | UNIDADE                  | MEMÓRIA 2GB DDR2/ 800Mhz                                                                                                    |                                             |             |                | <u>Ficha</u><br><u>Catálogo</u> |            |               |
|                | 5      | 444                  | CAIXA                    | TECLADO PADRÃO ABNT 102 TECLAS                                                                                                    |                                             |             | ]              | <u>Ficha</u><br><u>Catálogo</u> |            |               |
| _              |        |                      |                          |                                                                                                    |                                             |             |                | Valor Tota                      | unandara o | 00            |

## • Preenchendo a Ficha Técnica

Ao clicar na opção "Ficha", o Sistema abre o acesso a todas as fichas criadas pelo Fornecedor.

Obs.: nesta opção para não ter problema desative o bloqueador de pop-up

Clique no botão "Nova Ficha Técnica".

| nexar Ficha Técnica |                                                  |        |  |  |  |  |  |  |  |
|---------------------|--------------------------------------------------|--------|--|--|--|--|--|--|--|
|                     |                                                  |        |  |  |  |  |  |  |  |
| Fechar              | Fechar Nova Ficha Técnica                        |        |  |  |  |  |  |  |  |
|                     |                                                  |        |  |  |  |  |  |  |  |
| 🛛 🔽 Opções de Pesqu | lisa                                             |        |  |  |  |  |  |  |  |
| Palavra-Chave:      |                                                  |        |  |  |  |  |  |  |  |
| Pesquisar           | Limpar                                           |        |  |  |  |  |  |  |  |
| Nome                | Marca                                            | Modelo |  |  |  |  |  |  |  |
| Teste               | Teste de Marca Teste de Modelo <u>selecionar</u> |        |  |  |  |  |  |  |  |
|                     | 1                                                |        |  |  |  |  |  |  |  |
|                     |                                                  |        |  |  |  |  |  |  |  |

Preencha os campos: Nome do Produto, Marca e Modelo, que devem ser preenchidos com a marca e modelo do produto a ser licitado, se for Serviço, os mesmos podem ser preenchidos com as palavras "*não há dados".* 

O campo Situação deve ser deixado como ativo.

Dados Técnicos e Características são dados não obrigatórios, e Endereço na web, só deve ser preenchido, caso haja algum site que promova maior entendimento sobre o item. Após informar os dados, clique no botão "Salvar".

19/70 Suporte Siga 0800-722-2701

| Ficha Técnica       |                                                                                                    |                       | ?              |  |  |  |  |  |
|---------------------|----------------------------------------------------------------------------------------------------|-----------------------|----------------|--|--|--|--|--|
| Voltar              | Salvar                                                                                                    |                       |                |  |  |  |  |  |
| Dados do Fornecedor |                                                                                                    |                       |                |  |  |  |  |  |
| Razão Social        | AZ INFORMÁTICA ME                                                                                               | CPF/CNPJ              | 24598492000127 |  |  |  |  |  |
| -Informações do     | Produto                                                                                                    |                       |                |  |  |  |  |  |
| Nome do Produto     | Flip Chart                                                                                                    |                       |                |  |  |  |  |  |
| Marca               | Flip Chart                                                                                                    |                       |                |  |  |  |  |  |
| Modelo              | Flip Chard                                                                                                    |                       |                |  |  |  |  |  |
| Situação            | Ativo 💌                                                                                                    |                       |                |  |  |  |  |  |
| Dados Técnicos      | Flip Chart em madeira de pinus<br>Com tela em chapa dura de alta<br>densidade com pintura UV em um dos<br>lados | <ul> <li>•</li> </ul> |                |  |  |  |  |  |
| Características     | Flip Chart em madeira de pinus<br>Com tela em chapa dura de alta<br>densidade com pintura UV em um dos<br>lados | <ul> <li>•</li> </ul> |                |  |  |  |  |  |
| Endereço na web     |                                                                                                    |                       |                |  |  |  |  |  |
| Voltar              | Salvar                                                                                                    |                       |                |  |  |  |  |  |

Ao clicar no botão "*Salvar*" aparece a mensagem de confirmação "*Ficha técnica salva com sucesso*", clique no botão "*Voltar*", para anexar a ficha criada a proposta.

| icha Técnica        |                                                                                                    |
|---------------------|----------------------------------------------------------------------------------------------------|
| Voltar              | Salvar                                                                                                    |
| Ficha Técnica salva | com sucesso.                                                                                                    |
| Dados do Forneo     | edor                                                                                                    |
| Razão Social        | AZ INFORMÁTICA ME CPF/CNPJ 24598492000127                                                                       |
| Informações do      | Produto                                                                                                    |
| Nome do Produto     | Flip Chart                                                                                                    |
| Marca               | Flip Chart                                                                                                    |
| Modelo              | Flip Chart                                                                                                    |
| Situação            | Ativo                                                                                                    |
| Dados Técnicos      | Flip Chart em madeira de pinus<br>Com tela em chapa dura de alta<br>densidade com pintura UV em um dos<br>lados |
| Características     | Flip Chart em madeira de pinus<br>Com tela em chapa dura de alta<br>densidade com pintura UV em um dos<br>lados |
| Endereço na web     |                                                                                                    |
| Voltar              | Salvar                                                                                                    |
| Obs                 | :.: Após uma ficha ser utilizado em um pregão, à mesma não poderá mais ser alterad                              |

# • Anexando a Ficha Técnica a Proposta

Para anexar a ficha criada na proposta, clique na opção "selecionar".

| Anexar Ficha Técnica | 1                         |                 |            |  |  |  |  |  |  |
|----------------------|---------------------------|-----------------|------------|--|--|--|--|--|--|
| Fechar N             | Fechar Nova Ficha Técnica |                 |            |  |  |  |  |  |  |
| - Opcões de Pesquis  | : Oncões de Pesquisa      |                 |            |  |  |  |  |  |  |
| Palavra-Chave:       | Palavra-Chave:            |                 |            |  |  |  |  |  |  |
| Pesquisar            | Limpar                    |                 |            |  |  |  |  |  |  |
| Nome                 | Marca                     | Modelo          |            |  |  |  |  |  |  |
| Flip Chart           | Flip Chart                | Flip Chart      | selecionar |  |  |  |  |  |  |
| Teste                | Teste de Marca            | Teste de Modelo | selecionar |  |  |  |  |  |  |
|                      |                           | 1               |            |  |  |  |  |  |  |
|                      |                           |                 |            |  |  |  |  |  |  |

Após a mensagem de confirmação: Ficha técnica anexada com sucesso, clique no botão "Fechar".

|                                                                                                    | Fecr                                                                                                    | ar                                                                                      | N                                                                                                    | ova Ficha Té                            | cnica                                                                                                    |                                                                                                    |                                                                                                    |                                       |                                                  |                                                                                    |                             |                                        |
|----------------------------------------------------------------------------------------------------|----------------------------------------------------------------------------------------------------|-----------------------------------------------------------------------------------------|----------------------------------------------------------------------------------------------------|-----------------------------------------|----------------------------------------------------------------------------------------------------|----------------------------------------------------------------------------------------------------|----------------------------------------------------------------------------------------------------|---------------------------------------|--------------------------------------------------|------------------------------------------------------------------------------------|-----------------------------|----------------------------------------|
| Fic                                                                                                    | :ha Téo                                                                                                    | nica a                                                                                  | nexada                                                                                                    | com sucesso                             | ).                                                                                                    |                                                                                                    |                                                                                                    |                                       |                                                  |                                                                                    |                             |                                        |
| 0                                                                                                    | pções                                                                                                    | de P                                                                                    | esquisa                                                                                                    | i — — — — — — — — — — — — — — — — — — — |                                                                                                    |                                                                                                    |                                                                                                    |                                       |                                                  |                                                                                    |                             |                                        |
| Palavra-Chave:                                                                                                    |                                                                                                    |                                                                                         |                                                                                                    |                                         |                                                                                                    |                                                                                                    |                                                                                                    |                                       |                                                  |                                                                                    |                             |                                        |
|                                                                                                    |                                                                                                    |                                                                                         |                                                                                                    |                                         |                                                                                                    |                                                                                                    |                                                                                                    |                                       |                                                  |                                                                                    |                             |                                        |
|                                                                                                    | Pesq                                                                                                    | Jisar                                                                                   |                                                                                                    | Limpar                                  |                                                                                                    |                                                                                                    |                                                                                                    |                                       |                                                  |                                                                                    |                             |                                        |
|                                                                                                    | ħ                                                                                                    | lome                                                                                    |                                                                                                    |                                         | Marca                                                                                                    |                                                                                                    | Modela                                                                                                    | )                                     |                                                  |                                                                                    |                             |                                        |
| lip                                                                                                    | Chart                                                                                                    |                                                                                         |                                                                                                    | Flip Chart                              |                                                                                                    | Flip Chart                                                                                                    |                                                                                                    |                                       |                                                  |                                                                                    | selec                       | ionar                                  |
| reste de Marca Teste de Modelo                                                                                                    |                                                                                                    |                                                                                         |                                                                                                    |                                         |                                                                                                    |                                                                                                    | selecionar                                                                                                  |                                       |                                                  |                                                                                    |                             |                                        |
| es                                                                                                    | ste                                                                                                    |                                                                                         |                                                                                                    | Teste de Ma                             | rca                                                                                                    | Teste de l                                                                                                    | Modelo                                                                                                    |                                       |                                                  |                                                                                    | selec                       | ionar                                  |
| es                                                                                                    | ste                                                                                                    |                                                                                         |                                                                                                    | Teste de Ma                             | rca                                                                                                    | Teste de I<br>1                                                                                                    | Modelo                                                                                                    |                                       |                                                  |                                                                                    | selec                       | ionar                                  |
| res                                                                                                    | ste                                                                                                    |                                                                                         |                                                                                                    | Teste de Ma                             | rca                                                                                                    | Teste de l<br>1                                                                                                    | Modelo                                                                                                    |                                       |                                                  |                                                                                    | selec                       | <u>ionar</u>                           |
| es<br>dos                                                                                                    | ste<br>s do Forne                                                                                                    | cedor                                                                                   |                                                                                                    | Teste de Ma                             | rca                                                                                                    | Teste de I<br>1                                                                                                    | Modelo                                                                                                    |                                       |                                                  |                                                                                    | selec                       | <u>ionar</u>                           |
| dos                                                                                                    | ste<br>s do Forne<br>Completo:                                                                                                    | cedor —                                                                                 | FORNECE                                                                                                    | Teste de Ma                             | rca                                                                                                    | Teste de I<br>1                                                                                                    | Modelo<br>CPF:                                                                                              |                                       | 2925075940                                       | 1                                                                                  | selec                       | <u>ionar</u>                           |
| es<br>idos<br>ome<br>azão                                                                                                    | s do Forne<br>Completo:<br>Social:                                                                                                    | cedor —                                                                                 | FOR NECC                                                                                                    | Teste de Ma<br>DOR TESTE F6             | rca                                                                                                    | Teste de I<br>1                                                                                                    | CPF:<br>CPF:                                                                                                |                                       | 2925075940<br>5137704400                         | 1<br>0176                                                                          | selec                       | <u>ionar</u>                           |
| dos<br>ome<br>zão<br>form                                                                                                    | ste<br>s do Forne<br>Completo:<br>s Social:<br>mações do                                                                                    | cedor                                                                                   | FOR NECC                                                                                                    | Teste de Ma<br>Dor teste F6             | rca                                                                                                    | Teste de I<br>1                                                                                                    | Modelo<br>CPF:<br>CPF/CNPJ:                                                                                 |                                       | 2925075940<br>5137704400                         | 1<br>0176                                                                          | selec                       | ionar                                  |
| es<br>idos<br>izão<br>form<br>azo i                                                                                                    | s do Forne:<br>Completo:<br>Social:<br>mações do<br>de entrega                                                                              | cedor                                                                                   | FORNECE<br>F6                                                                                                    | DOR TESTE F6                            | rca                                                                                                    | Teste de l                                                                                                    | Modelo<br>CPF:<br>CPF/CNP3:<br>Valor Estimado d                                                             | lo Lote:                              | 2925075940<br>5137704400<br>526.397,00           | 1<br>0176                                                                          | selec                       | <u>ionar</u>                           |
| idos<br>me (<br>izão<br>form<br>azo (<br>azo (                                                                                                    | s do Forne<br>Completo:<br>Social:<br>mações do<br>de entrega<br>de validade                                                                | edor<br>Prazo<br>do lote:<br>da proposi                                                 | FOR NECC<br>F6<br>10<br>ta: 60                                                                                                | DOR TESTE F6                            | rca                                                                                                    | Teste de l                                                                                                    | Modelo<br>CPF:<br>CPF/CNP3:<br>Valor Estimado d                                                             | lo Lote:                              | 2925075940<br>5137704400<br>526.397,00           | 1<br>0176                                                                          | selec                       | ionar                                  |
| dos<br>ome<br>azão<br>forn<br>azo<br>forn                                                                                                    | s do Forne<br>Completo:<br>Social:<br>mações do<br>de entrega<br>de validade<br>mações do                                                   | Prazo —<br>do lote:<br>da proposi<br>(s) lote —                                         | FOR NECC<br>F6<br>10<br>ta: 60                                                                                                | DOR TESTE F6                            | rca                                                                                                    | Teste de l                                                                                                    | Modelo<br>CPF:<br>CPF/CNP3:<br>Valor Estimado d                                                             | lo Lote:                              | 2925075940<br>5137704400<br>526.397,00           | 1 0176                                                                             | selec                       | ionar                                  |
| dos<br>me (<br>zão<br>azo (<br>azo (                                                                                                    | s do Forne:<br>Completo:<br>Social:<br>mações do<br>de entrega<br>de validade<br>mações do<br>Item Qtde                                     | Prazo                                                                                   | FORNECI<br>F6<br>10<br>10                                                                                                    | DOR TESTE F6                            | rca                                                                                                    | Teste de l                                                                                                    | Modelo<br>CPF:<br>CPF/CNPJ:<br>Valor Estimado d                                                             | lo Lote:<br>Marca/M                   | 2925075940<br>5137704400<br>526.397,00           | 1<br>0176<br>Anexar                                                                | selec                       | Valor Unitári                          |
| dos<br>me (<br>zão<br>forn<br>azo (<br>azo (                                                                                                    | s do Forne<br>Completo:<br>Social:<br>mações do<br>de entrega<br>de validade<br>mações do<br>Item Qtde<br>1 199                             | cedor<br>Prazo<br>do lote:<br>da proposi<br>(s) lote<br>Unidade<br>UNIDADE              | FORNECT<br>F6<br>10<br>10<br>10<br>10<br>10<br>10<br>10<br>10<br>10<br>10<br>10<br>10<br>10                                   | Teste de Ma                             | rca<br>Descrição<br>2.Monitor offers premium picture que<br>livers exceptional image darity, and                                                                                                    | Teste de l<br>1                                                                                                    | Modelo<br>CPF:<br>CPF/CNPJ:<br>Valor Estimado d                                                             | lo Lote:<br>Marca/M                   | 2925075940<br>5137704400<br>526.397,00           | 1<br>0176<br>Anexar<br>Eicha<br>Catálogo                                           | selec                       | Valor Unitári                          |
| dos<br>me<br>zão<br>iorn<br>azo<br>iorn                                                                                                    | s do Forner<br>Completo:<br>Social:<br>mações do<br>de entrega<br>de validade<br>mações do<br>Item Qtde<br>1 199<br>2 178                   | Prazo                                                                                   | FORNECI<br>F6<br>10<br>10<br>60<br>The AOC 917<br>2000:10CR1<br>The AOC 917<br>3000:11CR1                                     | Teste de Ma                             | PCB<br>Descrição<br>2. Monitor offers premium picture que<br>livers exceptional image clarity, and<br>2. Monitor offers premium picture que                                                                             | Teste de l<br>1<br>Iliv for graphics-intensive au<br>160<br>160                                                                            | Modelo<br>CPF:<br>CPF/CNP3:<br>Valor Estimado d<br>polications. It comes with                               | lo Lote:<br>LG<br>LG                  | 2925075940<br>5137704400<br>526.397,00           | 1<br>0176<br><u>Ficha</u><br><u>Catálogo</u>                                       | selec                       | Valor Unitári<br>0,00                  |
| dos<br>me (<br>zão<br>azo (<br>azo (<br>az) (<br>azo (<br>az) (<br>az) ( | s do Forne<br>Completo:<br>Social:<br>macões do<br>de entrega<br>de validade<br>nacões do<br>la 199<br>2. 178<br>3. 35                      | Prazo<br>do lote:<br>da proposi<br>(s) lote<br>Unidade<br>UNIDADE<br>UNIDADE            | FORNECI<br>F6<br>10<br>10<br>10<br>10<br>10<br>10<br>10<br>10<br>10<br>10<br>10<br>10<br>10                                   | Dor Teste de Ma                         | PCB<br>Descrição<br>2. Monitor offers premium picture aux<br>livers exceptional image clarity, and<br>Ventior offers premium picture aux<br>livers exceptional image clarity, and<br>Monitor offers premium picture aux | Teste de l<br>1<br>lity for graphics-intensive au<br>160<br>lity for graphics-intensive au<br>160<br>lity for graphics-intensive au<br>160 | Modelo CPF: CPF/CNP3: Valor Estimado d pplications. It comes with pplications. It comes with                | lo Lote:<br>Marca/M<br>LG<br>LG       | 2925075940<br>5137704400<br>526.397,00<br>todelo | 1<br>0176<br>Anexar<br>Ficha<br>Catálogo<br>Ficha<br>Catálogo                      | selec<br>Voulizar<br>Ficha  | Valor Unitárii<br>0.00 0.00 0.00       |
| e s<br>idos<br>ome i<br>izão<br>form<br>azo i<br>azo i<br>form                                                                                                    | s do Forner<br>Completo:<br>Social:<br>mações do<br>de entrega<br>de validade<br>mações do<br>1 tem Qtde<br>1 199<br>2 178<br>3 35<br>4 344 | Prazo<br>do lote:<br>da proposi<br>(s) lote<br>Unidade<br>UNIDADE<br>UNIDADE<br>UNIDADE | FORNECI<br>F6<br>10<br>11<br>11 = 60<br>11 = 60<br>11 = 60<br>2000-11/CR<br>3000-11/CR<br>3000-11/CR<br>10 = 60<br>2000-11/CR | Teste de Ma                             | PCB<br>Descripão<br>2. Monitor offers premium picture que<br>livers exceptional image danty, and<br>2. Monitor offers premium picture que<br>livers exceptional image danty, and                                        | Teste de l<br>1<br>lity for graphics-intensive aj<br>160<br>lity for graphics-intensive aj<br>160                                          | Modelo<br>CPF:<br>CPF/CNPJ:<br>Valor Estimado d<br>pplications. It comes with<br>pplications. It comes with | lo Lote:<br>Marca/M<br>LG<br>LG<br>LG | 2925075940<br>51377044001<br>526.397,00          | 1<br>0176<br>Anexar<br>Ficha<br>Catálogo<br>Ficha<br>Catálogo<br>Ficha<br>Catálogo | selec<br>Vsualizar<br>Ficha | Valor Unitárii<br>0.00<br>0.00<br>0.00 |

# o Catálogo

Relação de itens (textos, fotos, ilustrações), com suas definições (peso, tamanho, largura, altura etc.). Para preencher o catálogo clique na opção de "**Catálogo**".

| Nome Completo: FORNECEDOR TESTE F6 |       | CPF:                 | CPF:       |                                 | 1                                                                                                    |                                                            |         |                |                                 |              |               |
|------------------------------------|-------|----------------------|------------|---------------------------------|----------------------------------------------------------------------------------------------------|------------------------------------------------------------|---------|----------------|---------------------------------|--------------|---------------|
| azão                               | Socia | d:                   |            | F6                              |                                                                                                    | CPF/CNP3:                                                  |         | 51377044000176 |                                 |              |               |
| for                                | maçõ  | es do                | Prazo      |                                 |                                                                                                    |                                                            |         |                |                                 |              |               |
| azo                                | de en | trega <mark>o</mark> | lo lote:   | 10                              | Dia(s)                                                                                                    | Valor Estimado d                                           | o Lote: | 526.397,00     |                                 |              |               |
| azo                                | de va | lidade               | da propost | a: 60                           | Dia(s)                                                                                                    |                                                            |         |                |                                 |              |               |
| for                                | maçõ  | es do(               | s) lote—   |                                 |                                                                                                    |                                                            |         |                |                                 |              |               |
|                                    | Item  | Qtde                 | Unidade    |                                 | Descrição                                                                                                    |                                                            | Marca   | i/Modelo       | Anexar                          | Visualizar   | Valor Unitári |
|                                    | 1     | 199                  | UNIDADE    | The AOC 917VV<br>3000:1(DCR) co | W 22" Widescreen LCD Monitor offers premium picture qualiti<br>ontrast ratio, which delivers exceptional image clarity, and 16 | y for graphics-intensive applications. It comes with 60    | LG      |                | <u>Ficha</u><br><u>Catálogo</u> |              |               |
|                                    | 2     | 178                  | UNIDADE    | The AOC 917VV<br>3000:1(DCR) co | W 20" Widescreen LCD Monitor offers premium picture qualit<br>ontrast ratio, which delivers exceptional image clarity, and 16  | y for graphics-intensive applications. It comes with 60    | LG      |                | <u>Ficha</u><br><u>Catálogo</u> |              |               |
|                                    | 3     | 35                   | UNIDADE    | The AOC 917VV<br>3000:1(DCR) co | W 19" Widescreen LCD Monitor offers premium picture qualit<br>ontrast ratio, which delivers exceptional image clarity, and 16  | y for graphics-intensive applications. It comes with<br>60 | LG      |                | <u>Ficha</u><br><u>Catálogo</u> |              |               |
|                                    | 4     | 344                  | UNIDADE    | MEMÓRIA 2GB                     | DDR2/ 800Mhz                                                                                                    |                                                            |         |                | <u>Ficha</u><br><u>Catálogo</u> |              |               |
|                                    | 5     | 444                  | CAIXA      | TECLADO PADR                    | ÃO ABNT 102 TECLAS                                                                                                    |                                                            |         |                | <u>Ficha</u><br><u>Catálogo</u> |              |               |
| _                                  |       |                      |            |                                 |                                                                                                    |                                                            |         |                | Valor Tota                      | Unitário: 0, | 00            |

## • Preenchendo o Catálogo

Ao clicar em "*Catálogo*", o Sistema abre a relação de catálogos criada pelo Fornecedor, para criar um novo catálogo, clique no botão "*Novo Catálogo*".

| Anexar Catalogo      |                |        |                   |  |  |  |  |  |  |
|----------------------|----------------|--------|-------------------|--|--|--|--|--|--|
| Fechar Novo Catálogo |                |        |                   |  |  |  |  |  |  |
| r Opcões de Pesquisa |                |        |                   |  |  |  |  |  |  |
| Palavra-Chave:       | Palavra-Chave: |        |                   |  |  |  |  |  |  |
| Pesquisar Limpar     |                |        |                   |  |  |  |  |  |  |
| Nome                 | Marca          | Modelo |                   |  |  |  |  |  |  |
| cavalete             | dsdsds         | dsdsds | <u>selecionar</u> |  |  |  |  |  |  |
|                      |                | 1      |                   |  |  |  |  |  |  |
|                      |                |        |                   |  |  |  |  |  |  |

Preencha os dados: Nome do Produto, Marca e Modelo.

O campo Situação deve ser deixado como "ativo"; em Anexar pode ser informado um folder, um documento escaneado ou algo predefinido pelo usuário, salvo em seu computador, que pode ser utilizado para melhor compreensão do item. Ao inserir os dados, clique no botão "**Salvar**".

| Catálogo       |                   |          | ?              |
|----------------|-------------------|----------|----------------|
| Voltar         | Salvar            |          |                |
| Dados do Forne | ecedor            |          |                |
| Razão Social   | AZ INFORMÁTICA ME | CPF/CNPJ | 24598492000127 |
| Dados do Prode | ito               |          |                |
| Nome do        |                   |          |                |
| Produto:       |                   |          |                |
| Marca:         |                   |          |                |
| Modelo:        |                   |          |                |
| Situação:      | Ativo 💌           |          |                |
| Anexar:        | Arquivo           |          |                |
|                |                   |          |                |
| Voltar         | Salvar            |          |                |

Após confirmação com a mensagem de Catálogo salvo com sucesso, clique no botão "**Voltar**", para anexar o catálogo a proposta.

| Catálogo            |                     |          | ?              |
|---------------------|---------------------|----------|----------------|
| Voltar              | Salvar              |          |                |
| Catálogo salvo co   | m sucesso.          |          |                |
| Cados do Forr       | necedor             |          |                |
| Razão Social        | AZ INFORMÁTICA ME   | CPF/CNPJ | 24598492000127 |
| -Dados do Proc      | luto                |          |                |
| Nome do<br>Produto: | Cavalete flip-chart |          |                |
| Marca:              | flip-chart          |          |                |
| Modelo:             | flip-chart          |          |                |
| Situação:           | Ativo 💌             |          |                |
| Anexo atual:        | <u>160617d.jpg</u>  |          |                |
| Anexar:             | Arquivo             |          |                |
| Voltar              | Salvar              |          |                |

# • Anexando o Catálogo a Proposta

Para anexar o catálogo criado na proposta clique em "selecionar".

| Anexar Catalogo      |            |            |                   |  |  |  |  |  |  |
|----------------------|------------|------------|-------------------|--|--|--|--|--|--|
| Fechar Novo Catálogo |            |            |                   |  |  |  |  |  |  |
| Opções de Pesquisa   |            |            |                   |  |  |  |  |  |  |
| Palavra-Chave:       |            |            |                   |  |  |  |  |  |  |
| Pesquisar Limpar     |            |            |                   |  |  |  |  |  |  |
| Nome                 | Marca      | Modelo     |                   |  |  |  |  |  |  |
| Cavalete flip-chart  | flip-chart | flip-chart | selecionar        |  |  |  |  |  |  |
| cavalete             | dsdsds     | dsdsds     | <u>selecionar</u> |  |  |  |  |  |  |
|                      | 1          |            |                   |  |  |  |  |  |  |

Após mensagem de confirmação "Catálogo anexado com sucesso", clique no botão "Fechar".

| Anexar Catálogo             |            |            |            |  |  |  |  |  |
|-----------------------------|------------|------------|------------|--|--|--|--|--|
| Fechar Novo Catálogo        |            |            |            |  |  |  |  |  |
| Presso anexado com sucesso. |            |            |            |  |  |  |  |  |
| COpções de Pesquisa         |            |            |            |  |  |  |  |  |
| Palavra-Chave:              |            |            |            |  |  |  |  |  |
| Pesquisar Limpar            |            |            |            |  |  |  |  |  |
| Nome                        | Marca      | Modelo     |            |  |  |  |  |  |
| Cavalete flip-chart         | flip-chart | flip-chart | selecionar |  |  |  |  |  |
| cavalete                    | dsdsds     | dsdsds     | selecionar |  |  |  |  |  |
|                             | 1          |            |            |  |  |  |  |  |
|                             |            |            |            |  |  |  |  |  |

## • Excluindo Ficha ou Catálogo anexado a Proposta

Qualquer momento antes de expirar o prazo de envio da proposta, a ficha ou o catálogo poderão ser excluídos e anexados novamente.

Clique no botão "*Excluir Ficha*" ou "*Excluir Catálogo*", para mais detalhes consulte a opção Minhas Fichas Técnicas e Meus Catálogos deste Manual.

| Proposta Forneceuor - Pregao Eletror       | 11C0                                                                 |                                                                                               |                                |                         |                                 |                   |                |             |
|--------------------------------------------|----------------------------------------------------------------------|-----------------------------------------------------------------------------------------------|--------------------------------|-------------------------|---------------------------------|-------------------|----------------|-------------|
| Voltar Anexos da Proposta                  | Salvar Enviar                                                        | Imprimir Excluir ficha                                                                        | Excluir catálogo               | Calcular Valor Total    |                                 |                   |                |             |
| - Informações do Pregão                    |                                                                      |                                                                                               |                                |                         |                                 |                   |                |             |
| Processo:                                  | 00/0                                                                 | 001.002/2010                                                                                  |                                |                         |                                 |                   |                |             |
| Tipo de Julgamento da Licitação:           | Menc                                                                 | or Preço                                                                                      |                                |                         |                                 |                   |                |             |
| Lote:                                      | LT C                                                                 | 001                                                                                           | B                              |                         |                                 |                   |                |             |
| Critério de Classificação:                 | Valor                                                                | r Global                                                                                      |                                |                         |                                 |                   |                |             |
| Dados do Fornecedor                        |                                                                      |                                                                                               |                                |                         |                                 |                   |                |             |
| Nome Completo: FORNE                       | CEDOR TESTE F6                                                       |                                                                                               |                                | CPF:                    | 2925075940                      | 1                 |                |             |
| Razão Social: F6                           |                                                                      |                                                                                               |                                | CPF/CNPJ:               | 5137704400                      | 0176              |                |             |
| Informações do Prazo                       |                                                                      |                                                                                               |                                |                         |                                 |                   |                |             |
| Prazo de entrega do lote: 10               | Dia(s) 💌                                                             |                                                                                               | •                              | Valor Estimado do Lote: | 526.397,00                      |                   |                |             |
| Prazo de validade da proposta:             | Dia(s) 💌                                                             |                                                                                               |                                |                         |                                 |                   |                |             |
| Informações do(s) lote                     |                                                                      |                                                                                               |                                |                         |                                 |                   |                |             |
| Item Qtde Unidade                          |                                                                      | Descrição                                                                                     |                                | Marca/Modelo            | Anexar                          | Visualizar        | Valor Unitário | Valor Total |
| 1 199 UNIDADE The AOC 9                    | 17VW 22" Widescreen LCD Monito<br>ith 3000:1(DCR) contrast ratio, wh | or offers premium picture quality for graphic<br>hich delivers exceptional image clarity, and | s-intensive application<br>160 | LG                      | <u>Ficha</u><br><u>Catálogo</u> | Ficha<br>Catálogo | 0,00           | 0,00        |
| 2 178 UNIDADE The AOC 9 <u>It comes wi</u> | 17VW 20" Widescreen LCD Monito<br>ith 3000:1(DCR) contrast ratio, wh | or offers premium picture quality for graphic<br>hich delivers exceptional image clarity, and | s-intensive application<br>160 | LG                      | <u>Ficha</u><br><u>Catálogo</u> |                   | 0,00           | 0,00        |

## • Visualizando Ficha ou Catálogo anexado à Proposta

Para visualizar a Ficha e/ou o Catálogo anexados à proposta, clique sobre o nome Ficha ou Catálogo na coluna Visualizar.

| Proposta Fornecedor - Pregão Eletrônico                                                                                                    |                                                                                                |                        |                                 |                   |                |             |
|----------------------------------------------------------------------------------------------------|------------------------------------------------------------------------------------------------|------------------------|---------------------------------|-------------------|----------------|-------------|
| Voltar Anexos da Proposta Salvar Enviar Impri                                                                                                    | ir Excluir ficha Excluir catálogo                                                              | Calcular Valor Total   |                                 |                   |                |             |
| r Informações do Pregão                                                                                                    |                                                                                                |                        |                                 |                   |                |             |
| Processo: 00/001.002/201                                                                                                    |                                                                                                |                        |                                 |                   |                |             |
| Tipo de Julgamento da Licitação: Menor Preço                                                                                                    |                                                                                                |                        |                                 |                   |                |             |
| Lote:                                                                                                    |                                                                                                |                        |                                 |                   |                |             |
| Critério de Classificação: Valor Global                                                                                                    |                                                                                                |                        |                                 |                   |                |             |
| Dados do Fornecedor                                                                                                    |                                                                                                |                        |                                 |                   |                |             |
| Nome Completo: FORNECEDOR TESTE F6                                                                                                    | CP                                                                                             | PF:                    | 29250759401                     |                   |                |             |
| Razão Social: F6                                                                                                    | CP                                                                                             | PF/CNP3:               | 513770440001                    | 176               |                |             |
| Informações do Prazo                                                                                                    |                                                                                                |                        |                                 |                   |                |             |
| Prazo de entrega do lote: 10 Dia(s)                                                                                                    | Va                                                                                             | alor Estimado do Lote: | 526.397,00                      |                   |                |             |
| Prazo de validade da proposta: 60 Dia(s)                                                                                                    |                                                                                                |                        |                                 |                   |                |             |
| Informações do(s) lote                                                                                                    |                                                                                                |                        |                                 |                   |                |             |
| Item Qtde Unidade Desc                                                                                                    | ção                                                                                            | Marca/Modelo           | Anexar                          | Visualizar        | Valor Unitário | Valor Total |
| I         199         UNIDADE         The AOC 917VW 22" Widescreen LCD Monitor offers pre-<br>It comes with 3000:1(DCR) contrast ratio, which delivers | ium picture quality for graphics-intensive applications.<br>exceptional image clarity, and 160 | LG                     | <u>Ficha</u><br><u>Catálogo</u> | Ficha<br>Catálogo | 0,00           | 0,00        |
| 2         178         UNIDADE         The AOC 917VW 20" Widescreen LCD Monitor offers pre-<br>It comes with 3000:1(DCR) contrast ratio, which delivers | ium picture quality for graphics-intensive applications.<br>exceptional image clarity, and 160 | LG                     | <u>Ficha</u><br><u>Catálogo</u> | 1                 | 0,00           | 0,00        |
|                                                                                                    |                                                                                                |                        |                                 |                   |                |             |

#### o Inserindo Preço na Proposta

O Campo Preço deve ser preenchido, sempre com o preço unitário, levando em consideração a quantidade do produto a ser licitado.

Lembre-se que o valor de reserva do lote encontra-se estipulado em edital no item 1 – **DO OBJETO**, portanto, o "valor total do lote" de sua proposta não pode ultrapassar o valor definido em edital.

Obs.: Os valores que englobam centavos deverão ser lançados separando os dois dígitos finais com vírgula.

Ex: R\$ 2,52

Não necessitarão preencher, "00", que serão preenchido automaticamente pelo Sistema. Ex:  ${\bf R} {\bf \$} {\bf 2}$ 

Não necessitarão separar com ponto (.) a(s) primeira(s) casa(s) decimal (is). Ex: **R\$ 1050,30 R\$ 10250,40** 

| _      |         |          |             |                              |                                   |             |                                                    |                                                     |                                              |    |                       |                          |                   |                |             |
|--------|---------|----------|-------------|------------------------------|-----------------------------------|-------------|----------------------------------------------------|-----------------------------------------------------|----------------------------------------------|----|-----------------------|--------------------------|-------------------|----------------|-------------|
| \<br>\ | oltar   |          | Anexos da   | Proposta                     | Salvar                            | Enviar      | Imprimir                                           | Excluir ficha                                       | Excluir catálogo                             |    | Calcular Valor Total  |                          |                   |                |             |
| - Tafa |         | ños do   | Drogão      |                              |                                   |             |                                                    |                                                     |                                              |    |                       |                          |                   |                |             |
| 11110  | rmaço   | ues uo   | rreyau      |                              |                                   |             |                                                    |                                                     |                                              |    |                       |                          |                   |                |             |
| Pro    | esso:   |          |             |                              |                                   | 0           | 0/001.002/2010                                     |                                                     |                                              |    |                       |                          |                   |                |             |
| Tipo   | de Jul  | gament   | o da Licita | ção:                         |                                   | м           | enor Preço                                         |                                                     |                                              |    |                       |                          |                   |                |             |
| Lote   |         |          |             |                              |                                   |             | LT 001 💌                                           |                                                     |                                              |    |                       |                          |                   |                |             |
| Crit   | irio de | Classifi | cação:      |                              |                                   | V           | alor Global                                        |                                                     |                                              |    |                       |                          |                   |                |             |
| Dad    | os do   | Forned   | edor        |                              |                                   |             |                                                    |                                                     |                                              |    |                       |                          |                   |                |             |
| Non    | ie Com  | pleto:   |             | FORNECE                      | DOR TESTE F6                      |             |                                                    |                                                     |                                              | СР | F:                    | 292507594                | 01                |                |             |
| Raz    | ăo Soci | ial:     |             | F6                           |                                   |             |                                                    |                                                     |                                              | СР | F/CNPJ:               | 513770440                | 00176             |                |             |
| Info   | rmaçi   | ões do   | Prazo —     |                              |                                   |             |                                                    |                                                     |                                              |    |                       |                          |                   |                |             |
| Pra    | o de e  | ntrega   | do lote:    | 10                           | Dia (s                            | ;) 💌        |                                                    |                                                     |                                              | Va | lor Estimado do Lote: | 526.397,00               | 1                 |                |             |
| Pra    | o de v  | alidade  | da propos   | ta: 60                       | Dia(s                             | i) 💌        |                                                    |                                                     |                                              |    |                       |                          |                   |                |             |
| Info   | rmaçi   | ões do   | s) lote-    |                              |                                   |             |                                                    |                                                     |                                              |    |                       |                          |                   |                |             |
|        | Iter    | n Qtde   | Unidade     |                              |                                   |             | Descrição                                          |                                                     |                                              |    | Marca/Modelo          | Anexar                   | Visualizar        | Valor Unitário | Valor Total |
|        | ] 1     | 199      | UNIDADE     | The AOC 917                  | VW 22" Widescr<br>It comes with 3 | een LCD Mor | nitor offers premium p<br>contrast ratio, which de | icture quality for graph<br>elivers exceptional ima | i <u>cs-intensive</u><br>de clarity, and 160 |    | LG                    | <u>Ficha</u><br>Catálogo | Ficha<br>Catálogo | 2500           | 497.500,00  |
| E      | ] 2     | 178      | UNIDADE     | The AOC 917<br>applications. | VW 20" Widesci<br>It comes with 3 | een LCD Mor | nitor offers premium p<br>contrast ratio, which de | icture quality for graph<br>elivers exceptional ima | ics-intensive<br>ige clarity, and 160        |    | LG                    | Ficha<br>Catálogo        | 1                 | 0,00           | 0,00        |

26/70 Suporte Siga 0800-722-2701

#### • Salvando a Proposta

Preenchido todos os campos clique no botão "Salvar".

| Proposta Fornecedor - Pregão Eletrônico                                                                         |                                                                                                    |                                     |                                              |
|----------------------------------------------------------------------------------------------------|----------------------------------------------------------------------------------------------------|-------------------------------------|----------------------------------------------|
| Valtar Anguas da Branasta Salvar Fau                                                                            | ar Imperimie Evoluie fiela Ev                                                                                         | duir estéleze                       |                                              |
| Voltar Anexos da Proposta Salvar Env                                                                            | ar Imprimir Excluir ficha Es                                                                                          | cluir catalogo Calcular Valor Total |                                              |
| A proposta do Lote LT 001 foi salva com sucesso.                                                                |                                                                                                    |                                     |                                              |
| 1                                                                                                    |                                                                                                    |                                     |                                              |
| Informações do Pregão                                                                                           |                                                                                                    |                                     |                                              |
| Processo:                                                                                                    | 00/001.002/2010                                                                                                    |                                     |                                              |
| Tipo de Julgamento da Licitação:                                                                                | Menor Preço                                                                                                    |                                     |                                              |
| Lote:                                                                                                    | LT 001                                                                                                    |                                     |                                              |
| Critério de Classificação:                                                                                      | Valor Global                                                                                                    |                                     |                                              |
| Dados do Fornecedor                                                                                             |                                                                                                    |                                     |                                              |
| Nome Completo: FORNECEDOR TESTE F6                                                                              |                                                                                                    | CPF:                                | 29250759401                                  |
| Razão Social: F6                                                                                                |                                                                                                    | CPF/CNPJ:                           | 51377044000176                               |
| ſ Informações do Prazo                                                                                          |                                                                                                    |                                     |                                              |
| Prazo de entrega do lote: 10 Dia(s)                                                                             |                                                                                                    | Valor Estimado do Lote:             | 526,397,00                                   |
| Brazo de validade da properta:                                                                                  |                                                                                                    |                                     |                                              |
|                                                                                                    |                                                                                                    |                                     |                                              |
| Informações do(s) lote                                                                                          |                                                                                                    |                                     |                                              |
| Item Qtde Unidade                                                                                               | Descrição                                                                                                    | Marca/Modelo                        | Anexar Visualizar Valor Unitário Valor Total |
| 1 199 UNIDADE The AOC 917VW 22" Widescreen LCD                                                                  | Monitor offers premium picture quality for graphics-inte                                                              | nsive LG                            | Ficha Ficha 2.500,00 497.500,00              |
| applications. It comes with 3000:1(DC                                                                           | () contrast ratio, which delivers exceptional image clar                                                              | ty, and 160                         | Catalogo Catalogo                            |
| 2         178         UNIDADE         Ine AOC 9170W 20" Widescreen LCD<br>applications. It comes with 3000:1(DC | Nonitor offers premium picture quality for graphics-inter<br>R) contrast ratio, which delivers exceptional image clar | LG LG                               | Catálogo 0,00 0,00                           |

Obs.: Após salvar a proposta será habilitado o botão "**Imprimir**". O Valor Total do Lote é calculado automaticamente pelo Sistema.

| Vo    | ltar    |          | Anexos da   | Proposta                     | Salva                  | ar                   | Enviar                  | Imprimir                                    | Excluir ficha                                       | Excluir catálogo                         | Calcular Valor Total    |                                 |                   |                     |             |
|-------|---------|----------|-------------|------------------------------|------------------------|----------------------|-------------------------|---------------------------------------------|-----------------------------------------------------|------------------------------------------|-------------------------|---------------------------------|-------------------|---------------------|-------------|
| prop  | osta d  | lo Lote  | LT 001 foi  | salva com suce               | 2550.                  |                      |                         |                                             |                                                     |                                          |                         |                                 |                   |                     |             |
| nfor  | maçõ    | es do    | Pregão-     |                              |                        |                      |                         | T                                           |                                                     |                                          |                         |                                 |                   |                     |             |
| roce  | 550:    |          |             |                              |                        |                      | 0                       | 0/001.002/2010                              |                                                     |                                          |                         |                                 |                   |                     |             |
| īpo d | e Julg  | ament    | o da Licita | ção:                         |                        |                      | M                       | enor Preço                                  |                                                     |                                          |                         |                                 |                   |                     |             |
| ote:  |         |          |             |                              |                        |                      |                         | T 001                                       |                                                     |                                          |                         |                                 |                   |                     |             |
| ritér | io de ( | Classifi | cação:      |                              |                        |                      | v                       | ilor Global                                 |                                                     |                                          |                         |                                 |                   |                     |             |
| ado   | s do F  | Forne    | cedor       |                              |                        |                      |                         |                                             |                                                     |                                          |                         |                                 |                   |                     |             |
| lome  | Comp    | oleto:   |             | FORNECE                      | DOR TES                | TE F6                |                         |                                             |                                                     |                                          | CPF:                    | 29250759                        | 401               |                     |             |
| azão  | o Socia | al:      |             | F6                           |                        |                      |                         |                                             |                                                     |                                          | CPF/CNPJ:               | 51377044                        | 000176            |                     |             |
| nfor  | maçõ    | es do    | Prazo       | 3.05                         |                        |                      |                         |                                             |                                                     |                                          |                         |                                 |                   |                     |             |
| razo  | de en   | trega    | do lote:    | 10                           |                        | Dia(s)               | •                       |                                             |                                                     |                                          | Valor Estimado do Lote: | 526.397,0                       | 0                 |                     |             |
| razo  | de va   | lidade   | da proposi  | ta: 60                       |                        | Dia(s)               | •                       |                                             |                                                     |                                          |                         |                                 |                   |                     |             |
| nfor  | maçõ    | es do    | (s) lote—   |                              |                        |                      |                         |                                             |                                                     |                                          |                         |                                 |                   |                     |             |
|       | Item    | Qtde     | Unidade     | 1                            |                        |                      |                         | Descrição                                   |                                                     |                                          | Marca/Modelo            | Anexar                          | Visualizar        | Valor Unitário      | Valor Total |
|       | 1       | 199      | UNIDADE     | The AOC 917<br>applications. | VW 22" W<br>It comes ( | /idescre<br>with 300 | en LCD Moi              | itor offers premium<br>ontrast ratio, which | picture quality for graj<br>delivers exceptional in | phics-intensive<br>nage clarity, and 160 | LG                      | <u>Ficha</u><br><u>Catálogo</u> | Ficha<br>Catálogo | 2.500,00            | 497.500,00  |
|       | 2       | 178      | UNIDADE     | The AOC 917<br>applications. | VW 20" W<br>It comes v | /idescre<br>with 30( | en LCD Mor<br>00:1(DCR) | itor offers premium<br>ontrast ratio, which | picture quality for gray<br>delivers exceptional in | phics-intensive<br>nage clarity, and 160 | LG                      | Ficha<br>Catálogo               |                   | 0,00                | 0,00        |
|       | 3       | 35       | UNIDADE     | The AOC 917<br>applications. | VW 19" W<br>It comes y | /idescre<br>with 300 | en LCD Moi<br>00:1(DCR) | itor offers premium<br>ontrast ratio, which | picture quality for gran<br>delivers exceptional in | phics-intensive<br>nage clarity, and 160 | LG                      | Ficha<br>Catálogo               |                   | 0,00                | 0,00        |
|       | 4       | 344      | UNIDADE     | MEMÓRIA 2GE                  | B DDR2/ 8              | 300Mhz               |                         |                                             |                                                     |                                          |                         | Ficha<br>Catálogo               |                   | 0,00                | 0,00        |
|       | 5       | 444      | CAIXA       | TECLADO PAD                  | RÃO ABNT               | T 102 T              | ECLAS                   |                                             |                                                     |                                          |                         | Ficha<br>Catálogo               |                   | 0,00                | 0,00        |
|       |         |          |             |                              |                        |                      |                         |                                             |                                                     |                                          |                         |                                 | Valor To          | tal Unitário: 2.50( | 3,00        |
|       |         |          |             |                              |                        |                      |                         |                                             |                                                     |                                          |                         |                                 | Valor T           | otal Global: 497.   | 500,00      |
| Vo    | ltar    |          | Anexos da   | Proposta                     | Salva                  | ar                   | Enviar                  | Imprimir                                    | Excluir ficha                                       | Excluir catálogo                         | Calcular Valor Total    |                                 |                   |                     |             |
|       |         |          |             |                              |                        |                      |                         |                                             |                                                     |                                          |                         |                                 |                   |                     |             |

#### o Imprimir Proposta

Clicando no botão "*Imprimir"*, o Fornecedor tem acesso a todos os dados da proposta que acabou de preencher, a data e horário de envio da proposta. No caso de empate de valores durante a sessão de pregão, a data e o horário são considerados como fator de desempate, prevalecendo, a preferência pela proposta que foi enviada primeiro.

*Obs.: Qualquer relatório de impressão gerado no Sistema dependerá do software* <u>*Acrobat*</u> <u>*Reader*</u> *instalado no seu computador.* 

#### 27/70 Suporte Siga 0800-722-2701

| Proposta Fornecedor - Pregã      | o Eletrônico                                                               |                                                                                                    |                                    |                                              |
|----------------------------------|----------------------------------------------------------------------------|----------------------------------------------------------------------------------------------------|------------------------------------|----------------------------------------------|
| Voltar Anexos da P               | roposta Salvar Envi                                                        | ar Imprimir Excluir ficha Exc                                                                                           | luir catálogo Calcular Valor Total |                                              |
|                                  |                                                                            |                                                                                                    |                                    | J                                            |
| A proposta do Lote LT 001 foi sa | lva com sucesso.                                                           |                                                                                                    |                                    |                                              |
| Informações do Pregão            |                                                                            |                                                                                                    |                                    |                                              |
| Processo:                        |                                                                            | 00/001.002/2010                                                                                                    |                                    |                                              |
| Tipo de Julgamento da Licitação  | 0:                                                                         | Menor Preço                                                                                                    |                                    |                                              |
| Lote:                            |                                                                            | LT 001                                                                                                    |                                    |                                              |
| Critério de Classificação:       |                                                                            | Valor Global                                                                                                    |                                    |                                              |
| Dados do Fornecedor              |                                                                            |                                                                                                    |                                    |                                              |
| Nome Completo:                   | FORNECEDOR TESTE F6                                                        |                                                                                                    | CPF:                               | 29250759401                                  |
| Razão Social:                    | F6                                                                         |                                                                                                    | CPF/CNP3:                          | 51377044000176                               |
| Informações do Prazo             |                                                                            |                                                                                                    |                                    |                                              |
| Prazo de entrega do lote:        | 10 Dia(s) 💌                                                                |                                                                                                    | Valor Estimado do Lote:            | 526.397,00                                   |
| Prazo de validade da proposta:   | 60 Dia(s) 💌                                                                |                                                                                                    |                                    |                                              |
|                                  |                                                                            |                                                                                                    |                                    |                                              |
| Informações do(s) lote           |                                                                            |                                                                                                    |                                    |                                              |
| Item Qtde Unidade                |                                                                            | Descrição                                                                                                    | Marca/Modelo                       | Anexar Visualizar Valor Unitário Valor Total |
| 1 199 UNIDADE                    | he AOC 917VW 22" Widescreen LCD !<br>pplications. It comes with 3000:1(DCF | Monitor offers premium picture quality for graphics-inter<br>R) contrast ratio, which delivers exceptional image clarit | LG                                 | Ficha Ficha 2.500,00 497.500,00              |
| 2 178 UNIDADE                    | he AOC 917VW 20" Widescreen LCD M<br>pplications. It comes with 3000:1(DCF | Monitor offers premium picture quality for graphics-inter<br>() contrast ratio, which delivers exceptional image clarit | LG                                 | Ficha         0,00         0,00              |

Página 1 de 2

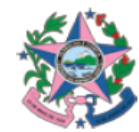

GOVERNO DO ESTADO DO ESPÍRITO SANTO SECRETARIA DE ESTADO DE GESTÃO E RECURSOS HUMANOS Proposta Fornecedor Pregão

| Informações do P     | regão                     |                                                                                    |                      |                     |  |  |  |  |  |  |
|----------------------|---------------------------|------------------------------------------------------------------------------------|----------------------|---------------------|--|--|--|--|--|--|
| Processo:            |                           | 00/001.002/2010                                                                    | 00/001.002/2010      |                     |  |  |  |  |  |  |
| Tipo de Julgamen     | to da Licitaçã            | io: Menor Preço                                                                    | Menor Preço          |                     |  |  |  |  |  |  |
| Pregão:              |                           | 035/2009                                                                           | 035/2009             |                     |  |  |  |  |  |  |
| Lote:                |                           | LT 001                                                                             |                      |                     |  |  |  |  |  |  |
| Critério de Classifi | icação:                   | Valor Global                                                                       |                      |                     |  |  |  |  |  |  |
| Dados do Fornece     | edor                      |                                                                                    |                      |                     |  |  |  |  |  |  |
| Nome Completo:       | FORNECE                   | DOR TESTE F6                                                                       | CPF:                 | 29250759401         |  |  |  |  |  |  |
| Razão Social:        | F6                        |                                                                                    | CPF/CNPJ:            | 51377044000176      |  |  |  |  |  |  |
| Apelido:             | O apelido d<br>"Aguardano | o fornecedor estará disponível somente após a fase o<br>lo Abertura de Propostas". | le Data de inclusão: | 20/05/2013 10:41:50 |  |  |  |  |  |  |
| Enviada:             | Não                       |                                                                                    | Data de envio:       |                     |  |  |  |  |  |  |
| Informações do Prazo |                           |                                                                                    |                      |                     |  |  |  |  |  |  |
| Prazo de Entrega     | do Lote:                  | 10 Dia(s)                                                                          |                      |                     |  |  |  |  |  |  |
| Prazo de Validade    | e do Lote:                | 60 Dia(s)                                                                          |                      |                     |  |  |  |  |  |  |

## • Anexando Documentos a Proposta

Nesta opção, o Fornecedor pode anexar qualquer documento exigido em edital para qualquer fase do pregão.

Os documentos a serem anexados devem estar salvos em alguma pasta de seu computador ou ferramenta de armazenamento de dados. Para anexar um documento clique no botão "Anexos da Proposta".

| Propo    | ista Fo | orneced  | lor - Preg  | jão Eletrônico                  | D                           |                            |                          |                                |                                           |                   |                                            |    |                       |                                 |                   |                |             |
|----------|---------|----------|-------------|---------------------------------|-----------------------------|----------------------------|--------------------------|--------------------------------|-------------------------------------------|-------------------|--------------------------------------------|----|-----------------------|---------------------------------|-------------------|----------------|-------------|
| <b>N</b> | /oltar  |          | Anexos da   | Proposta                        | Salvar                      | Envi                       | iar                      | Imprimir                       | Excluir fich                              | a                 | Excluir catálogo                           |    | Calcular Valor Total  |                                 |                   |                |             |
| A pr     | oposta  | do Lote  | LT 001 foi  | salva cansuce                   | 550.                        |                            |                          |                                |                                           |                   |                                            |    |                       |                                 |                   |                |             |
| Info     | ormaç   | ões do   | Pregão —    |                                 |                             |                            |                          |                                |                                           |                   |                                            |    |                       |                                 |                   |                |             |
| Pro      | cesso:  |          |             | 121                             |                             |                            | 00/001.                  | 002/2010                       |                                           |                   |                                            |    |                       |                                 |                   |                |             |
| Tipo     | de Jul  | gament   | o da Licita | ;ão:                            |                             |                            | Menor P                  | reço                           |                                           |                   |                                            |    |                       |                                 |                   |                |             |
| Lot      |         |          |             |                                 |                             |                            | LT 001                   | -                              |                                           |                   |                                            |    |                       |                                 |                   |                |             |
| Crit     | ério de | Classifi | cação:      |                                 |                             |                            | Valor Gl                 | obal                           |                                           |                   |                                            |    |                       |                                 |                   |                |             |
| Dad      | os do   | Forned   | edor —      |                                 |                             |                            |                          |                                |                                           |                   |                                            |    |                       |                                 |                   |                |             |
| Nor      | ne Com  | pleto:   |             | FORNECE                         | DOR TESTE F                 | 6                          |                          |                                |                                           |                   |                                            | СР | ·F:                   | 292507594                       | 01                |                |             |
| Raz      | ão Soc  | ial:     |             | F6                              |                             |                            |                          |                                |                                           | CPF/CNP3:         |                                            |    | F/CNPJ:               | 51377044000176                  |                   |                |             |
| Info     | ormaç   | ões do   | Prazo —     |                                 |                             |                            |                          |                                |                                           |                   |                                            |    |                       |                                 |                   |                |             |
| Pra      | zo de e | ntrega o | do lote:    | 10                              | Dia                         | n(s) 💌                     |                          |                                |                                           |                   |                                            | Va | lor Estimado do Lote: | 526.397,00                      |                   |                |             |
| Pra      | zo de v | alidade  | da propos   | ta: 60                          | Dia                         | a(s) 💌                     |                          |                                |                                           |                   |                                            |    |                       |                                 |                   |                |             |
| - Info   | ormaci  | ões do(  | s) lote—    |                                 |                             |                            |                          |                                |                                           |                   |                                            |    |                       |                                 |                   |                |             |
|          |         |          |             |                                 |                             |                            |                          |                                |                                           |                   |                                            |    |                       |                                 |                   |                |             |
|          | Iter    | n Qtde   | Unidade     |                                 |                             |                            |                          | Descrição                      |                                           |                   |                                            |    | Marca/Modelo          | Anexar                          | Visualizar        | Valor Unitário | Valor Total |
| E        | 1       | 199      | UNIDADE     | The AOC 917V<br>applications. I | W 22" Wides<br>t comes with | screen LCD  <br>3000:1(DCi | Monitor of<br>R) contras | fers premium<br>t ratio, which | picture quality for<br>delivers exception | graphi<br>al imag | <u>cs-intensive</u><br>le clarity, and 160 |    | LG                    | <u>Ficha</u><br><u>Catálogo</u> | Ficha<br>Catálogo | 2.500,00       | 497.500,00  |
| E        | 2       | 178      | UNIDADE     | The AOC 917V<br>applications. I | W 20" Wides<br>t comes with | screen LCD I<br>3000:1(DCI | Monitor of<br>R) contras | fers premium<br>t ratio, which | picture quality for<br>delivers exception | graphi<br>al imag | <u>cs-intensive</u><br>le clarity, and 160 |    | LG                    | <u>Ficha</u><br><u>Catálogo</u> |                   | 0,00           | 0,00        |

Alguns campos são preenchidos pelo Sistema, Criado Por e Data de Criação; Selecione o Tipo de Documento. Caso o documento exigido não estiver na relação de documentos fornecido pelo Sistema, selecione a opção (Outros).

| Anexos da Proposta   |                                                                                                    |
|----------------------|----------------------------------------------------------------------------------------------------|
| Voltar Salva         | r I I I I I I I I I I I I I I I I I I I                                                                                                    |
| ┌ Dados do Documento | a anexar                                                                                                    |
| Tipo Anexo:          | <ul> <li>Documentos da Proposta</li> <li>Documentos de Habilitação</li> </ul>                                                                                                    |
| Criado Por:          | FORNECEDOR TESTE F6                                                                                                    |
| Data de criação:     | 20/05/2013                                                                                                    |
| Tipo Documento:      | - Selecione - Selecione - Sele |
| Voltar Salva         |                                                                                                    |

Preencha o Nome do Anexo e clique no botão "*Selecionar Arquivo"*, localize o arquivo na sua estação de Trabalho e clique no botão "*Abrir*".

| Anexos da Proposta | 7                                                                             |
|--------------------|-------------------------------------------------------------------------------|
| Voltar Salvar      |                                                                               |
| Dados do Documento | a anexar-                                                                     |
| Tipo Anexo:        | <ul> <li>Documentos da Proposta</li> <li>Documentos de Habilitação</li> </ul> |
| Criado Por:        | FORNECEDOR TESTE F6                                                           |
| Data de criação:   | 20/05/2013                                                                    |
| Tipo Documento:    | Outros                                                                        |
| Nome Anexo:        |                                                                               |
| Arquivo a Anexar:  | Selecionar arquivo                                                            |
| Voltar Salvar      |                                                                               |

| Voltar Salvar                                                                                                    | Escolher arquivo                                                                                                    |
|----------------------------------------------------------------------------------------------------|----------------------------------------------------------------------------------------------------|
| Dados do Documento a anexar           Criado Por:         Agnaldo Duarte Fornecedor           Data de criação:         23/09/2009           Tipo Documento:         Outros | Examinar: Capa<br>Capa<br>Documentos<br>recentos<br>Devidar                                                                                                    |
| Descrição: Arquivos Anexados: Voltar Salvar                                                                                                    | Image: Cópia de Manual Pregão Eletronico Pregoeiro ES.doc         Image: Desktop         Image: Desktop         Image: Deskt |
|                                                                                                    | Meus locais de<br>rede Nome do arquivo: Manual Fornecedor - Pregao Eletronico,doc<br>Arquivos do tipo: Todos os Arquivos (".")<br>Cancelar                                                                                                    |

Na próxima tela clique no botão "Salvar".

| Voltar Salvar                               |
|---------------------------------------------|
|                                             |
| r Dados do Documento Sanexar                |
| Criado Por: Giselle Barros                  |
| Data de criação: 06/08/2009                 |
| Tipo Documento: Outros                      |
| Descrição: Dedaração da Junta Comercial     |
| Arquivo a Anexar: F.ManuaisManuais Arquivo_ |
| Arquivos Anexados:                          |
| Voltar Salvar                               |

- *Obs.:* Todos os arquivos anexados estarão em uma relação de arquivos no campo Lista de Documentos Anexados, o Fornecedor poderá: Excluir, Editar, Visualizar ou Adicionar quantos arquivos achar necessário na licitação.
- O Fornecedor repetirá o mesmo passo para todos os arquivos.

Para que o Fornecedor retorne a tela, e envie a proposta, clique no botão "Voltar".

| ados do Documento a anexar                                       |                     |                     |            |               |  |  |  |  |  |  |  |  |  |
|------------------------------------------------------------------|---------------------|---------------------|------------|---------------|--|--|--|--|--|--|--|--|--|
| Tipo Anexo: O Documentos da Proposta O Documentos de Habilitação |                     |                     |            |               |  |  |  |  |  |  |  |  |  |
| Criado Por:                                                      | FORNECEDOR TESTE F6 | FORNECEDOR TESTE F6 |            |               |  |  |  |  |  |  |  |  |  |
| Data de criação:                                                 | 20/05/2013          |                     |            |               |  |  |  |  |  |  |  |  |  |
| ipo Documento:                                                   | - Selecione -       |                     |            |               |  |  |  |  |  |  |  |  |  |
|                                                                  |                     |                     |            |               |  |  |  |  |  |  |  |  |  |
| ista de Documento                                                | os Anexados         |                     |            |               |  |  |  |  |  |  |  |  |  |
|                                                                  | Nome Anexo          | Data de Criação     | Criado por | Tipo Anexo    |  |  |  |  |  |  |  |  |  |
|                                                                  |                     |                     |            | a transform W |  |  |  |  |  |  |  |  |  |

#### • Enviando uma Proposta

Para enviar uma proposta, clique no botão "Enviar".

| Proposta Fornecedor - Pregão E      | letrônico           |        |               |               |                  |                         | ?              |
|-------------------------------------|---------------------|--------|---------------|---------------|------------------|-------------------------|----------------|
| Voltar Anexos da Prop               | oosta Salvar        | Enviar | Imprimir      | Excluir ficha | Excluir catálogo | Calcular Valor Total    |                |
| A proposta do Lote LT 001 foi salva | com sucesso.        |        |               |               |                  |                         |                |
| Informações do Pregão               |                     |        | (001.007/2010 |               |                  |                         |                |
| Tipo de Julgamento da Licitação:    |                     | Me     | nor Preço     |               |                  |                         |                |
| Lote:                               |                     | L      | T 001 💌       |               |                  |                         |                |
| Critério de Classificação:          |                     | Va     | lor Global    |               |                  |                         |                |
| Dados do Fornecedor                 |                     |        |               |               |                  |                         |                |
| Nome Completo:                      | FORNECEDOR TESTE F6 |        |               |               |                  | CPF:                    | 29250759401    |
| Razão Social:                       | F6                  |        |               |               |                  | CPF/CNPJ:               | 51377044000176 |
| Informações do Prazo                |                     |        |               |               |                  |                         |                |
| Prazo de entrega do lote:           | 10 Dia(:            | 5) 💌   |               |               |                  | Valor Estimado do Lote: | 526.397,00     |
| Prazo de validade da proposta:      | 60 Dia(:            | 5) 💌   |               |               |                  |                         |                |

Depois de enviada a proposta, a mesma pode ser editada, se o prazo de envio não estiver expirado, clique no botão "*Cancelar Envio*", faça as alterações necessárias e envie novamente.

| rropostu ronnecedor rreguo         | Electonico              |                 |                  |               |                         |                |
|------------------------------------|-------------------------|-----------------|------------------|---------------|-------------------------|----------------|
| Voltar Salvar                      | Cancelar Envio Imprimir | Excluir ficha   | Excluir catálogo | Calcular Valo | or Total                |                |
| A proposta do Lote LT 001 foi envi | iada com gresso.        |                 |                  |               |                         |                |
| Informações do Pregão              |                         |                 |                  |               |                         |                |
| Processo:                          |                         | 00/001.002/2010 |                  |               |                         |                |
| Tipo de Julgamento da Licitação:   |                         | Menor Preço     |                  |               |                         |                |
| Lote:                              |                         | LT 001          |                  |               |                         |                |
| Critério de Classificação:         |                         | Valor Global    |                  |               |                         |                |
| Dados do Fornecedor                |                         |                 |                  |               |                         |                |
| Nome Completo:                     | FORNECEDOR TESTE F6     |                 |                  |               | CPF:                    | 29250759401    |
| Razão Social:                      | F6                      |                 |                  |               | CPF/CNPJ:               | 51377044000176 |
| Informações do Prazo               |                         |                 |                  |               |                         |                |
| Prazo de entrega do lote:          | 10 Dia(s) 💌             |                 |                  |               | Valor Estimado do Lote: | 526.397,00     |
| Prazo de validade da proposta:     | 60 Dia(s)               |                 |                  |               |                         |                |
|                                    |                         |                 |                  |               |                         |                |

Para enviar proposta para os demais lotes que queira participar, o Fornecedor repete os mesmos passos descritos na atividade "*Lançar Proposta*" deste manual.

## 3.4 Participar

| 🕑 Processo Licitatório                                                                                                    |
|----------------------------------------------------------------------------------------------------|
| 🗄 Compra Direta                                                                                                    |
| 🗄 Cotações                                                                                                    |
| 🛛 Pregões                                                                                                    |
| <ul> <li>Em Andamento</li> <li>Futuros</li> <li>Lançar Proposta</li> <li>Participar</li> <li>Sob Recurso</li> <li>Suspensos</li> </ul>                           |
| <ul> <li>Encerrados</li> <li>Meus Documentos</li> <li>Minhas Propostas</li> <li>Minhas Fichas Técnicas</li> <li>Meus Catálogos</li> <li>Meus Recursos</li> </ul> |
| ⊞ Fornecedor<br>⊞ Manutenção do Usuário                                                                                                    |

A opção "**Participar**" contém a relação dos pregões que foram agendados e estão com a sessão aberta.

Se o pregão não se encontra na lista de pregões abertos, verifique a sua data de abertura prevista em Edital. *Obs.: Lembre-se que todas as licitações publicadas* 

no site <u>www.compras.es.gov.br</u> estão no fuso horário oficial de Brasília.

O Fornecedor localiza o pregão que vai participar e clica em "Visualizar".

| Órgão:                                   |                                      | Sele             | ecione o Órgão 💌                                                 |        |                   |            |
|------------------------------------------|--------------------------------------|------------------|------------------------------------------------------------------|--------|-------------------|------------|
| Data de Al                               | bertura ou Reabert                   | tura: (Período)  | até (Final)                                                      |        |                   |            |
| <ul> <li>Por N</li> <li>Por N</li> </ul> | úmero do Processo<br>úmero do Edital |                  |                                                                  |        |                   |            |
| Informe u                                | m Objeto para a pe                   | esquisa:         |                                                                  |        |                   |            |
| Pesquisa                                 | ar Limpar                            |                  |                                                                  |        |                   |            |
| N.º Edital                               | N.º Processo                         | Nº de Repetições | Objeto                                                           | Orgão  | Modalidade        |            |
| 0004/2013                                | 100920121                            | 0                | Compras                                                          | SEGER  | PREGÃO ELETRÔNICO | visualizar |
| 16/2012                                  | 106052012                            | 0                | Aquisição de Material de Expediente                              | SEGER  | PREGÃO ELETRÔNICO | visualizar |
| 001/2012                                 | 550090012012                         | 0                | COMPRA HORTIFRUTIGRANJEIROS 02                                   | LEITOR | PREGÃO ELETRÔNICO | visualizar |
| 006/2012                                 | 480000352012                         | o                | Ticket 20313                                                     | ALEES  | PREGÃO ELETRÔNICO | visualizar |
| 002/2013                                 | 5500072012                           | 0                | TESTE MAIOR DESCONTO - TICKET 20331/2012                         | DETRAN | PREGÃO ELETRÔNICO | visualizar |
| 11/2012                                  | 480000152012                         | 0                | RP = N                                                           | ALEES  | PREGÃO ELETRÔNICO | visualizar |
| 01/2010                                  | 123456.2010                          | 1                | Material de expediente                                           | SEDU   | PREGÃO ELETRÔNICO | visualizar |
| 001/2013                                 | 38211293                             | O                | MICRO COMPUTADORES                                               | AZ     | PREGÃO ELETRÔNICO | visualizar |
| 017/2013                                 | 5700300402013                        | 0                | Teste Maior Desconto: 02 - Projeto Compras_3.16_GPA - Iteração 4 | ADERES | PREGÃO ELETRÔNICO | visualizar |
| 001/2012                                 | 220320136                            | 0                | Teste processo sem dotação.                                      | DETRAN | PREGÃO ELETRÔNICO | visualizar |

Na tela de abertura do pregão o Fornecedor tem uma visão ampla de todos os dados do pregão que está em andamento.

#### o Aba Detalhes do Pregão

Essa aba contém as informações do Pregão. O Fornecedor pode a qualquer momento consultar o edital do pregão clicando sobre o "*número do Edital*".

Na parte de "*Visualização*" pode ser impresso a ata de cada lote do pregão que esteja com a situação aberta.

*Obs.: Em "Lotes deste pregão" podemos consultar a fase de cada lote, bem como sua situação, tipo de negociação, resultado e quantas propostas já foram enviados para o lote.* 

| etalhes do Pregão           | Aquardando A      | bertura L              | ances      | Arremate         | Habilitação        | Recurso                | Adjudicação  | <u>Resultados/Susp</u> | ensões  |  |
|-----------------------------|-------------------|------------------------|------------|------------------|--------------------|------------------------|--------------|------------------------|---------|--|
|                             |                   |                        |            |                  |                    |                        |              |                        | 11:1    |  |
|                             |                   |                        |            |                  |                    |                        |              |                        |         |  |
| Voltar                      |                   |                        |            |                  |                    |                        |              |                        |         |  |
| nformações do Pregão        |                   |                        |            |                  |                    |                        |              |                        |         |  |
| Processo:                   |                   | 100920121              |            |                  | Edital:            |                        | 0004/20      | 013                    |         |  |
| Critério de Classificação:  |                   | Global                 |            |                  | Tipo de Licitação: |                        | Menor P      | reço                   |         |  |
| Objeto:                     |                   | Compras                |            |                  | Órgão:             |                        | SEGER        |                        |         |  |
| Situação:                   |                   | ABERTO                 |            |                  | Comissão:          |                        | LEONARI      | DO STELZER             |         |  |
| Abertura das Propostas:     |                   | 20/05/2013 10:40       |            |                  | Data/Hora de pr    | osseguimento:          |              |                        |         |  |
| Número da repetição:        |                   | 0                      |            |                  | Motivo de Susper   | isão:                  |              |                        |         |  |
| Data/Hora para início do en | vio de propostas: | 20/05/2013 00:00       | 2013 00:00 |                  | Data/Hora para     | fim do envio de propos | tas: 20/05/2 | 20/05/2013 10:39       |         |  |
| Ficha:                      |                   | N                      | Catálogo:  |                  | N                  |                        |              |                        |         |  |
| Lançamento de Proposta po   | or:               | Valor Total            |            |                  |                    |                        |              |                        |         |  |
|                             |                   |                        |            |                  |                    |                        |              |                        |         |  |
| isualizações                |                   |                        |            |                  |                    |                        |              |                        |         |  |
| Lotes:                      | LT 001            | Selecione 💌 Ver Ata    | Ver Hi     | stórico do Pregã | •                  |                        |              |                        |         |  |
|                             | 1                 |                        |            |                  |                    |                        |              |                        |         |  |
| otes deste pregão:          |                   |                        |            |                  |                    |                        |              |                        |         |  |
| Lote                        | Fase              |                        | Situação   |                  | Tip                | 2                      | Result       | ado                    | Propost |  |
| LT 001                      | RECURSO           | i                      | ABERTA     |                  | Dife               | renciado               |              |                        | 3       |  |
| LT 002                      | AGUARDA           | NDO ABERTURA DA SESSÃO | AGENDADA   |                  | Dife               | renciado               |              |                        | з       |  |
| LT 003                      | AGUARDA           | NDO ABERTURA DA SESSÃO | AGENDADA   |                  | Dife               | renciado               |              |                        | з       |  |
|                             |                   |                        | h.         |                  |                    |                        | Allow -      |                        |         |  |
|                             |                   |                        |            |                  |                    |                        |              |                        |         |  |

#### o Aba Aguardando abertura

Nessa aba, o Fornecedor tem todos os lotes que estão "**Aguardando abertura**" de propostas. É nesse momento que o pregoeiro analisa as propostas para filtrar as que contem valores reais e que não sejam inexequíveis. As propostas que contem valores inexequíveis serão desclassificadas.

| etalhes do Pregão                | Aquardando A   | bertura L              | ances Arrei                    | mate        | Habilitação                    | Recurso            | Adjudicação                | Resultados/Suspens | ões     |
|----------------------------------|----------------|------------------------|--------------------------------|-------------|--------------------------------|--------------------|----------------------------|--------------------|---------|
|                                  |                |                        |                                |             |                                |                    |                            |                    | 11:     |
| Voltar                           |                |                        |                                |             |                                |                    |                            |                    |         |
| formações do Bregão              |                |                        |                                |             |                                |                    |                            |                    |         |
| in or in cycles and in cycles    |                |                        |                                | 1           |                                |                    |                            |                    |         |
| rocesso:                         |                | 100920121              |                                | Ed          | ital:                          |                    | 0004/2                     | 013                |         |
| ritério de Classificação:        |                | Global                 |                                | Tip         | oo de Licitação:               |                    | Menor F                    | Preço              |         |
| bjeto:                           |                | Compras                |                                | Ór          | gão:                           |                    | SEGER                      |                    |         |
| šituação:                        |                | ABERTO                 |                                | Co          | missão:                        |                    | LEONAR                     | DO STELZER         |         |
| Abertura das Propostas:          |                | 20/05/2013 10:40       |                                | Da          | ata/Hora <mark>de pross</mark> | eguimento:         |                            |                    |         |
| Número da repetição:             |                | 0                      |                                | Mo          | otivo de Suspensão             |                    |                            |                    |         |
| Data/Hora para início do envio d | e propostas:   | 20/05/2013 00:00       | Data/Hora para fim do envio de |             |                                | do envio de propos | ropostas: 20/05/2013 10:39 |                    |         |
| Ficha:                           |                | N                      |                                | Catálogo:   |                                |                    | Ν                          |                    |         |
| Lançamento de Proposta por:      |                | Valor Total            |                                |             |                                |                    |                            |                    |         |
|                                  |                |                        |                                |             |                                |                    |                            |                    |         |
| isualizações                     |                |                        |                                |             |                                |                    |                            |                    |         |
| Lotes:                           | LT 001         | Selecione 💌 Ver Ata    | Ver Histórico                  | o do Pregão |                                |                    |                            |                    |         |
|                                  | 3 <del>1</del> |                        |                                |             |                                |                    |                            |                    |         |
| otes deste pregão:               |                |                        |                                |             |                                |                    |                            |                    |         |
| Lote                             | Fase           |                        | Situação                       |             | Tipo                           |                    | Result                     | ado                | Propost |
| LT 001                           | RECURSO        |                        | ABERTA                         |             | Diferer                        | iciado             |                            |                    | 3       |
| 17.002                           | AGUARDA        | NDO ABERTURA DA SESSÃO | AGENDADA                       |             | Diferer                        | ciado              |                            |                    | з       |
| L1 002                           |                |                        | Teneral contracts              |             | -                              | 0.000.00           |                            |                    | 1.12    |

33/70 Suporte Siga 0800-722-2701

#### • Navegando nas Abas do Pregão

A navegação entre as abas no decorrer do pregão pode ser feita a qualquer momento, desde que já tenha lotes na aba que deseja navegar.

As abas são identificadas da seguinte forma:

**Aba destacada em Azul sem sublinhado**: Fase em que o pregão está no momento. **Aba destacada em Azul sublinhada**: Aba que já exista lote. **Aba cinza sublinhada**: Aba que ainda não houve nenhuma atividade de nenhum lote.

|    | telles de Bareñ       |               | A             |                    | 1        |                  | the latter of the     |                  | a.b., d     | Developing the development of the |          |
|----|-----------------------|---------------|---------------|--------------------|----------|------------------|-----------------------|------------------|-------------|-----------------------------------|----------|
| De | taines do Pregao      |               | Aguardando At | ertura             | Lances   | Arremate         | Habilitação           | Kecurso          | Adjudicação | Kesuitados/Suspensões             | 19:36-49 |
|    |                       |               |               |                    |          |                  |                       |                  |             |                                   | 10:30:48 |
|    | Voltar                |               |               |                    |          |                  |                       |                  |             |                                   |          |
| _1 | nformações do Proce   | 1550          |               |                    |          |                  |                       |                  |             |                                   |          |
| L  | N° Processo:          |               |               | 00/000.000/2010    |          |                  |                       | N° Edital:       | c           | 01/2009                           |          |
| L  | Descrição do Objeto:  |               |               | Teste de Pregao Ee | etronico |                  |                       |                  |             |                                   |          |
|    |                       |               |               | -                  |          |                  |                       |                  |             |                                   |          |
|    | Lote                  |               | Fase          |                    | Sit      | uação            |                       | Resultado        |             | Propostas                         |          |
|    | ⊖ LT 003              |               | AGUAI         | DANDO ABERTURA DE  | AB       | ERTA             |                       |                  |             | 3                                 |          |
|    | Marcar todos          |               |               |                    |          |                  |                       | 1                |             |                                   |          |
| _  | hat                   |               |               |                    |          |                  |                       |                  |             |                                   |          |
| Γ  |                       |               |               |                    |          |                  |                       |                  |             |                                   |          |
|    | Filtrar Mensagem do I | Lote: Não fil | trar 💙        |                    |          |                  |                       |                  |             |                                   |          |
|    | Lote                  | Da            | ta/Hora       | Apelid             | lo       |                  |                       | м                | ensagem     |                                   |          |
|    | LT 003                | 23/09/2009    | 18:35:29      | SISTEMA            |          | Declaro iniciada | a fase de AGUARDANI   | DO ABERTURA DE P | ROPOSTAS.   |                                   |          |
|    | LT 003                | 23/09/2009    | 18:35:29      | PREGOEIRO          |          | Aberto a sessão  | da ata para o lote LT | 003.             |             |                                   |          |
|    | Lote(s):              |               |               |                    |          |                  |                       |                  |             |                                   |          |
|    | Enviar Mensagem       | Limp          | ar Mensagem   |                    |          |                  |                       |                  |             |                                   |          |
|    | Voltar                |               |               |                    |          |                  |                       |                  |             |                                   |          |
|    |                       |               |               |                    |          |                  |                       |                  |             |                                   |          |

#### • Enviando mensagem no Pregão

Ao passar de uma fase para outra, o chat (bate-papo) automaticamente é bloqueado pelo Sistema, impedindo os Fornecedores de qualquer tipo de contato via chat com o pregoeiro (a) no momento da licitação.

Ao posicionar o mouse sobre o lote, é informada ao Fornecedor uma legenda identificando se o chat está ativo ou inativo.

#### **Bolinha sem cor Vazio** = Chat Ativo **Bolinha Amarela** = Chat Inativo

Após o pregoeiro habilitar o chat (Bolinha vazia) o Fornecedor pode utilizá-lo para passar mensagens aos demais Fornecedores e ao pregoeiro (a). Selecione o lote ao qual queira enviar a mensagem, escreva o texto no campo apropriado, e clique no botão "*Enviar Mensagem".* 

#### 34/70 Suporte Siga 0800-722-2701

| Detalhes do Pregão                    | Aguardando Al                     | oertura                     | Lances    | Arremate        | <u>Habilitação</u>     | Recurso         | Adjudicação | <u>Resultados/Suspensões</u> |    |
|---------------------------------------|-----------------------------------|-----------------------------|-----------|-----------------|------------------------|-----------------|-------------|------------------------------|----|
|                                       |                                   |                             |           |                 |                        |                 |             |                              | 18 |
| Voltar                                |                                   |                             |           |                 |                        |                 |             |                              |    |
| Informações do Proc                   | esso                              |                             |           |                 |                        |                 |             |                              |    |
| N° Processo:                          |                                   | 00/000.000/2010             |           |                 |                        | 001/2009        |             |                              |    |
| Descrição do Objeto:                  | 1                                 | Teste de Pregao E           | eetronico |                 |                        |                 |             |                              |    |
|                                       |                                   |                             |           |                 |                        |                 |             |                              |    |
| Lote                                  | Fase                              |                             | Si        | ituação         |                        | Resultado       |             | Propostas                    |    |
| ] <sup>⊖</sup> LT 003                 | AGUA                              | RDANDO ABERTURA DE<br>DSTAS | A         | BERTA           |                        |                 |             | 3                            |    |
| Indicador de envio d                  | le mensagem para este lote. Vazio | = 'ativo'; Amarelo = 'inati | vo'.      |                 |                        |                 |             |                              |    |
| Chat                                  |                                   |                             |           |                 |                        |                 |             |                              |    |
|                                       |                                   |                             |           |                 |                        |                 |             |                              |    |
| Filtrar Mensagem do                   | Lote: Não filtrar 💌               |                             |           |                 |                        |                 |             |                              |    |
| Lote                                  | Data/Hora                         | Apel                        | ido       | Darla 1111      |                        |                 | Mensagem    |                              |    |
| LT 003                                | 23/09/2009 18:35:29               | SISTEMA                     |           | Declaro iniciad | a a tase de AGUARDAN   | IDO ABERTURA DE | PROPOSTAS.  |                              |    |
| LT 003                                | 79/09/2009 18:32:29               | PREGUEIRU                   |           | Aberto a sessa  | o ua ata para o lote L | 1 003.          |             |                              |    |
|                                       |                                   |                             |           |                 |                        |                 |             |                              |    |
|                                       |                                   |                             |           |                 |                        |                 |             |                              |    |
| Lote(s):                              |                                   |                             |           |                 |                        |                 |             |                              |    |
| Lote(s):                              |                                   |                             |           |                 |                        |                 |             |                              |    |
| Lote(s):                              | Limpar Mensagem                   |                             |           |                 |                        |                 |             |                              |    |
| Lote(s):<br>Enviar Mensagem<br>Voltar | n Limpar Mensagem                 |                             |           |                 |                        |                 |             |                              |    |
| Lote(s):                              | 1 Limpar Mensagem                 |                             |           |                 |                        |                 |             |                              |    |

#### • Filtrando mensagens por lote

Na parte superior do chat, o Fornecedor conta com uma opção de filtrar as mensagens por chat, facilitando a visualização.

Se tiver mais de um lote na mesma fase, selecione o lote no qual deseja filtrar as mensagens. Para retornar a opção de visualização de todas as mensagens clique na opção "não filtrar".

| Preg         | äo Eletrönico - Lance | 3                                       |                           |                |             |                                            |                 |                    |             |         |                 |    |                       |          |
|--------------|-----------------------|-----------------------------------------|---------------------------|----------------|-------------|--------------------------------------------|-----------------|--------------------|-------------|---------|-----------------|----|-----------------------|----------|
| De           | stalhes do Pregão     |                                         | Aquardando Abertura       |                | Lances      | Arren                                      | iate .          | <u>Habilitação</u> | 1           | Recurso | Adjudicaçã      | io | Resultados/Suspensões |          |
|              |                       |                                         |                           |                |             |                                            |                 |                    |             |         |                 |    |                       | 18:41:03 |
|              |                       |                                         |                           |                |             |                                            |                 |                    |             |         |                 |    |                       |          |
|              | Voltar Históri        | ico lance                               | s                         |                |             |                                            |                 |                    |             |         |                 |    |                       |          |
|              | nformações do Proce   | 2550                                    |                           |                |             |                                            |                 |                    |             |         |                 |    |                       |          |
|              | N° Processo:          |                                         | 00/0                      | 00.000/2010    |             |                                            |                 |                    | N°          | Edital: |                 |    | 001/2009              |          |
|              | Descrição do Objeto:  |                                         | Test                      | e de Pregao Ee | etronico    |                                            |                 |                    |             |         |                 |    |                       |          |
|              |                       |                                         |                           |                |             |                                            |                 |                    |             |         |                 |    |                       |          |
| Fornecedores |                       |                                         |                           |                |             |                                            |                 |                    |             |         |                 |    |                       |          |
|              | Lote                  |                                         | Fornecedor                | м              | elhor Lance |                                            | Meu Lai         | nce                |             | Ete     | etuar Lance     |    | Situação              |          |
|              | O LT 001              | ~                                       | Fornecedor 01             | 50.000,00      |             |                                            | 50.000,00       |                    |             |         | Enviar Lance    |    | Lance.                | Ata      |
|              | ⊖ LT 002              | ~~~~~~~~~~~~~~~~~~~~~~~~~~~~~~~~~~~~~~~ | Fornecedor 01             | 50.000,00      |             |                                            | 50.000,00       |                    |             |         | Enviar Lance    |    | Lance.                | Ata      |
|              | Marcar todos          |                                         |                           |                |             |                                            |                 |                    |             |         |                 |    |                       |          |
| _            | hat                   |                                         |                           |                |             |                                            |                 |                    |             |         |                 |    |                       |          |
| Γ            |                       |                                         |                           |                |             |                                            |                 |                    |             |         |                 |    |                       |          |
|              | Filtrar Mensagem do   | Lote:                                   | Não filtrar 💌             |                |             |                                            |                 |                    |             |         |                 |    |                       |          |
|              | Lote                  | ľ                                       | Vão filtrar<br>T 002      | Apelid         | lo          |                                            |                 |                    |             |         | Mensagem        |    |                       |          |
|              | LT 001                | 23/09                                   | 1001<br>2009 18:13:39 SIS | TEMA           |             | Decla                                      | ro iniciada a f | fase de LA         | ICES.       |         |                 |    |                       |          |
|              | LT 001                | 23/09/                                  | 2009 18:13:39 PRI         | GOEIRO         |             | Aberto as propostas do lote LT 001.        |                 |                    |             |         |                 |    |                       |          |
|              | LT 002                | 23/09/                                  | 2009 18:13:39 SIS         | TEMA           |             | Declaro iniciada a fase de LANCES.         |                 |                    |             |         |                 |    |                       |          |
|              | LT 002                | 23/09/                                  | 2009 18:13:39 PRI         | GOEIRO         |             | Aberto as propostas do lote LT 002.        |                 |                    |             |         |                 |    |                       |          |
|              | LT 002                | 23/09/                                  | 2009 18:13:30 PRI         | GOEIRO         |             | Aberto a sessão da ata para o lote LT 002. |                 |                    |             |         |                 |    |                       |          |
|              | LT 002                | 23/09/                                  | 2009 18:13:30 SIS         | TEMA           |             | Decla                                      | ro iniciada a f | fase de AG         | UARDANDO    | ABERTUR | A DE PROPOSTAS. |    |                       |          |
|              | LT 001                | 23/09/                                  | 2009 18:13:30 SIS         | TEMA           |             | Decla                                      | ro iniciada a f | fase de AG         | UARDANDO    | ABERTUR | A DE PROPOSTAS. |    |                       |          |
|              | LT 001                | 23/09/                                  | 2009 18:13:30 PRI         | GOEIRO         |             | Abert                                      | o a sessão da   | a ata para         | o lote LT O | 01.     |                 |    |                       |          |
|              |                       |                                         |                           |                |             |                                            |                 |                    |             |         |                 |    |                       |          |
|              |                       |                                         |                           |                |             |                                            |                 |                    |             |         |                 |    |                       |          |
|              |                       |                                         |                           |                |             |                                            |                 |                    |             |         |                 |    |                       |          |
|              |                       |                                         |                           |                |             |                                            |                 |                    |             |         |                 |    |                       |          |
|              |                       |                                         |                           |                |             |                                            |                 |                    |             |         |                 |    |                       |          |
|              |                       |                                         |                           |                |             |                                            |                 |                    |             |         |                 |    |                       |          |
|              |                       |                                         |                           |                |             |                                            |                 |                    |             |         |                 |    |                       |          |
|              | Lote(s):              |                                         |                           |                |             |                                            |                 |                    |             |         |                 |    |                       |          |
|              |                       |                                         |                           |                |             |                                            |                 |                    |             |         |                 |    |                       |          |
|              |                       |                                         |                           |                |             |                                            |                 |                    |             |         |                 |    |                       |          |
|              |                       |                                         |                           |                |             |                                            |                 |                    |             |         |                 |    |                       |          |
|              | Equipy Money          |                                         | Limper Mencedere          |                |             |                                            |                 |                    |             |         |                 |    |                       |          |
|              | Enviar Mensagem       |                                         | Limpar Mensagem           |                |             |                                            |                 |                    |             |         |                 |    |                       |          |
|              |                       |                                         |                           |                |             |                                            |                 |                    |             |         |                 |    |                       |          |

#### • Diferenciando mensagens no chat

Para facilitar a visualização, as mensagens são destacadas em cores diferentes, o Sistema e os Fornecedores destacados na cor "**Preta**", e "**Pregoeiro**" na cor "**Verde**".

| Prega | io Eletrônico - Lance |                     |                            |                                    |                                     |                   |               |                       |          |  |  |  |
|-------|-----------------------|---------------------|----------------------------|------------------------------------|-------------------------------------|-------------------|---------------|-----------------------|----------|--|--|--|
| De    | alhes do Pregão       | Aquardando Aber     | tura Lances                | Arren                              | nate Habilitação                    | <u>Recurso</u>    | Adjudicação   | Resultados/Suspensões |          |  |  |  |
|       |                       |                     |                            |                                    |                                     |                   |               |                       | 18:42:22 |  |  |  |
|       | (alka) (0.14)         |                     |                            |                                    |                                     |                   |               |                       |          |  |  |  |
|       | voltar Histori        | co lances           |                            |                                    |                                     |                   |               |                       |          |  |  |  |
|       | itormações do Proce   | 2550                |                            |                                    |                                     |                   |               |                       |          |  |  |  |
| ~     | ° Processo:           |                     | 00/000.000/2010            |                                    |                                     | N° Edital:        |               | 001/2009              |          |  |  |  |
| D     | escrição do Objeto:   |                     | Teste de Pregao Eeetronico |                                    |                                     |                   |               |                       |          |  |  |  |
| ·     |                       |                     |                            |                                    |                                     |                   |               |                       |          |  |  |  |
|       | Lote                  |                     | Fornecedores               |                                    | Meu Lance                           | Efet              | uar Lance     | Situação              |          |  |  |  |
| _     |                       | Fornecedor          | Melhor Lance               |                                    |                                     |                   |               |                       |          |  |  |  |
|       | UT 001                | >> Fornecedor 01    | 50.000,00                  |                                    | 50.000,00                           |                   | Enviar Lance  | Lance.                | Ata      |  |  |  |
|       | UT 002                | >> Fornecedor 01    | 50.000,00                  |                                    | 50.000,00                           |                   | Enviar Lance  | Lance.                | Ata      |  |  |  |
|       | Marcar todos          |                     |                            |                                    |                                     |                   |               |                       |          |  |  |  |
| Cl    | nat                   |                     |                            |                                    |                                     |                   |               |                       |          |  |  |  |
|       |                       |                     |                            |                                    |                                     |                   |               |                       |          |  |  |  |
| F     | iltrar Mensagem do    | Lote: Não filtrar 💙 |                            |                                    |                                     |                   |               |                       |          |  |  |  |
| -     | Lote                  | Data/Hora           | Apelido                    | _                                  |                                     |                   | Mensagem      |                       |          |  |  |  |
|       | LT 001                | 23/09/2009 18:13:39 | SISTEMA                    | Ded                                | aro iniciada a fase de LA           | NCES.             |               |                       |          |  |  |  |
| _     | LT 001                | 23/09/2009 18:13:39 | PREGOEIRO                  | Aber                               | Aberto as propostas do lote LT 001. |                   |               |                       |          |  |  |  |
|       | LT 002                | 23/09/2009 18:13:39 | SISTEMA                    | Declaro iniciada a fase de LANCES. |                                     |                   |               |                       |          |  |  |  |
|       | LT 002                | 23/09/2009 18:13:39 | PREGOEIRO                  | Aber                               | to as propostas do lote I           | T 002.            |               |                       |          |  |  |  |
|       | LT 002                | 23/09/2009 18:13:30 | PREGOEIRO                  | Aber                               | to a sessão da ata para             | o lote LT 002.    |               |                       |          |  |  |  |
|       | LT 002                | 23/09/2009 18:13:30 | SISTEMA                    | Ded                                | aro iniciada a fase de AG           | UARDANDO ABERTURA | DE PROPOSTAS. |                       |          |  |  |  |
|       | LT 001                | 23/09/2009 18:13:30 | SISTEMA                    | Ded                                | aro iniciada a fase de AG           | UARDANDO ABERTURA | DE PROPOSTAS. |                       |          |  |  |  |
|       | LT 001                | 23/09/2009 18:13:30 | PREGOEIRO                  | Aber                               | to a sessão da ata para             | o lote LT 001.    |               |                       |          |  |  |  |
|       |                       |                     |                            |                                    |                                     |                   |               |                       |          |  |  |  |
|       |                       |                     |                            |                                    |                                     |                   |               |                       |          |  |  |  |
| L     | ote(s):               |                     |                            |                                    |                                     |                   |               |                       |          |  |  |  |
| Г     |                       |                     |                            |                                    |                                     |                   |               |                       |          |  |  |  |
|       |                       |                     |                            |                                    |                                     |                   |               |                       |          |  |  |  |
|       |                       |                     |                            |                                    |                                     |                   |               |                       |          |  |  |  |
|       |                       |                     |                            |                                    |                                     |                   |               |                       |          |  |  |  |
|       | Enviar Mensagem       | Limpar Mensagem     |                            |                                    |                                     |                   |               |                       |          |  |  |  |
|       |                       |                     |                            |                                    |                                     |                   |               |                       |          |  |  |  |

#### o Aba Lances

Após aberta às propostas, é iniciada a fase de lances para todos os lotes que estão nesta fase, e o Fornecedor tem acesso a duas colunas decisórias, a de Melhor lance e Meu Lance.

*Obs.: O Fornecedor deverá ficar atento para cobrir o melhor lance, lembrando que, o Sistema não aceita lances superiores ao seu lance ofertado, mas superior ao menor lance.* 

Apelido do fornecedor no lote na fase de lances

Para saber qual o apelido em determinado lote, o Fornecedor, posiciona o mouse sobre a linha do lote, onde é mostrada uma mensagem informando o apelido do lote escolhido.

| Preg         | jão Eletrônico - Lance | 2          |                  |              |                         |                                            |                           |                |            |             |          |                       |          |
|--------------|------------------------|------------|------------------|--------------|-------------------------|--------------------------------------------|---------------------------|----------------|------------|-------------|----------|-----------------------|----------|
| D            | etalhes do Pregão      |            | Aquardando Abert | ura          | Lances                  | Arren                                      | <u>ate Habil</u> itação   | Re             | acurso     | Adjudicação | <u>o</u> | Resultados/Suspensões |          |
|              |                        |            |                  |              |                         |                                            |                           |                |            |             | _        |                       | 18:44:25 |
|              |                        |            |                  |              |                         |                                            |                           |                |            |             |          |                       |          |
|              | Voltar Histór          | ico lances |                  |              |                         |                                            |                           |                |            |             |          |                       |          |
| _ <b>'</b>   | Informações do Proc    | esso       |                  |              |                         |                                            |                           |                |            |             |          |                       |          |
|              | N° Processo:           |            |                  | 00/000.000   | 0/2010                  |                                            |                           | N° Ed          | ital:      |             |          | 001/2009              |          |
|              | Descrição do Objeto:   |            |                  | Teste de P   | Pregao Eeetronico       |                                            |                           |                |            |             |          |                       |          |
|              |                        |            |                  |              |                         |                                            |                           |                |            |             |          |                       |          |
| Fornecedores |                        |            |                  |              |                         |                                            |                           |                |            |             |          |                       |          |
|              | Lote                   |            | Fornecedor       |              | Melhor Lance            |                                            | Meu Lance                 |                | Etetuar    | Lance       |          | Situação              |          |
|              | O LT 001               | » Fo       | rnecedor 01      | 50           | 0.000,00                |                                            | 50.000,00                 |                | Envi       | ar Lance    |          | Lance.                | Ata      |
|              | UT 002                 | » Fo       | rnecedor 01      | 5            | 0.000.00                |                                            | 50.000.00                 |                | Envi       | ar Lance    |          | Lance.                | Ata      |
|              | Marcar todos           |            |                  |              | ta lata. Campundar 00   |                                            |                           |                |            |             |          |                       |          |
|              |                        |            | [Meu a           | ipellao nesi | ite lote: Fornecedor U3 |                                            |                           |                |            |             |          |                       |          |
| Г            | Chat                   |            |                  |              |                         |                                            |                           |                |            |             |          |                       |          |
|              | Filtrar Mensagero do   | Lote: Não  | filtrar 💙        |              |                         |                                            |                           |                |            |             |          |                       |          |
|              | Lote                   |            | )ata /Hora       |              | Apelido                 |                                            |                           |                | ,          | densagem    |          |                       |          |
|              | LT 001                 | 23/09/200  | 9 18:13:39       | SISTEMA      |                         | Decla                                      | ro iniciada a fase de LAN | ICES.          |            |             |          |                       |          |
|              | LT 001                 | 23/09/200  | 9 18:13:39       | PREGOETR     | RO                      | Aberto as propostas do lote LT 001.        |                           |                |            |             |          |                       |          |
|              | 17.002                 | 23/09/200  | 19 18:13:39      | SISTEMA      |                         | Declaro iniciada a fase de LANCES.         |                           |                |            |             |          |                       |          |
|              | 17.002                 | 23/09/200  | 19 18:13:39      | DREGOST      | RO                      | Deciaro iniciada a rase de LANCES.         |                           |                |            |             |          |                       |          |
|              | 17 002                 | 23/09/200  | 9 19:13:30       | PREGOST      | 80                      | Abert                                      | o a sessão da ata como    | lote LT 002    |            |             |          |                       |          |
|              | 17 002                 | 23/03/200  | 0 10.10.00       | CICTEMA      |                         | Aberto a sessão da ata para o lote LT 002. |                           |                |            |             |          |                       |          |
|              | 17 002                 | 23/09/200  | 77 10:13:30      | SISTEMA      |                         | Decla                                      | ro miciada a tase de AG   | JARDANDO AB    | COTUDA CO  | PROPOSTAS.  |          |                       |          |
|              | LI 001                 | 23/09/200  | 19 19 19 92      | SISTEMA      |                         | Decla                                      | ro iniciada a tase de AGI | JARDANDO AB    | SEKTURA DE | PROPOSTAS.  |          |                       |          |
|              | LT 001                 | 23/09/200  | 9 18:13:30       | PREGOEIR     | RO                      | Abert                                      | o a sessão da ata para :  | o lote LT 001. |            |             |          |                       |          |
|              |                        |            |                  |              |                         |                                            |                           |                |            |             |          |                       |          |
|              |                        |            |                  |              |                         |                                            |                           |                |            |             |          |                       |          |
|              |                        |            |                  |              |                         |                                            |                           |                |            |             |          |                       |          |
|              |                        |            |                  |              |                         |                                            |                           |                |            |             |          |                       |          |
|              |                        |            |                  |              |                         |                                            |                           |                |            |             |          |                       |          |
|              |                        |            |                  |              |                         |                                            |                           |                |            |             |          |                       |          |
|              |                        |            |                  |              |                         |                                            |                           |                |            |             |          |                       |          |
|              | Lote(s):               |            |                  |              |                         |                                            |                           |                |            |             |          |                       |          |
|              |                        |            |                  |              |                         |                                            |                           |                |            |             |          |                       |          |
|              |                        |            |                  |              |                         |                                            |                           |                |            |             |          |                       |          |
|              |                        |            |                  |              |                         |                                            |                           |                |            |             |          |                       |          |
|              |                        |            |                  |              |                         |                                            |                           |                |            |             |          |                       |          |
|              | Enviar Mensagem        | Lin        | npar Mensagem    |              |                         |                                            |                           |                |            |             |          |                       |          |
|              | _                      | f          | mda I am         |              |                         |                                            |                           |                |            |             |          |                       |          |
|              |                        | Terila     | ndo i and        | -05          |                         |                                            |                           |                |            |             |          |                       |          |

Para efetuar lances no pregão, preencha o valor no campo apropriado e clique no botão "*Enviar Lance*".

Formato dos Lances

Para valores que englobam centavos, deve ser preenchidos separando os dois dígitos finais com vírgula.

Ex: **R\$ 2,52** 

Não necessitam preencher, "00" é preenchido automaticamente pelo Sistema. Ex: **R\$ 2** 

Não necessitam separar com ponto (.) a(s) primeira(s) casa(s) decimal (is).

Ex: **R\$ 1050,30 R\$ 10250,40** 

#### 38/70 Suporte Siga 0800-722-2701

*Obs.:* Os Fornecedores poderão oferecer lances sucessivos, observados o horário fixado para abertura da sessão e as regras estabelecidas no edital.

O Fornecedor somente poderá oferecer lance inferior ao ultimo lance por ele ofertado e registrado no sistema.

Não serão aceitos dois ou mais lances iguais, prevalecendo aquele que for recebido e registrado primeiro.

| Pregão Eletrônico | o - Lance  |             |                 |                   |              |       |                |                |              |          |           |                |     |                             |          |
|-------------------|------------|-------------|-----------------|-------------------|--------------|-------|----------------|----------------|--------------|----------|-----------|----------------|-----|-----------------------------|----------|
| Datalkas da Da    |            |             | anundar da akan |                   | 1            | 0     |                | the Laboration |              | Deeuwe   |           | و معنان بالد م | 7 - | Describe des (Courses a Xan |          |
| Detaines do Pri   | regao      |             | Aquardando Aber | tura              | Lances       | Arren | hate           | Habilitação    | 2            | Recurso  | 2         | Adjudicaça     | 30  | Kesultados/Suspensoes       | 19:48:58 |
|                   |            |             |                 |                   |              |       |                |                |              |          |           |                |     |                             | 10.40.00 |
| Voltar            | Histórico  | lances      | ]               |                   |              |       |                |                |              |          |           |                |     |                             |          |
| Informações       | do Proces  | 50          |                 |                   |              |       |                |                |              |          |           |                |     |                             |          |
| NO Dessesso       |            |             |                 | 00/000 000/0010   |              |       |                |                | 210          | r dia di |           |                |     | 001/0000                    |          |
| Nº Processo:      |            |             |                 | Teste de Decese 5 |              |       |                |                | 14 *         | Edital:  |           |                |     | 001/2009                    |          |
| Descrição do      | objew:     |             |                 | Teste de Pregao c | 2etronico    |       |                |                |              |          |           |                |     |                             |          |
|                   |            |             |                 |                   |              |       |                |                |              |          |           |                |     |                             |          |
| L                 | Lote       |             |                 | Fornecedores      |              |       | Meu La         | ance           |              | E        | fetuar La | ance           |     | Situação                    |          |
|                   |            |             | Fornecedor      |                   | Melhor Lance |       |                |                |              |          |           |                | 1   |                             |          |
| LT 001            |            | >> Form     | necedor 01      | 50.000,00         | )            |       | 50.000,00      |                |              |          | Enviar    | r Lance        |     | Lance.                      | Ata      |
| LT 002            |            | >> Form     | necedor 01      | 50.000,00         | )            |       | 50.000,00      |                |              |          | Enviar    | r Lance        |     | Lance.                      | Ata      |
| Marcar to de      | os         |             |                 |                   |              |       |                |                |              |          |           | 1              |     |                             |          |
| Chat              |            |             |                 |                   |              |       |                |                |              |          |           |                |     |                             |          |
|                   |            |             |                 |                   |              |       |                |                |              |          |           |                |     |                             |          |
| Filtrar Mensa     | igem do Lo | ite: Não fi | iltrar 💌        |                   |              |       |                |                |              |          |           |                |     |                             |          |
| Lote              | •          | Da          | ata/Hora        | Apel              | ido          |       |                |                |              |          | Me        | ensagem        |     |                             |          |
| LT 00:            | 1 2        | 3/09/2009   | 9 18:13:39      | SISTEMA           |              | Deda  | iro iniciada a | fase de LAI    | NCES.        |          |           |                |     |                             |          |
| LT 00:            | 1 2        | 3/09/2009   | 9 18:13:39      | PREGOEIRO         |              | Aber  | o as propost   | as do lote L   | т 001.       |          |           |                |     |                             |          |
| LT 00:            | 2 2        | 3/09/2009   | 9 18:13:39      | SISTEMA           |              | Deda  | iro iniciada a | fase de LAI    | NCES.        |          |           |                |     |                             |          |
| LT 00:            | 12 2       | 23/09/2009  | 9 18:13:39      | PREGOEIRO         |              | Aber  | o as propost   | as do lote L   | T 002.       |          |           |                |     |                             |          |
| LT 00             | 2 2        | 3/09/2009   | 9 18:13:30      | PREGOEIRO         |              | Aber  | o a sessão d   | a ata para     | o lote LT 00 | 12.      |           |                |     |                             |          |
| 17.00             |            | 2/09/2009   | 10.10.00        | OTOTEMA           |              | Dod   | vo iniciada a  | faco do AG     |              | ADEDTI   |           | PODOSTAS       |     |                             |          |
| 17.00             |            |             | 10.10.00        | OTOTEMA           |              | Deda  |                |                |              | ADERTO   |           | COPOSTAS.      |     |                             |          |
|                   |            | 3/09/2009   | 9 18:13:30      | SISTEMA           |              | Decia | iro iniciada a | tase de AG     | UARDANDO     | ABERTU   | KA DE PI  | ROPOSTAS.      | •   |                             |          |
| LT 00:            | a 2        | 3/09/2009   | 9 18:13:30      | PREGOEIRO         |              | Aber  | o a sessão d   | a ata para     | o lote LT U  | J1.      |           |                |     |                             |          |
|                   |            |             |                 |                   |              |       |                |                |              |          |           |                |     |                             |          |
|                   |            |             |                 |                   |              |       |                |                |              |          |           |                |     |                             |          |
|                   |            |             |                 |                   |              |       |                |                |              |          |           |                |     |                             |          |
|                   |            |             |                 |                   |              |       |                |                |              |          |           |                |     |                             |          |
|                   |            |             |                 |                   |              |       |                |                |              |          |           |                |     |                             |          |
|                   |            |             |                 |                   |              |       |                |                |              |          |           |                |     |                             |          |
|                   |            |             |                 |                   |              |       |                |                |              |          |           |                |     |                             |          |
| Lote(s):          |            |             |                 |                   |              |       |                |                |              |          |           |                |     |                             |          |
|                   |            |             |                 |                   |              |       |                |                |              |          |           |                |     |                             |          |
|                   |            |             |                 |                   |              |       |                |                |              |          |           |                |     |                             |          |
|                   |            |             |                 |                   |              |       |                |                |              |          |           |                |     |                             |          |
|                   |            |             |                 |                   |              |       |                |                |              |          |           |                |     |                             |          |
| Enviar Me         | ensagem    | Lim         | par Mensagem    |                   |              |       |                |                |              |          |           |                |     |                             |          |
| l                 |            |             |                 |                   |              |       |                |                |              |          |           |                |     |                             |          |

## • Visualizando a ata na fase de lances

Na fase de lances, temos na última coluna de cada lote, o botão "**Ver Ata**", para o Fornecedor acompanhar os eventos do pregão até o momento atual.

| ão Eletrônico - Lance  |                                                                                                    |                                                                                                    |                                                                                                    |                                |                                                                             |                                                |                                                                                                    |                                                                                                    |                                                                                                    |                                                                                                    |                                                                                                    |
|------------------------|----------------------------------------------------------------------------------------------------|----------------------------------------------------------------------------------------------------|----------------------------------------------------------------------------------------------------|--------------------------------|-----------------------------------------------------------------------------|------------------------------------------------|----------------------------------------------------------------------------------------------------|----------------------------------------------------------------------------------------------------|----------------------------------------------------------------------------------------------------|----------------------------------------------------------------------------------------------------|----------------------------------------------------------------------------------------------------|
| talhes do Pregão       | Aquardando A                                                                                                    | bertura                                                                                                    | Lances                                                                                                    | Arremate                       | <u>Habilitaçã</u>                                                           | io I                                           | Recurso                                                                                                    | Adjudicação                                                                                                    | Resultados/Suspensões                                                                                                    |                                                                                                    |                                                                                                    |
|                        |                                                                                                    |                                                                                                    |                                                                                                    |                                |                                                                             |                                                |                                                                                                    |                                                                                                    |                                                                                                    | 11:27:48                                                                                                    |                                                                                                    |
|                        |                                                                                                    |                                                                                                    |                                                                                                    |                                |                                                                             |                                                |                                                                                                    |                                                                                                    |                                                                                                    |                                                                                                    |                                                                                                    |
| Voltar                 |                                                                                                    |                                                                                                    |                                                                                                    |                                |                                                                             |                                                |                                                                                                    |                                                                                                    |                                                                                                    |                                                                                                    |                                                                                                    |
| nformações do Processo |                                                                                                    |                                                                                                    |                                                                                                    |                                |                                                                             |                                                |                                                                                                    |                                                                                                    |                                                                                                    |                                                                                                    |                                                                                                    |
| Nº Processo:           | 21548113                                                                                                    |                                                                                                    |                                                                                                    |                                | N° Edital:                                                                  |                                                | 00:                                                                                                    | 3/2013                                                                                                    |                                                                                                    |                                                                                                    |                                                                                                    |
| Descrição do Objeto:   | 15-108:CT_Valida                                                                                                    | r_Suspender_e_Revogar_                                                                                                    | Anular_em_Lances                                                                                                    |                                | Critério de O                                                               | lassificação:                                  | Val                                                                                                    | or Global                                                                                                    |                                                                                                    |                                                                                                    |                                                                                                    |
|                        |                                                                                                    |                                                                                                    |                                                                                                    |                                |                                                                             |                                                |                                                                                                    |                                                                                                    |                                                                                                    |                                                                                                    |                                                                                                    |
| Lote                   |                                                                                                    | Lances                                                                                                    |                                                                                                    | Meu                            | ance                                                                        |                                                | Efetu                                                                                                    | rlance                                                                                                    | Situação                                                                                                    | Visualizar Ata                                                                                                    |                                                                                                    |
|                        | 10                                                                                                    | 20                                                                                                    | 30                                                                                                    |                                |                                                                             |                                                |                                                                                                    |                                                                                                    |                                                                                                    |                                                                                                    |                                                                                                    |
| O LOTE 003             | 4,00                                                                                                    | 4,00                                                                                                    |                                                                                                    | • 4,00                         |                                                                             |                                                | E                                                                                                    | iviar Lance                                                                                                    | Lance.                                                                                                    | Ver Ata                                                                                                    |                                                                                                    |
| Marcar todos           |                                                                                                    |                                                                                                    |                                                                                                    |                                |                                                                             |                                                |                                                                                                    |                                                                                                    |                                                                                                    |                                                                                                    |                                                                                                    |
| Lance: 🔎 = 1º Colocado | = 2º Colocado                                                                                                    | = 3º Colocado ou Sup                                                                                                    | erior                                                                                                    |                                |                                                                             |                                                |                                                                                                    |                                                                                                    |                                                                                                    |                                                                                                    |                                                                                                    |
| lensagens              |                                                                                                    |                                                                                                    |                                                                                                    |                                |                                                                             |                                                |                                                                                                    |                                                                                                    |                                                                                                    |                                                                                                    |                                                                                                    |
| Lote(s):               |                                                                                                    |                                                                                                    |                                                                                                    |                                |                                                                             |                                                |                                                                                                    |                                                                                                    |                                                                                                    |                                                                                                    |                                                                                                    |
|                        | talhes do Preção<br>Voltar<br>nformações do Processo<br>V <sup>e</sup> Processo:<br>Descrição do Objeto:<br>Lote<br>O LOTE 003<br>Marcar todos<br>Lance: • = 1º Colocado<br>tensagens<br>Chat<br>Lote(s): | talhes do Pracão Acuardando A Voltar  nformações do Processo  Volta  Processo: 21548113 Descrição do Objeto: 15-108:CT_Valida  Lote  10  Lote 10  Lote 10  Cote 10  C | Lote     Lances       0     4.00       4.00     4.00       Marcar todos     4.00       Lote     20       0     20       0     20       0     20       0     20       0     20       0     20       0     20       0     20       0     20       0     20       0     20       0     20       0     20       0     20       0     20       0     20 | Lances     Lances       Voltar | Lances     Arremate       Voltar     Arremate       Informações do Processo | Lances     Aremate     Habilitaçã       Voltar | talhes do Precão Aquardando Abertura Lances Arramate Habilitação Voltar  Nº Edital: Voltar  Nº Edital: Voltar  Nº Edital: Critério de Classificação:  Critério de Classificação:  Critério de Classificação:  Conterio 003 4,00 4,00 4,00 4,00 4,00 4,00 4,00 Conterio 0  Narcar todos Narcar todos Lance:  Cat Lobe(s): Conterio de Classificação: Conterio de Classificação: Conte | Lances     Aremate     Habilitação     Recurso       Voltar       Nº Edital:     00       Nº Edital:     00       Processo:     15-108:CT_Validar_Suspender_e_Revogar_Anular_em_Lances     Oritério de Classificação:     Valor       Lances     Nº Edital:     00       Quardando Abertura     Nº Edital:     00       Outer Ion: CT_Validar_Suspender_e_Revogar_Anular_em_Lances     Oritério de Classificação:     Valor       Lances     Meu Lance       Lances     Meu Lance       Lances     Aquarda de Abertura       Quardando Abertura     Nº Edital:     00       Quardando Abertura     Nº Edital:     00       Quardando Abertura     Meu Lance     Efetua       Quardando Abertura     Clate       Lances     Aquardando Abertura     Quardando Abertura       Quardando Abertura     Nº Edital:     00       Quardando Abertura     Meu Lance       Pareate a se Colocado ou Superior       Lance     El Colocado       Quardando Abertura <td>Lances     Anuardando Abertura     Lances     Arramate     Habilitação     Recurso     Adiudicação       Voltar       Nº Edital:     0013/2013       Nº Edital:     0013/2013       Porcesso:     15-108:CT_Validar_Suspender_e_Revogar_Anular_em_Lances     Nº Edital:     0013/2013       Porcesso:     15-108:CT_Validar_Suspender_e_Revogar_Anular_em_Lances     Critério de Classificação:     Valor Global       Lote     Lances     Meu Lance     Efetuar Lance       Lances       Lances       Lance       Lance       Lance       Lance       Lance       Lance       Lance       Lance       Lance       Lance       Lance       Lance       Lance       Lance       Lance       Lance       Lance       Lance       Lance       Lance       Lance       Lance       Lance       Lance       <td col<="" td=""><td>Index do Presão     Aguardando Abertura     Lances     Aremate     Habilitação     Recurso     Adiudição     Resultados/Suspensões       Votar   Votar       Votar     Informações do Processo:     21548113     Nº Edital:     0013/2013       Processo:     15-108:CT_Validar_Suspender_e_Revogar_Anular_em_Lances     Nº Edital:     013/2013   Votar       Informações do Objeto:     15-108:CT_Validar_Suspender_e_Revogar_Anular_em_Lances     Nº Edital:     013/2013   Votar       Informações do Objeto:     15-108:CT_Validar_Suspender_e_Revogar_Anular_em_Lances     Nº Edital:     013/2013   Votar       Informações do Objeto:     15-108:CT_Validar_Suspender_e_Revogar_Anular_em_Lances     Nº Edital:     013/2013   Votar       Informações do Objeto:     15-108:CT_Validar_Suspender_e_Revogar_Anular_em_Lances     Neu Lance     Percurso:     Valor   Votar       Informações do Objeto:     15-108:CT_Validar_Suspender_e_Revogar_Anular_em_Lances     Neu Lance     Enviar Lance     Iance.   O LOTE 003       Informações do Objeto: Informações do Colocado ou Superior Votar Votar Votar Votar Votar Votar Votar Votar Votar Votar Votar Votar Votar Votar Votar Votar Votar Votar Votar Votar Votar Votar Votar Votar Votar Votar Votar</td></td></td> | Lances     Anuardando Abertura     Lances     Arramate     Habilitação     Recurso     Adiudicação       Voltar       Nº Edital:     0013/2013       Nº Edital:     0013/2013       Porcesso:     15-108:CT_Validar_Suspender_e_Revogar_Anular_em_Lances     Nº Edital:     0013/2013       Porcesso:     15-108:CT_Validar_Suspender_e_Revogar_Anular_em_Lances     Critério de Classificação:     Valor Global       Lote     Lances     Meu Lance     Efetuar Lance       Lances       Lances       Lance       Lance       Lance       Lance       Lance       Lance       Lance       Lance       Lance       Lance       Lance       Lance       Lance       Lance       Lance       Lance       Lance       Lance       Lance       Lance       Lance       Lance       Lance       Lance <td col<="" td=""><td>Index do Presão     Aguardando Abertura     Lances     Aremate     Habilitação     Recurso     Adiudição     Resultados/Suspensões       Votar   Votar       Votar     Informações do Processo:     21548113     Nº Edital:     0013/2013       Processo:     15-108:CT_Validar_Suspender_e_Revogar_Anular_em_Lances     Nº Edital:     013/2013   Votar       Informações do Objeto:     15-108:CT_Validar_Suspender_e_Revogar_Anular_em_Lances     Nº Edital:     013/2013   Votar       Informações do Objeto:     15-108:CT_Validar_Suspender_e_Revogar_Anular_em_Lances     Nº Edital:     013/2013   Votar       Informações do Objeto:     15-108:CT_Validar_Suspender_e_Revogar_Anular_em_Lances     Nº Edital:     013/2013   Votar       Informações do Objeto:     15-108:CT_Validar_Suspender_e_Revogar_Anular_em_Lances     Neu Lance     Percurso:     Valor   Votar       Informações do Objeto:     15-108:CT_Validar_Suspender_e_Revogar_Anular_em_Lances     Neu Lance     Enviar Lance     Iance.   O LOTE 003       Informações do Objeto: Informações do Colocado ou Superior Votar Votar Votar Votar Votar Votar Votar Votar Votar Votar Votar Votar Votar Votar Votar Votar Votar Votar Votar Votar Votar Votar Votar Votar Votar Votar Votar</td></td> | <td>Index do Presão     Aguardando Abertura     Lances     Aremate     Habilitação     Recurso     Adiudição     Resultados/Suspensões       Votar   Votar       Votar     Informações do Processo:     21548113     Nº Edital:     0013/2013       Processo:     15-108:CT_Validar_Suspender_e_Revogar_Anular_em_Lances     Nº Edital:     013/2013   Votar       Informações do Objeto:     15-108:CT_Validar_Suspender_e_Revogar_Anular_em_Lances     Nº Edital:     013/2013   Votar       Informações do Objeto:     15-108:CT_Validar_Suspender_e_Revogar_Anular_em_Lances     Nº Edital:     013/2013   Votar       Informações do Objeto:     15-108:CT_Validar_Suspender_e_Revogar_Anular_em_Lances     Nº Edital:     013/2013   Votar       Informações do Objeto:     15-108:CT_Validar_Suspender_e_Revogar_Anular_em_Lances     Neu Lance     Percurso:     Valor   Votar       Informações do Objeto:     15-108:CT_Validar_Suspender_e_Revogar_Anular_em_Lances     Neu Lance     Enviar Lance     Iance.   O LOTE 003       Informações do Objeto: Informações do Colocado ou Superior Votar Votar Votar Votar Votar Votar Votar Votar Votar Votar Votar Votar Votar Votar Votar Votar Votar Votar Votar Votar Votar Votar Votar Votar Votar Votar Votar</td> | Index do Presão     Aguardando Abertura     Lances     Aremate     Habilitação     Recurso     Adiudição     Resultados/Suspensões       Votar   Votar       Votar     Informações do Processo:     21548113     Nº Edital:     0013/2013       Processo:     15-108:CT_Validar_Suspender_e_Revogar_Anular_em_Lances     Nº Edital:     013/2013   Votar       Informações do Objeto:     15-108:CT_Validar_Suspender_e_Revogar_Anular_em_Lances     Nº Edital:     013/2013   Votar       Informações do Objeto:     15-108:CT_Validar_Suspender_e_Revogar_Anular_em_Lances     Nº Edital:     013/2013   Votar       Informações do Objeto:     15-108:CT_Validar_Suspender_e_Revogar_Anular_em_Lances     Nº Edital:     013/2013   Votar       Informações do Objeto:     15-108:CT_Validar_Suspender_e_Revogar_Anular_em_Lances     Neu Lance     Percurso:     Valor   Votar       Informações do Objeto:     15-108:CT_Validar_Suspender_e_Revogar_Anular_em_Lances     Neu Lance     Enviar Lance     Iance.   O LOTE 003       Informações do Objeto: Informações do Colocado ou Superior Votar Votar Votar Votar Votar Votar Votar Votar Votar Votar Votar Votar Votar Votar Votar Votar Votar Votar Votar Votar Votar Votar Votar Votar Votar Votar Votar |

| regão Eletrônico - Lance  |                    |               |                                                 |                      |                               |         |              |                       |                |
|---------------------------|--------------------|---------------|-------------------------------------------------|----------------------|-------------------------------|---------|--------------|-----------------------|----------------|
| Detalhes do Pregão        | Aguardand          | o Abertura    | Lances                                          | Arremate             | Habilitação                   | Recurso | Adjudicação  | Resultados/Suspensões |                |
|                           |                    |               |                                                 | <i>m</i>             |                               |         |              |                       | 11:28:31       |
| Voltar                    |                    |               |                                                 |                      |                               |         |              |                       |                |
| Informações do Processo   |                    |               |                                                 |                      |                               |         |              |                       |                |
| Nº Processo:              | 21548113           |               | Abrir "VerAta.pdf"                              |                      |                               | x       | 0013/2013    |                       |                |
| Descrição do Objeto:      | 15-108:CT_Va       | lidar_Suspend | Você selecionou abrir:                          |                      | _                             |         | Valor Global |                       |                |
|                           |                    | _             | 🔁 VerAta.pdf                                    |                      |                               |         |              |                       |                |
| Lote                      |                    | L             | Tipo: Adobe Acrobat                             | Document (18,0KB     | is)                           | EF      | etuar Lance  | Situação              | Visualizar Ata |
| C LOTE 003                | 4.00               | 4,00          | O que o Firefox deve fazer                      | 7                    |                               |         | Enviar Lance | Lance.                | Ver Ata        |
| Marcar todos              |                    |               | Abrir com o: Ad                                 | obe Reader (aplicat  | ivo padrão) 🔻                 |         |              |                       |                |
| leu Lance: 🔎 = 1º Colocad | io 💛 = 2º Colocado | 😐 = 3º Co     | O Download                                      |                      |                               |         |              |                       |                |
| _Mensagens<br>Chat        |                    | _             | Memorizar a decisa                              | io para este tipo de | arquivo                       |         |              |                       |                |
| Lote(s):                  |                    |               | A configuração pode ser r<br>opções do Firefox. | nodificada no paine  | el "Aplicativos" da janela de |         |              |                       |                |
|                           |                    |               |                                                 | 1                    | OK Cancela                    | a       |              |                       |                |
|                           |                    |               |                                                 |                      |                               |         |              |                       |                |
|                           |                    |               |                                                 |                      |                               |         |              |                       | di             |

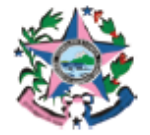

GOVERNO DO ESTADO DO ESPÍRITO SANTO SECRETARIA DE ESTADO DE GESTÃO E RECURSOS HUMANOS

Ata de Realização do Pregão Eletrônico Número do Pregão: 0013/2013

| Nº Ata:      | 2                                                                                                  |
|--------------|----------------------------------------------------------------------------------------------------|
| N° Edital:   | 0013/2013                                                                                          |
| Nº Processo: | 21548113                                                                                           |
| Objeto:      | 15-108:CT_Validar_Suspender_e_Revogar_Anular_em_Lances, conforme especificação - ANEXO, do Edital. |

| Lote:               | LOTE 003 |
|---------------------|----------|
| Valor Estimado:     | 4,00     |
| Valor Arrematado:   |          |
| Licitante Vencedor: |          |

|      |                     | PROPOSTAS INICIAIS DOS LICITANTES |       |        |
|------|---------------------|-----------------------------------|-------|--------|
| Seq. | Data/Hora           | Licitante                         | Valor | Status |
| 1    | 25/02/2013 16:41:29 | Licitante 01                      | 4,00  | С      |
| 2    | 25/02/2013 16:43:26 | Licitante 02                      | 4,00  | С      |

(C) Propostas Classificadas (D) Propostas Desclassificadas (R) Propostas Reclassificadas

|           | TROCA DE            | MENSAGENS                                                                                                    |
|-----------|---------------------|----------------------------------------------------------------------------------------------------|
| Apelido   | Data/Hora           | Mensagem                                                                                                    |
| SISTEMA   | 18/03/2013 13:54:13 | Ås 13:54:13 do dia 18 de Março do ano de 2013, nas<br>dependências da Secretaria de Estado de Leitura, situada no Leitor<br>- 123 - Centro, Cuiabá/MT, reuniram-se a Equipe de Pregão<br>designada na resolução nº 45 de 01/04/2009, publicada no DOE de<br>01/04/2009, visando a reabertura do PREGÃO ELETRÔNICO de<br>Menor Preço nº 0013/2013, 21548113, em atendimento às<br>disposições contidas na Lei nº 45, Decreto nº 45, para a aquisição<br>de 15-<br>108:CT_Validar_Suspender_e_Revogar_Anular_em_Lances.<br>Objetivando atender as necessidades do(a) LEITOR. |
| PREGOEIRO | 18/03/2013 13:54:13 | Aberto a sessão da ata para o lote LOTE 003.                                                                                                    |

#### • Interpor recurso em Lote Fracassado

A qualquer momento após a fase de abertura das propostas o pregoeiro, pode fracassar o lote, os lotes fracassados, automaticamente o Sistema passa o lote para a fase de Recurso, caso não concorde com o fracasso do mesmo neste momento o fornecedor pode manifestar recurso de forma motivada, estabelecido no Decreto **nº1527-R, Art. 26 § 2º** de 30 de Agosto de 2005, Para visualizar os lotes sob Recurso clique na aba "**Recurso**".

Obs.: Ao fracassar o lote a aba "Recurso" ficará disponível para navegação.

| 11:27:48       |
|----------------|
| 11:27:48       |
| 11:27:48       |
|                |
|                |
|                |
|                |
|                |
|                |
|                |
|                |
| Visualizar Ata |
| Visualizar Aca |
| Ver Ata        |
|                |
|                |
|                |
|                |
|                |
|                |
|                |
|                |

## o Inserindo recurso em Lote Fracassado

Após o pregoeiro (a) definir o tempo de permissão para manifestação Recursal, o Fornecedor pode selecionar o lote e clicar no botão "*Manifestar Recurso*".

| <u>Detalhes do Pregão</u> | Aquardando Abert             | ura Lance                                        | Arremate                 | e <u>Habilitação</u>    | Recurso    | Adjudicação | Resultados/Suspens | ões        |
|---------------------------|------------------------------|--------------------------------------------------|--------------------------|-------------------------|------------|-------------|--------------------|------------|
|                           |                              |                                                  |                          |                         |            |             |                    | 10:        |
|                           |                              |                                                  |                          |                         |            |             |                    |            |
| Voltar Manifestar         | Recurso                      |                                                  |                          |                         |            |             |                    |            |
| Informações do Processo   |                              |                                                  |                          |                         |            |             |                    |            |
|                           |                              |                                                  |                          |                         |            |             |                    |            |
| N° Processo:              |                              | 00/000.000/2010                                  |                          |                         | N° Edital: |             | <u>301/2009</u>    |            |
|                           |                              |                                                  |                          |                         |            |             |                    |            |
| Descrição do Objeto:      |                              | Teste de Pregao Eeetronico                       | 0                        |                         |            |             |                    |            |
| Descrição do Objeto:      |                              | Teste de Pregao Eeetronico                       | 0                        |                         |            |             |                    |            |
| Descrição do Objeto:      |                              | Teste de Pregao Eeetronico                       | 0<br>                    |                         |            |             |                    |            |
| Descrição do Objeto:      |                              | Teste de Pregao Eeetronico                       | o<br>Forner              | cedores                 |            |             | Meu Lance          | Recurso (s |
| Descrição do Objeto:      | For                          | Teste de Pregao Eeetronico<br>n. Vencedor        | o<br>Forned              | cedores<br>Melhor Lance | D          | ocumentos   | Meu Lance          | Recurso(s  |
| Lote                      | For<br>» MONICA FÉ PAPELARIA | Teste de Pregao Eeetronico<br>n. Vencedor<br>EPP | o<br>Forned<br>50.000,00 | cedores<br>Melhor Lance | D          | ocumentos   | Meu Lance          | Recurso(s  |

Preencha de forma resumida a intenção de Manifesto, e confirme no botão "Manifestar Recurso", e na próxima mensagem de confirmação, clique no botão **"OK**".

| Pregão Eletrônico - Reci |                     |              |                  |                                                                                                    |   |            |                   |                 |                           |
|--------------------------|---------------------|--------------|------------------|----------------------------------------------------------------------------------------------------|---|------------|-------------------|-----------------|---------------------------|
| Detalhes do Pregão       |                     |              | Lances           |                                                                                                    |   | Recurso    |                   | Resultados/Susp | <u>ensões</u><br>18:52:27 |
| Voltar Mani              | festar Recurso      |              |                  |                                                                                                    |   |            |                   |                 |                           |
| Informações do Pro       | cesso               |              |                  |                                                                                                    |   |            |                   |                 |                           |
| Nº Processo:             |                     |              |                  |                                                                                                    |   | Edital:    |                   |                 |                           |
| Descrição do Objete      |                     |              |                  | matica                                                                                                    |   |            |                   |                 |                           |
|                          |                     |              |                  |                                                                                                    |   |            |                   |                 |                           |
|                          |                     |              |                  | Fornecedores                                                                                                    |   |            |                   |                 |                           |
|                          | 1                   | om. Vencedor |                  | Melhor Land                                                                                                    | e | Documentos |                   |                 |                           |
| ✓ ● LOTE 003             |                     |              |                  |                                                                                                    |   | Docu       | mentos            |                 |                           |
| Marcar todos             |                     |              |                  |                                                                                                    |   |            |                   |                 |                           |
| Chat                     |                     |              | Manifoctar Roc   | urca, matina                                                                                                    |   | V Fochar   |                   |                 |                           |
|                          |                     |              |                  | ca                                                                                                    |   | Erecitai   |                   |                 |                           |
| Filtrar Mensagem d       | D Lote:             |              | Pregao Electorio |                                                                                                    |   |            |                   |                 |                           |
| Lote                     | 31/08/2009 18:51:17 | PREGOEIR     | Manifestar       | Recurso                                                                                                    |   | e          | recursal motivada |                 |                           |
|                          |                     | PREGOEIR     | Lotes Válidos:   | LOTE 003                                                                                                    |   |            |                   |                 |                           |
| LOTE 003                 | 31/08/2009 17:50:50 | SISTEMA      | Não concordo     | urso:<br>o com a ação, da pregoeir                                                                                                    | a |            |                   |                 |                           |
|                          |                     | PREGOEIR     |                  | Titteren                                                                                                    |   |            |                   |                 |                           |
| LOTE 003                 | 25/08/2009 21:03:42 | SISTEMA      |                  | We have a second second |   | R          | OPOSTAS.          |                 |                           |
| LOTE 003                 | 25/08/2009 21:03:42 | SISTEMA      |                  |                                                                                                    |   |            |                   |                 |                           |
|                          | 25/08/2009 21:03:42 | PREGOEIR     | Manifestar       | Recurso                                                                                                    |   |            |                   |                 |                           |
| Lote(s): LOTE 003,       |                     |              |                  |                                                                                                    |   |            |                   |                 |                           |
| Enviar Mensager          | m Limpar Mensagem   |              |                  |                                                                                                    |   |            |                   |                 |                           |
| Voltar Mani              | festar Recurso      |              |                  |                                                                                                    |   |            |                   |                 |                           |
|                          |                     |              |                  |                                                                                                    |   |            |                   |                 |                           |

| oltar Manifest<br>ormações do Process<br>Processo: | ar Recurso         |                |                                               |                      |                           |                 |
|----------------------------------------------------|--------------------|----------------|-----------------------------------------------|----------------------|---------------------------|-----------------|
| ormações do Process<br>Processo:                   |                    |                |                                               |                      |                           |                 |
| Processo:                                          | 10                 |                |                                               |                      |                           |                 |
|                                                    |                    |                |                                               | N° Editalr           |                           |                 |
|                                                    |                    | Aquisição de M | aterial de Informatica                        |                      |                           |                 |
|                                                    |                    |                |                                               |                      |                           |                 |
| Lote                                               |                    | Forn. Vencedor | Melhor Lance                                  | Documentos           | Men Lance                 | Recurso(s)      |
| OLOTE 003 - COMERCIAL POSTO MIL LTDA               |                    |                |                                               |                      |                           | Ver Manifesto   |
|                                                    |                    |                |                                               |                      |                           |                 |
| F                                                  |                    |                |                                               |                      |                           |                 |
|                                                    |                    | M              | lanifestar Recurso: motivo                    | 🗵 Fechar             |                           |                 |
| rar Mansagem do Lo                                 | tei                |                | Pregão Eletrônico                             |                      |                           |                 |
| Lote                                               | Data/Hora          |                | Manifestar Recurso                            | ensagem              |                           |                 |
| LOTE 003 3                                         | 1/08/2009 18:52:30 | SISTEMA        | Lotes V A página http://10.100.20.7:9080 diz: | ÂCARA DO LAGO LT     | DA - ME para lote LOTE OC | 13, motivor Não |
|                                                    |                    | PREGOEIRC      | Motivo e                                      | io recursal motivada | de 3 minutos(s) para o l  | ote LOTE 003.   |
|                                                    |                    | PREGOEIR       |                                               | Jin 300330.          |                           |                 |
| LOTE 003 3                                         | 1/08/2009 17:50:50 | SISTEMA        | ОК                                            |                      |                           |                 |
|                                                    |                    | PREGOEIR       |                                               |                      |                           |                 |
| LOTE 003 2                                         | 5/08/2009 21:03:42 | SISTEMA        |                                               | ROPOSTAS.            |                           |                 |
| LOTE 003 2                                         | 5/08/2009 21:03:42 | SISTEMA        | Manifestar Recurso                            |                      |                           |                 |
|                                                    | 5/08/2009 21:03:42 | PREGOEIRC      |                                               |                      |                           |                 |

*Obs.:* O lote após qualquer ação por parte do pregoeiro que ocorra tempo ficará destacado na cor "Vermelha".

|     | Voltar Man         | ifestar Recurso  |                 |                                                                                                    |                                                                                                    |                                                                                                    |                      |                    |                     |                        |               |  |  |  |
|-----|--------------------|------------------|-----------------|----------------------------------------------------------------------------------------------------|----------------------------------------------------------------------------------------------------|----------------------------------------------------------------------------------------------------|----------------------|--------------------|---------------------|------------------------|---------------|--|--|--|
| _1  | nformações do Pro  | cesso            |                 |                                                                                                    |                                                                                                    |                                                                                                    |                      |                    |                     |                        |               |  |  |  |
| N   | \° Processo:       |                  |                 | 00/000.000/2010                                                                                                    |                                                                                                    |                                                                                                    |                      | N° Edital:         |                     | 001/2009               |               |  |  |  |
| C   | Descrição do Objet | :01              |                 | Teste de Pregao                                                                                                    | Eeetronico                                                                                                    |                                                                                                    |                      |                    |                     |                        |               |  |  |  |
|     |                    |                  |                 |                                                                                                    |                                                                                                    |                                                                                                    |                      |                    |                     |                        |               |  |  |  |
|     | Lote               |                  |                 |                                                                                                    |                                                                                                    | Fornecedores                                                                                                    |                      |                    |                     | Meu Lance              | Recurs        |  |  |  |
|     | Lote               |                  | F               | om. Vencedor                                                                                                    |                                                                                                    | Melha                                                                                                    | r Lance              | De                 | ocumentos           | Hed Lance              | Necurs        |  |  |  |
|     | O LT 001           | > MON            | NICA FÉ PAPELAR | IA EPP                                                                                                    |                                                                                                    | 50.000,00                                                                                                    |                      | D                  | ocumentos           | 50.000,00              | Ver Man       |  |  |  |
|     | O LT 002           | >> CRI           | STAL TECNOLOG   | IA LTDA                                                                                                    |                                                                                                    | 49.800,00                                                                                                    |                      | D                  | ocumentos           | 50.000,00              | Ver Man       |  |  |  |
|     | Marcar todos       |                  |                 |                                                                                                    |                                                                                                    |                                                                                                    |                      |                    |                     |                        |               |  |  |  |
| _cl | hat                |                  |                 |                                                                                                    |                                                                                                    |                                                                                                    |                      |                    |                     |                        |               |  |  |  |
|     |                    |                  |                 |                                                                                                    |                                                                                                    |                                                                                                    |                      |                    |                     |                        |               |  |  |  |
| F   | Filtrar Mensagem d | lo Lote: Não fil | trar 💌          |                                                                                                    |                                                                                                    |                                                                                                    |                      |                    |                     |                        |               |  |  |  |
|     | 17.002             | 21/03/2007       | 10.00.40        |                                                                                                    |                                                                                                    | Declaro vencedor o formeredor CRISTAL TECNOLOGIA LIDA.                                                                                                    |                      |                    |                     |                        |               |  |  |  |
|     | LT 002             | 27/09/2009       | 10:53:48        | PREGOEIRO                                                                                                    |                                                                                                    | Declaro vencedor o tomecedor o tomecedor o |                      |                    |                     |                        |               |  |  |  |
|     | LT 002             | 27/09/2009       | 10:39:29        | SISTEMA                                                                                                    | ISTEMA Declaro iniciada a fase de HABILITAÇÃO.                                                                                   |                                                                                                    |                      |                    |                     |                        |               |  |  |  |
|     | LT 002             | 27/09/2009       | 10:39:29        | PREGOEIRO                                                                                                    | VREGOEIRO Declaro aberto vistas na proposta do fornecedor Fornecedor 03.                                                         |                                                                                                    |                      |                    |                     |                        |               |  |  |  |
|     | LT 002             | 27/09/2009       | 10:10:53        | SISTEMA Tempo de negociação com o fornecedor Fornecedor 02 encerrado, pois o tempo permitido na Lei Complementar<br>de 5 minutos foi esgotado. |                                                                                                    |                                                                                                    |                      |                    |                     |                        |               |  |  |  |
|     | LT 002             | 27/09/2009       | 10:05:53        | PREGOEIRO                                                                                                    | EGOEIRO Declaro iniciado a negociação direta com o fornecedor Fornecedor 02 de acordo com a Lei Complementar 123                 |                                                                                                    |                      |                    |                     |                        |               |  |  |  |
|     | LT 002             | 27/09/2009       | 09:59:47        | SISTEMA                                                                                                    | Tempo de negociação com o fornecedor Fornecedor 01 encerrado, pois o tempo permitido na Lei Comple<br>de 5 minutos foi esgotado. |                                                                                                    |                      |                    |                     |                        | plementar 123 |  |  |  |
|     | LT 002             | 27/09/2009       | 09:54:48        | PREGOEIRO                                                                                                    |                                                                                                    | Declaro iniciado a                                                                                                    | a negociação direta  | com o fornecedor F | ornecedor 01 de aco | do com a Lei Complemen | tar 123.      |  |  |  |
|     | LT 002             | 27/09/2009       | 09:20:31        | SISTEMA                                                                                                    |                                                                                                    | Declaro encerrad                                                                                                    | o a fase competitiva | а,                 |                     |                        |               |  |  |  |
|     | LT 002             | 27/09/2009       | 09:18:32        | PREGOEIRO                                                                                                    |                                                                                                    | Tempo randômio                                                                                                    | o iniciado.          |                    |                     |                        |               |  |  |  |
|     | LT 001             | 24/09/2009       | 16:41:25        | PREGOEIRO                                                                                                    |                                                                                                    | O lote LT 001 foi                                                                                                    | FRACASSADO.          |                    |                     |                        |               |  |  |  |
|     | LT 001             | 24/09/2009       | 16:26:02        | SISTEMA                                                                                                    |                                                                                                    | Às 16:26:02 do dia 24 de Setembro do ano de 2009, nas dependências da SEGER de realização de Pregão 001/2009,<br>Vitória/ES, reuniram-se a Equipe de Pregão designada na resolução nº 01/2009 de 9/22/09 12:00 AM, visando a<br>reabertura do PREGÃO ELETRÓNICO nº 001/2009, processo 00/000.000/2010, para a aquisição de Teste de Pregao<br>Esetronico obietivando atender as necessidades do doja ADERES.                                                                                                    |                      |                    |                     |                        |               |  |  |  |
|     | LT 001             | 24/09/2009       | 16:24:32        | PREGOEIRO                                                                                                    |                                                                                                    | O lote LT 001 foi                                                                                                    | SUSPENSO, Motivo:    | Lote Suspenso      |                     |                        |               |  |  |  |
|     | LT 001             | 24/09/2009       | 15-52-11        | PREGOETRO                                                                                                    |                                                                                                    | Face alterada na                                                                                                    | ANCES                |                    |                     |                        |               |  |  |  |
| L   | _ote(s):           |                  |                 |                                                                                                    |                                                                                                    |                                                                                                    |                      |                    |                     |                        |               |  |  |  |
| Г   |                    |                  |                 |                                                                                                    |                                                                                                    |                                                                                                    |                      |                    |                     |                        |               |  |  |  |
|     |                    |                  |                 |                                                                                                    |                                                                                                    |                                                                                                    |                      |                    |                     |                        |               |  |  |  |
|     |                    |                  |                 |                                                                                                    |                                                                                                    |                                                                                                    |                      |                    |                     |                        |               |  |  |  |
|     |                    |                  |                 |                                                                                                    |                                                                                                    |                                                                                                    |                      |                    |                     |                        |               |  |  |  |

#### • Encerrando a Fase competitiva

No transcorrer da fase de lances, o pregoeiro (a) pode ativar o tempo randômico, que após iniciado, encerra a etapa competitiva de maneira aleatória a qualquer momento pelo Sistema, ficando destacada no campo "Situação", e fica destacado a palavra na cor vermelha "Tempo Randômico Ativado".

| Pres | ão Eletrônico - Lance  |                  |                        |                  |          |                   |                |         |           |                |                          |                |
|------|------------------------|------------------|------------------------|------------------|----------|-------------------|----------------|---------|-----------|----------------|--------------------------|----------------|
| _    |                        |                  |                        |                  |          |                   |                |         |           |                |                          |                |
| D    | etalhes do Pregão      | Aquardando A     | bertura                | Lances           | Arremate | <u>Habilitaçã</u> | <u>ăo</u>      | Recurso | E         | Adjudicação    | Resultados/Suspensões    |                |
|      |                        |                  |                        |                  |          |                   |                |         |           |                |                          | 11:37:44       |
|      |                        |                  |                        |                  |          |                   |                |         |           |                |                          |                |
|      | Voltar                 |                  |                        |                  |          |                   |                |         |           |                |                          |                |
|      | nformações do Processo |                  |                        |                  |          |                   |                |         |           |                |                          |                |
|      |                        |                  |                        |                  |          |                   |                |         |           |                |                          |                |
|      | N° Processo:           |                  | N° Edital: 0013/2013   |                  |          |                   | 2              |         |           |                |                          |                |
|      | Descrição do Objeto:   | 15-108:CT_Valida | r_Suspender_e_Revogar_ | Anular_em_Lances |          | Critério de (     | Classificação: | Va      | lor Globa | al             |                          |                |
|      |                        |                  |                        |                  |          |                   |                |         |           |                |                          |                |
|      |                        |                  |                        |                  |          |                   |                |         |           |                |                          |                |
|      | Lata                   |                  | Lances                 |                  | Maul     |                   |                |         |           | Citure all a   | Minuelines Adv           |                |
|      | Lote                   | 10               | 20                     | 30               | meut     | Lance             |                | crett   |           | 2              | Situação                 | VISUAIIZAF ALA |
|      | O LOTE 003             | 4,00             | 4,00                   |                  | • 4,00   |                   |                | E       | inviar La | ince           | TEMPO RANDÔMICO ATIVADO. | Ver Ata        |
|      | Marcar todos           |                  |                        |                  |          |                   |                |         |           |                |                          |                |
| Me   | Lance: 🔍 = 1º Colocado | 😑 = 2º Colocado  | = 3º Colocado ou Sup   | erior            |          |                   |                |         |           | and the second |                          |                |
|      |                        |                  |                        |                  |          |                   |                |         | 10°       |                |                          |                |

#### • Fase Arremate

Depois de encerrada a etapa competitiva, a próxima fase é a de "Arremate". Nessa fase, o pregoeiro (a) negocia com o vencedor da fase de lances, aplicando o tratamento diferenciado e simplificado às microempresas e empresas de pequeno porte, nas aquisições realizadas por Órgãos e Entidades do Estado do Espírito Santo, nos termos da Lei Complementar Federal nº 123, de 14 de dezembro de 2006, regulamentada pelo Decreto Estadual Nº 2006-R de 20 de Maio de 2008.

Se o fornecedor vencedor da fase de lance, for uma empresa Ltda., é convocado automaticamente pelo Sistema, para cobrir o lance do fornecedor com melhor oferta, as microempresas e empresas de pequeno porte que tiver percentual estabelecido de até 5% (cinco por cento) superior a melhor oferta.

Caso a pequena empresa não apresente proposta de preço inferior, são convocadas as próximas empresas que se enquadrem dentro do percentual estabelecido de até 5%, conforme descrito acima.

*Obs.: A microempresas e empresas de pequeno porte, convocada nesta fase, tem o prazo máximo de 5 (cinco) minutos para reduzirem seu valor, após esse tempo o Sistema encerra a negociação automaticamente.* 

#### • Aceitando a negociação

Se o pregoeiro entrar em negociação com um fornecedor, o Sistema abre o campo para que esse fornecedor reduza seu valor, confirmando no botão "Enviar".

*Obs.: Lembrando que se enviar qualquer valor nesta fase, o botão "Não Negociar" fica oculto impedindo o mesmo de desistir da negociação. Esse botão só esta habilitado para microempresas e empresas de pequeno porte.* 

| Datability is Dressing         Datability is Dressing         Datability is Dressing         Description           International de Distancia         Milling in Distancia         Distancia                                                                                                    | egao neuronico .                                                                                          | - Arremate                           |                  |                      |              |                                                                              |                                  |           |                     | · · · · · · · · · · · · · · · · · · · |  |  |  |  |  |
|----------------------------------------------------------------------------------------------------|----------------------------------------------------------------------------------------------------|--------------------------------------|------------------|----------------------|--------------|------------------------------------------------------------------------------|----------------------------------|-----------|---------------------|---------------------------------------|--|--|--|--|--|
| Vatar         Processor         Products/compared for the second for the second for t | Detalhes do Prec                                                                                          | gão                                  | Aquardando Abert | tura                 | Lances       | Arremate                                                                     | Habilitação                      | Recurso   | Adjudicaçã          | o <u>Resultados/Suspensões</u>        |  |  |  |  |  |
| Unter         Opposite do Procesor         Nº Editad:         Opposite do Composite do Composite d          |                                                                                                    |                                      |                  |                      |              |                                                                              |                                  |           |                     | 09:56:44                              |  |  |  |  |  |
| Normações do Proceso:         Nº Edetai         00000.000/2010         Nº Edetai         00000.000/2010         Nº Edetai         00000.000/2010         Nº Edetai         Negleciçãe         Negleciçãe         Negleciçãe         Negleciçãe         Negleciçãe         Negleciçãe         Negleciçãe         Negleciçãe         Negleciçãe         Negleciçãe           Negleciçãe         Negleciçãe         Negleciçãe         Negleciçãe         Negleciçãe           Negleciçãe         Negleciçãe         Negleciçãe         Negleciçãe         Negleciçãe           Negleciçãe         Negleciçãe         Negleciçãe         Negleciçãe         Negleciçãe           Negleciçãe         Negleciçãe         Negleciçãe         Negleciçãe         Negleciçãe           Negleciçãe         Negleciçãe         Negleciçãe         Negleciçãe         Negleciçãe         Negleciçãe           Negleciçãe         Negleciçãe         Negleciçãe <th <="" colspa="2" td=""><th>Voltar</th><td></td><td></td><td></td><td></td><td></td><td></td><td></td><td></td><td></td></th>                                                                                                    | <th>Voltar</th> <td></td> <td></td> <td></td> <td></td> <td></td> <td></td> <td></td> <td></td> <td></td> | Voltar                               |                  |                      |              |                                                                              |                                  |           |                     |                                       |  |  |  |  |  |
| Nonconcol         Nonconcol         Nonconcol         Nonconcol           Description do Digitari         Exte de Pregos Extention         Nonconcol         Nonconcol         Nonconconcol         Nonconcol         N                                                                                                    | _Informações d                                                                                            | o Processo_                          |                  |                      |              |                                                                              |                                  |           |                     |                                       |  |  |  |  |  |
| Interview         Interview         Interview <t< td=""><th>N° Processo:</th><td></td><td></td><td>00/000.000/2010</td><td></td><td></td><td>N</td><td>• Edital:</td><td></td><td>001/2009</td></t<>                                                                                                    | N° Processo:                                                                                              |                                      |                  | 00/000.000/2010      |              |                                                                              | N                                | • Edital: |                     | 001/2009                              |  |  |  |  |  |
| Intel         Formacedor Verte         Resource Verte         Neuronal Status         Neuronal Status           Image: Status         Image: Status         Status                                                                                                    | Descrição do (                                                                                            | Objeto:                              |                  | Teste de Pregao Eeet | ronico       |                                                                              |                                  |           |                     |                                       |  |  |  |  |  |
| Intel         Image: Construction         Image: Construction         Im                                                                                                    |                                                                                                    | -                                    |                  | -                    |              |                                                                              |                                  |           |                     |                                       |  |  |  |  |  |
| Lots         Formacedor Nellhor Dioxta         Mellion Lance         Documentios: Proposta         Melliance         Melliance                 Promeedor 03               Promeedor 03                                                                                                    |                                                                                                    |                                      |                  |                      | Fornecedores | 5                                                                            |                                  |           |                     |                                       |  |  |  |  |  |
| O C 1002         Pornecador 03         49.800.00         Ayundado substração do<br>pregento         50.000.00         Envir         Não Regador           Marcar todos         Marcar todos         Envir         Não Regador         Envir         Não Regador           Marcar todos         Envir         Não Regador         Envir         Não Regador           Imarca do 15         Envir         Não Regador         Envir         Não Regador           Imarca do 15         Envir         Não Regador         Envir         Envir         Não Regador           Imarca do 15         Envir         Não Regador         Envir         Envir                                                                                                    | Lot                                                                                                    | be 1                                 | Fornecedor M     | elhor Oferta         | Melhor       | Lance                                                                        | Documentos: Proposta             |           | Meu Lance           | Negociação                            |  |  |  |  |  |
| Marcar todos         Marcar todos           Cata           Entrar Mensagem do Lotas         Non face         Marcar todos           1         1002         27/09/2009 09:54:48         PRESOEIRO         Dedaro incidado a negociação direta com o formecador Formecador 01 de acordo com a Lai Complementar 123.           1         1002         27/09/2009 09:54:48         PRESOEIRO         Dedaro incidado a negociação direta com o formecador Formecador 01 de acordo com a Lai Complementar 123.           1         1002         27/09/2009 09:51:31         SISTEMA         Dedaro encerado a fase competitiva.           1         1002         27/09/2009 09:13:02         PREBOEIRO         Tempo randómico incidado.           1         1002         27/09/2009 09:13:02         PREBOEIRO         Fase alterada para LaNCES.           1         1002         27/09/2009 09:13:03         SISTEMA         Dedaro encerado a fase competitiva.           1         1002         27/09/2009 09:13:03         SISTEMA         Dedaro encerado a fase competitiva.           1         1002         27/09/2009 09:13:03         SISTEMA         Dedaro encerado a fase competitiva.           1         1002         24/09/2009 15:53:15         SISTEMA         Dedaro incidado.           1         1002         24/09/2009 15:53:15         SISTEMA                                                                                                    | 🔲 🎱 LT 002                                                                                                |                                      | >> Fornecedor 03 |                      | 49.800,00    |                                                                              | Aguardando autorização do        | 5         | 50.000,00           | Enviar Não Negociar                   |  |  |  |  |  |
| Inter         Mensagem         Mensagem           Entrar Mensagem do Lote:         To the model         Apolido         Mensagem           Lito do z         27/09/2009 09:94:48         PREGOEIRO         Declaro iniciado a negociação direta com o fornecedor Fornecedor 01 de acordo com a Lei Complementar 123.           Lito 02         27/09/2009 09:18:02         PREGOEIRO         Tempo tandômico iniciado.           Lito 02         27/09/2009 09:18:02         PREGOEIRO         Tempo tandômico iniciado.           Lito 02         27/09/2009 09:18:02         PREGOEIRO         Tempo tandômico iniciado.           Lito 02         27/09/2009 09:18:02         PREGOEIRO         Fase allerada para LANCES.           Lito 02         27/09/2009 09:13:12         PREGOEIRO         Fase allerada para LANCES.           Lito 02         27/09/2009 09:13:13         SISTEMA         Declaro encarado a fase competitua.           Lito 02         27/09/2009 09:15:13         SISTEMA         Declaro iniciado a.           Lito 02         24/09/2009 15:153:15         SISTEMA         Declaro iniciado a fase da ADJUDICAÇÃO.           Lito 02         24/09/2009 15:153:15         SISTEMA         Declaro iniciado a carrado a fase da ADJUDICAÇÃO.           Lito 02         24/09/2009 15:153:15         SISTEMA         Tempo de manifestação recursal encerrado para o lote Lito 02.                                                                                                    | Marcar todos                                                                                              | s                                    |                  |                      |              |                                                                              | pregoeno                         |           |                     |                                       |  |  |  |  |  |
| New York         Set to bata/tors       Apeldo       Mensagem         L1 002       27/09/2009 09:54:49       PRE00EIRO       Dedaro iniciado a negoração direta con o fornecedor Fornecedor on a Lei Complementar 123.         L1 002       27/09/2009 09:54:49       PRE00EIRO       Tempo randômico iniciado.         L1 002       27/09/2009 09:18:07       PONHECEDOR 03       O lance do fornecedor 03 para o lote LT 002 foi de R\$ 49:800.00.         L1 002       27/09/2009 09:18:07       PONHECEDOR 03       O lance do fornecedor Fornecedor 03 para o lote LT 002 foi de R\$ 49:800.00.         L1 002       27/09/2009 09:18:07       PONHECEDOR 03       O lance do fornecedor Fornecedor 03 para o lote LT 002 foi de R\$ 49:800.00.         L1 002       27/09/2009 09:18:07       PONHECEDOR 03       Para a handômico iniciado.         L1 002       27/09/2009 09:19:13       PEEGOEIRO       Tempo randômico iniciado.         L1 002       24/09/2009 51:51:51       PEEGOEIRO       Tempo randômico iniciado.         L1 002       24/09/2009 51:51:51       PEEGOEIRO       Fase alterada para LANCES.         L1 002       24/09/2009 51:51:51       SISTEMA       Dedaro iniciada a fase da ADJUDICAÇÃO.         L1 002       24/09/2009 51:51:51       SISTEMA       Dedaro iniciada a fase da ADJUDICAÇÃO.         Lto cols       Lote(s): <t< td=""><th>Chat</th><td></td><td></td><td></td><td></td><td></td><td></td><td></td><td></td><td></td></t<>                                                                                                    | Chat                                                                                                    |                                      |                  |                      |              |                                                                              |                                  |           |                     |                                       |  |  |  |  |  |
| Entran Manuary         National         Apaldo         Mensagem           Lit 002         27/09/2009 09:14:49         PEGOEIRO         Dedaro incidado a negodação direat com o formecedor 0 de acordo com a Lei Complementar 123.           Lit 002         27/09/2009 09:13:12         PEGOEIRO         Tempo randomico incidado.           Lit 002         27/09/2009 09:13:12         PEGOEIRO         Tempo randomico incidado.           Lit 002         27/09/2009 09:13:12         PEGOEIRO         Fase alterado para LANCES.           Lit 002         27/09/2009 09:13:12         PEGOEIRO         Fase alterado para LANCES.           Lit 002         27/09/2009 09:13:13         SIETMA         Dedaro encerado a fase competitiva.           Lit 002         27/09/2009 09:13:15         SIETMA         Dedaro encerado a fase competitiva.           Lit 002         27/09/2009 09:13:15         SIETMA         Dedaro encerado a fase competitiva.           Lit 002         27/09/2009 09:15:15         SIETMA         Dedaro encerado a fase do ADJUDICAÇÃO.           Lit 002         24/09/2009 15:15:15         SIETMA         Dedaro incidada a fase da ADJUDICAÇÃO.           Lit 002         24/09/2009 15:15:15         SIETMA         Dedaro incidada a fase da ADJUDICAÇÃO.           Lit 002         24/09/2009 15:15:15         SIETMA         Tempo de manifestação recursal ence                                                                                                    |                                                                                                    |                                      |                  |                      |              |                                                                              |                                  |           |                     |                                       |  |  |  |  |  |
| Interm         Data/Nom         Applié         Messagem           LT 002         27/09/2009 09:53:48         PREGOERO         Declaro iniciado a negodação direta com o fornecedor I de acordo com a Lei Complementar 123.           LT 002         27/09/2009 09:19:10         STEMA         Declaro iniciado a negodação direta com o fornecedor I de acordo com a Lei Complementar 123.           LT 002         27/09/2009 09:19:10         PREGOEIRO         Tempo randômico iniciado.           LT 002         27/09/2009 09:19:17:12         PREGOEIRO         I compo acordor 03 para o lote LT 002 foi de R\$ 49.800.00.           LT 002         27/09/2009 09:19:13         SISTEMA         Declaro encerado a fase competitus.           LT 002         27/09/2009 09:19:13         PREGOEIRO         Fase alterada para LANCES.           LT 002         27/09/2009 09:19:13         PREGOEIRO         Tempo randômico iniciado.           LT 002         27/09/2009 09:19:13         PREGOEIRO         Fese alterada para LANCES.           LT 002         24/09/2009 15:15:15         PREGOEIRO         Fese alterada para LANCES.           LT 002         24/09/2009 15:15:15         SISTEMA         Declaro iniciada a fase da ADUDICAÇÃO.           Lt 002         24/09/209 15:53:15         SISTEMA         Tempo randômico inciado para o lote LT 002.                                                                                                    | Filtrar Mensag                                                                                            | em do Lote:                          | Não filtrar 💌    |                      |              |                                                                              | 18<br>18                         |           |                     |                                       |  |  |  |  |  |
| LT 002         27/09/2009 09:54:48         PEGOEIRO         Dedaro iniciado a negodação direta com o fornecedor Fornecedor 01 de acordo com a Lei Complementar 123.           LT 002         27/09/2009 09:01:01         SISTEMA         Dedaro encerado a fase competitiva.           LT 002         27/09/2009 09:10:02         PEGOEIRO         Tempo randmicio iniciado.           LT 002         27/09/2009 09:10:07         FORNECEDOR 03         O lance do fornecedor 03 para o lote LT 002 foi de R‡ 49:800.00.           LT 002         27/09/2009 09:03:15         SISTEMA         Dedaro encerado a fase competitiva.           LT 002         27/09/2009 09:03:35         SISTEMA         Dedaro Encerado a fase competitiva.           LT 002         27/09/2009 09:03:35         SISTEMA         Dedaro Iniciado.           LT 002         24/09/2009 01:03:35         SISTEMA         Dedaro Iniciado.           LT 002         24/09/2009 15:57:51         PEGOEIRO         Tempo randmico Iniciado.           LT 002         24/09/2009 15:57:51         PEGOEIRO         Fase alterada para LANCES.           LT 002         24/09/2009 15:57:15         SISTEMA         Dedaro Iniciado a fase da ADJUDICAÇÃO.           Lt 002         24/09/2009 15:57:15         SISTEMA         Tempo de manifestação recursal encerrado para o lote LT 002.                                                                                                    | Lote                                                                                                    |                                      | Data/Hora        | Apelido              | •            |                                                                              |                                  |           | Mensagem            |                                       |  |  |  |  |  |
| LT 002         27/09/2009 09:10:31         SISTEMA         Declaro encerado a fase competitiva.           LT 002         27/09/2009 09:18:32         PRE00EIRO         Tempo randômico iniciado.           LT 002         27/09/2009 09:18:07         FORNECEDOR 03         O lance do francecedor 03 para o lote LT 002 foi de R\$ 49.800,00.           LT 002         27/09/2009 09:19:107         PRE00EIRO         Fase alterada para LANCES.           LT 002         27/09/2009 09:03:35         SISTEMA         Declaro encerado a fase competitiva.           LT 002         27/09/2009 09:03:35         SISTEMA         Declaro encerado a fase competitiva.           LT 002         27/09/2009 09:03:35         SISTEMA         Declaro encerado a fase competitiva.           LT 002         24/09/2009 09:51:35:15         PRE00EIRO         Tempo randômico iniciado.           LT 002         24/09/2009 15:53:15         SISTEMA         Declaro iniciada a fase de ADJUDICAÇÃO.           LT 002         24/09/2009 15:53:15         SISTEMA         Tempo de manifestação recursal encerrado para o lote LT 002.                                                                                                    | LT 002                                                                                                    | LT 002 27/09/2009 09:54:48 PREGOEIRO |                  |                      |              | Declaro i                                                                    | iniciado a negociação direta cor | n o forne | cedor Fornecedor 01 | de acordo com a Lei Complementar 123. |  |  |  |  |  |
| LT 002         27/09/2009 09:18:32         PREGOEIRO         Tempo randômico iniciado.           LT 002         27/09/2009 09:18:07         FORNECEDOR 03         O lance do fornecedor 03 para o lote LT 002 foi de R\$ 49.800,00.           LT 002         27/09/2009 09:13:12         PREGOEIRO         Fase alterada para LANCES.           LT 002         27/09/2009 09:03:35         SISTEMA         Declaro encerado a fase competitiva.           LT 002         27/09/2009 09:03:35         PREGOEIRO         Tempo randômico iniciado.           LT 002         27/09/2009 09:57:51         PREGOEIRO         Tempo randômico iniciado.           LT 002         24/09/2009 15:57:51         PREGOEIRO         Fase alterada para LANCES.           LT 002         24/09/2009 15:53:15         SISTEMA         Declaro iniciado a fase da ADJUDICAÇÃO.           LT 002         24/09/2009 15:53:15         SISTEMA         Declaro iniciada a fase da ADJUDICAÇÃO.           LT 002         24/09/2009 15:53:15         SISTEMA         Tempo de manifestação recursal encerado para o lote LT 002.                                                                                                    | LT 002                                                                                                    | 27/                                  | 09/2009 09:20:31 |                      | Declaro      | encerrado a fase competitiva.                                                |                                  |           |                     |                                       |  |  |  |  |  |
| LT 002         27/09/2009 09:18:07         FORRECEDOR 03         O lance do formecedor 03 para o lote LT 002 foi de R \$ 49.800,00.           LT 002         27/09/2009 09:17:12         PREGOEIRO         Fase alterada para LANCES.           LT 002         27/09/2009 09:03:35         SISTEMA         Declaro encerado a fase competitiva.           LT 002         27/09/2009 09:03:35         PREGOEIRO         Tempo randômico incluido.           LT 002         24/09/2009 15:57:51         PREGOEIRO         Fase alterada para LANCES.           LT 002         24/09/2009 15:57:51         PREGOEIRO         Fase alterada para LANCES.           LT 002         24/09/2009 15:53:15         SISTEMA         Declaro inclada a fase de ADJUDICAÇÃO.           LT 002         24/09/2009 15:53:15         SISTEMA         Declaro inclada a fase de ADJUDICAÇÃO.           LT 002         24/09/2009 15:53:15         SISTEMA         Tempo de manifestação recursal encerado para o lote LT 002.                                                                                                    | LT 002                                                                                                    | 27/                                  | 09/2009 09:18:32 | PREGOEIRO            |              | Tempo randômico iniciado.                                                    |                                  |           |                     |                                       |  |  |  |  |  |
| LT 002         27/09/2009 09:17:12         PREGOEIRO         Fase alterada para LANCES.           LT 002         27/09/2009 09:03:35         SISTEMA         Dedaro encerrado a fase competitiva.           LT 002         27/09/2009 08:59:35         PREGOEIRO         Tempo randômico iniciado.           LT 002         24/09/2009 15:57:51         PREGOEIRO         Fase alterada para LANCES.           LT 002         24/09/2009 15:57:51         PREGOEIRO         Fase alterada para LANCES.           LT 002         24/09/2009 15:53:15         SISTEMA         Dedaro iniciado a fase de ADJUDICAÇÃO.           LT 002         24/09/2009 15:53:15         SISTEMA         Dedaro iniciado a fase de ADJUDICAÇÃO.                                                                                                    | LT 002                                                                                                    | 27/                                  | 09/2009 09:18:07 | FORNECEDOR 03        |              | O lance do fornecedor Fornecedor 03 para o lote LT 002 foi de R\$ 49.800,00. |                                  |           |                     |                                       |  |  |  |  |  |
| LT 002         27/09/2009 09:03:35         SISTEMA         Declaro encerrado a fase competitiva.           LT 002         27/09/2009 08:59:35         PREGOEIRO         Tempo randômico iniciado.           LT 002         24/09/2009 15:57:51         PREGOEIRO         Fase alterada para LANCES.           LT 002         24/09/2009 15:53:15         SISTEMA         Declaro iniciado a fase de ADJUDICAÇÃO.           LT 002         24/09/2009 15:53:15         SISTEMA         Declaro iniciado a fase de ADJUDICAÇÃO.           LT 002         24/09/2009 15:53:15         SISTEMA         Declaro iniciado a fase de ADJUDICAÇÃO.                                                                                                    | LT 002                                                                                                    | 27/                                  | 09/2009 09:17:12 | PREGOEIRO            |              | Fase alte                                                                    | erada para LANCES.               |           |                     |                                       |  |  |  |  |  |
| LT 002         27/09/2009 08:59:35         PREGOEIRO         Tempo randômico iniciado.           LT 002         24/09/2009 15:57:51         PREGOEIRO         Fase alterada para LANCES.           LT 002         24/09/2009 15:53:15         SISTEMA         Dedaro iniciado a fase de ADJUDICAÇÃO.           LT 002         24/09/2009 15:53:15         SISTEMA         Tempo de manifestação recursal encerrado para o lote LT 002.                                                                                                    | LT 002                                                                                                    | 27/                                  | 09/2009 09:03:35 | SISTEMA              |              | Declaro                                                                      | encerrado a fase competitiva.    |           |                     |                                       |  |  |  |  |  |
| LT 002         24/09/2009 15:57:51         PREGOEIRO         Fase alterada para LANCES.           LT 002         24/09/2009 15:53:15         SISTEMA         Declaro iniciada a fase de ADJUDICAÇÃO.           LT 002         24/09/2009 15:53:15         SISTEMA         Tempo de manifestação recursal encerrado para o lote LT 002.           LT 002         24/09/2009 15:53:15         SISTEMA         Tempo de manifestação recursal encerrado para o lote LT 002.                                                                                                    | LT 002                                                                                                    | 27/                                  | 09/2009 08:59:35 | PREGOEIRO            |              | Tempo r                                                                      | andômico iniciado.               |           |                     |                                       |  |  |  |  |  |
| LT 002         24/09/2009 15:53:15         SISTEMA         Declaro iniciada a fase de ADJUDICAÇÃO.           LT 002         24/09/2009 15:53:15         SISTEMA         Tempo de manifestação recursal encersado para o lote LT 002.           Lote(s):                                                                                                    | LT 002                                                                                                    | 24/                                  | 09/2009 15:57:51 | PREGOEIRO            |              | Fase alte                                                                    | erada para LANCES.               |           |                     |                                       |  |  |  |  |  |
| LT 002         24/09/2009 15:53:15         SISTEMA         Tempo de manifestação recursal encerrado para o lote LT 002.           Lote(s):                                                                                                    | LT 002                                                                                                    | 24/                                  | 09/2009 15:53:15 | SISTEMA              |              | Declaro i                                                                    | iniciada a fase de ADJUDICAÇÃ    | 0.        |                     |                                       |  |  |  |  |  |
| Lote(s):                                                                                                    | LT 002                                                                                                    | 24/                                  | 09/2009 15:53:15 | SISTEMA              |              | Tempo o                                                                      | de manifestação recursal encer   | ado para  | o lote LT 002.      |                                       |  |  |  |  |  |
|                                                                                                    | Lote(z):                                                                                                  | sagem                                | Limpar Mensagem  |                      |              |                                                                              |                                  |           |                     |                                       |  |  |  |  |  |

#### • Desistindo da negociação

Ao ser convocado para negociação, o pregoeiro abre o campo para o fornecedor enviar o valor ofertado, se não estiver interesse em cobrir o valor do melhor colocado na fase de lance, pode clicar no botão "*Não negociar*", ou aguardar transcorrer o tempo de cinco minutos conforme Lei Complementar nº 123.

| Preg | ão Eletrônico - Arren | nate              |                |                        |             |                                                                             |                            |                                                                             |             |                       |          |  |  |  |
|------|-----------------------|-------------------|----------------|------------------------|-------------|-----------------------------------------------------------------------------|----------------------------|-----------------------------------------------------------------------------|-------------|-----------------------|----------|--|--|--|
| De   | talhes do Pregão      | Ag                | uardando Abert | tura L                 | ances       | Arremate                                                                    | <u>Habilitação</u>         | <u>Recurso</u>                                                              | Adjudicação | Resultados/Suspensões | 09:56:44 |  |  |  |
|      | Voltar                |                   |                |                        |             |                                                                             |                            |                                                                             |             |                       |          |  |  |  |
|      | nformações do Proce   | 1550              |                |                        |             |                                                                             |                            |                                                                             |             |                       |          |  |  |  |
| Γ.   | 10 Burner -           |                   |                | 00/000 000/0010        |             |                                                                             | 20                         | r dia di                                                                    |             | 001/0000              |          |  |  |  |
| 11   | Descrição do Obieto:  |                   |                | Teste de Pregao Eestro | nico        |                                                                             | N-1                        | curtar:                                                                     |             | 001/2005              |          |  |  |  |
|      |                       |                   |                |                        |             |                                                                             |                            |                                                                             |             |                       |          |  |  |  |
|      |                       |                   |                | F                      | ornecedores |                                                                             |                            |                                                                             |             |                       |          |  |  |  |
|      | Lote 1                |                   | Fornecedor Me  | elhor Oferta           | Melhor L    | ance                                                                        | Documentos: Proposta       |                                                                             | Meu Lance   | Negociação            |          |  |  |  |
|      | UT 002                | >> Fornece        | dor 03         |                        | 49.800,00   | Aguaro                                                                      | ando autorização do<br>iro | 50.00                                                                       | 00,00       | Enviar Não N          | egociar  |  |  |  |
|      | Marcar todos          |                   |                |                        |             |                                                                             |                            |                                                                             |             |                       |          |  |  |  |
|      | hat                   |                   |                |                        |             |                                                                             |                            |                                                                             |             |                       |          |  |  |  |
|      |                       |                   | _              |                        |             |                                                                             |                            |                                                                             |             |                       |          |  |  |  |
|      | Filtrar Mensagem do   | Lote: Não filtrar | ~              |                        |             | B                                                                           |                            |                                                                             |             |                       |          |  |  |  |
|      | Lote                  | Data/             | /Hora          | Apelido                |             | Mensagem                                                                    |                            |                                                                             |             |                       |          |  |  |  |
| -    | LT 002                | 27/09/2009 09     | :54:48         | PREGOEIRO              |             | Declaro iniciado                                                            | a negociação direta com    | direta com o fornecedor Fornecedor 01 de acordo com a Lei Complementar 123. |             |                       |          |  |  |  |
| -    | LT 002                | 27/09/2009 09     | 20:31          | SISTEMA                |             | veciaro encerrado a rase competitiva.                                       |                            |                                                                             |             |                       |          |  |  |  |
| -    | LT 002                | 27/09/2009 09     | :18:32         | PREGOEIRO              |             | Tempo randôm                                                                | co iniciado.               |                                                                             |             |                       |          |  |  |  |
| -    | LT 002                | 27/09/2009 09     | :18:07         | FORNECEDOR 03          |             | v lance do tornecedor romecedor US para o lote LI UUZ foi de K\$ 49.800,00. |                            |                                                                             |             |                       |          |  |  |  |
| -    | LT 002                | 27/09/2009 09     | 17:12          | PREGOEIRO              |             | Fase alterada para LANCES.                                                  |                            |                                                                             |             |                       |          |  |  |  |
| -    | LT 002                | 27/09/2009 09     | 03:35          | SISTEMA                |             | Declaro encerrado a fase competitiva.                                       |                            |                                                                             |             |                       |          |  |  |  |
|      | LT 002                | 27/09/2009 08     | 159135         | PREGOEIRO              |             | Tempo randômico iniciado.                                                   |                            |                                                                             |             |                       |          |  |  |  |
|      | LT 002                | 24/09/2009 15     | :57:51         | PREGOEIRO              |             | Fase alterada p                                                             | ara LANCES.                |                                                                             |             |                       |          |  |  |  |
|      | LT 002                | 24/09/2009 15     | :53:15         | SISTEMA                |             | Declaro iniciada                                                            | a fase de ADJUDICAÇÃO      |                                                                             |             |                       |          |  |  |  |
|      | LT 002                | 24/09/2009 15     | :53:15         | SISTEMA                |             | Tempo de man                                                                | festação recursal encerra  | do para o lo                                                                | ote LT 002. |                       |          |  |  |  |
|      |                       |                   |                |                        |             |                                                                             |                            |                                                                             |             |                       |          |  |  |  |
|      |                       |                   |                |                        |             |                                                                             |                            |                                                                             |             |                       |          |  |  |  |
|      | _ote(s):              |                   |                |                        |             |                                                                             |                            |                                                                             |             |                       |          |  |  |  |
| [    |                       |                   |                |                        |             |                                                                             |                            |                                                                             |             |                       |          |  |  |  |
|      |                       |                   |                |                        |             |                                                                             |                            |                                                                             |             |                       |          |  |  |  |
|      |                       |                   |                |                        |             |                                                                             |                            |                                                                             |             |                       |          |  |  |  |
|      | Enviar Mensagero      | Limpart           | Mensagem       |                        |             |                                                                             |                            |                                                                             |             |                       |          |  |  |  |
|      | ar mensagen           |                   |                |                        |             |                                                                             |                            |                                                                             |             |                       |          |  |  |  |
|      |                       |                   |                |                        |             |                                                                             |                            |                                                                             |             |                       |          |  |  |  |

Obs.: Se o fornecedor a ser negociado não for o fornecedor logado no Sistema, o campo enviar o valor de lance não estará ativo.

| Detailse: do Pregão     Aquardando Abertura     Lances     Arremate     Habilitação     Recurso     Adjudição     Resultados/Suspensões       voltar                                                                                                    | 09:58:49  |
|----------------------------------------------------------------------------------------------------|-----------|
| Voltar       Informações do Processo:       Nº Processo:       00/000.000/2010       Nº Processo:       00/000.000/2010       Descrição do Objeto:       Teste de Pregao Electronico       Informações do Processo:       Informações do Processo:       00/000.000/2010       Nº Processo:       00/000.000/2010       Nº Edital:       00/000.000/2010       Negociação       Informações do Processo:       Informações do Processo:       Informações do Digito:       Teste de Pregao Electronico         Negociação       Informações do Digito:       Informações do Digito:         Formacedor Nelhor Oferta       Melhor Lance       Pormacedor 03       49.900,00       Aguardando autorização do pregoeiro       S0.000,00         Informações do Digito:         Informações do Digito:         Informações do Digito:         Informações do Digito:         Informações         Informações         Informações         Informações         Informações         Informações         Informações         Informações <tr< td=""><td>09.58:49</td></tr<>                                                                                                    | 09.58:49  |
| Voltar       N° Processo:       00/000.000/2010       N° Edital:       001/2009         Pescrição do Objeto:       Teste de Pregao Electrono       N° Edital:       001/2009         Pescrição do Objeto:       Teste de Pregao Electrono       N° Edital:       001/2009         Voltar       Teste de Pregao Electrono       N° Edital:       001/2009         Voltar       Teste de Pregao Electrono       N° Edital:       001/2009         Voltar       Fomecedor Mentor Oferta       Melhor Lance       Documentos: Proposta       Meu Lance       Negociação         Narcar todos       N° Fonecedor 03       49.800,00       Aguardando autorização o       50.000,00       Teste Voltar         Inter todos       Voltar electrono       Voltar electrono       Neu Lance       Negociação         Inter todos       Narcar todos       Voltar electrono       So.000,00       Voltar electrono         Fibrar Mensagem do Lote:       Não fibrar electrono       Voltar electrono       So.000,00       Voltar electrono                                                                                                    |           |
| Votar           N° Processo:         N° Edital:         00/000.000/2010         N° Edital:         01/2009           Descrição do Objeto:         Teste de Pregao Ecetronico           Lote 1         Domecedor Melhor Díferta         Melhor Lance         Documentos: Proposta         Meu Lance         Negociação           O Lot 02         © Fornecedor 03         49.800,00         Aguardando autorização do pregoeiro         50.000,00         Teste de Pregoeiro           Marcar todos         Internet de Pregoeiro         Secure do Cols:           Internet de Pregoeiro         Aguardando autorização do pregoeiro         50.000,00         Internet de Pregoeiro           Marcar todos         Internet de Pregoeiro           Internet do s         Internet de Pregoeiro           Dote         Data/Hora         Apelido         Mensagem                                                                                                    |           |
| Informações do Processo:     00/000.000/2010     № Edital:     001/2009       Descrição do Objeto:     Teste de Pregao Ecetronico     Teste de Pregao Ecetronico     Meu Lance     Negociação       Lote 1     Fornecedor Melhor Oferta     Melhor Lance     Documentos: Proposta     Meu Lance     Negociação       0 LT 002     ™ Fornecedor 03     49.800,00     Aguardando autorização do pregoeiro     50.000,00     Teste de Pregoe Ecetronico       Marcar todos     Image: Solo filiar Mensagem do Lote:     Nesofiliar Mensagem do Lote:     Nesofiliar Mensagem                                                                                                    |           |
| № Россеsso:         00/000.000/2010         № Edital:         001/2009           Descrição do Objeto:         Teste de Pregao Edetro-International de Propesta         Mellon Lance         Menu Lance         Menu Lance         Menu Lance           Inte 1         International de Propesta         Melhor Lance         Documentos: Proposta         Menu Lance         Menu Lance         Menu                                                                                                    | -         |
| Descrição do Objeto:     Teste de Pregao Electronico       Intest de Pregao Electronico       Intest de Pregao Electronico                                                                                                    |           |
| Interaction of the second of the second of the seco                                                                                                    | -         |
| $\begin{tabular}{ c c c } \hline \begin{tabular}{ c c } \hline \begin{tabular}{ $ |           |
| Formacedor Melhor Oferta     Melhor Lance     Documentos: Proposta     Melhor          ●LT 002         Pormacedor 03         49.800,00         50.000,00           Marcar todos         Marcar todos         bet Formacedor Melhor Oferta         49.800,00     Intervalue  Intervalue  Int                                                                                                    |           |
| Image: Contract of the symbol of the symbol of th                                                                                                    |           |
| Marcar todos       chat       Filtrar Mensagem do Lote:     Não filtrar 💌       Lote     Data/Hora     Apelido                                                                                                    | - Alleren |
| Chat<br>Filtrar Mensagem do Lote: Não Ritrar 🐨<br>Lote Data/Hora Apelido Mensagem                                                                                                    |           |
| Filtrar Mensagem do Lote: Não filtrar 💌<br>Lote Data/Hora Apelido Mensagem                                                                                                    |           |
| Filtrar Mensagem do Lote: Não filtrar 💙 Apelido Mensagem                                                                                                    |           |
| Lote Data/Hora Apelido Mensagem                                                                                                    |           |
|                                                                                                    |           |
| LT 002 27/09/2009 09:54:48 PREGOEIRO Dedaro iniciado a negociação direta com o fornecedor 01 de acordo com a Lei Complementar 123.                                                                                                    |           |
| LT 002 27/09/2009 09:20:31 SISTEMA Declaro encerrado a fase competitiva.                                                                                                    |           |
| LT 002 27/09/2009 09:18:32 PREGOEIRO Tempo randômico iniciado.                                                                                                    |           |
| LT 002 27/09/2009 09:18:07 FORNECEDOR 03 O lance do fornecedor 03 para o lote LT 002 foi de R\$ 49.800,00.                                                                                                    |           |
| LT 002 27/09/2009 09:17:12 PREGOEIRO Fase alterada para LANCES.                                                                                                    |           |
| LT 002 27/09/2009 09:03:35 SISTEMA Declaro encerrado a fase competitiva.                                                                                                    |           |
| LT 002 27/09/2009 08:59:35 PREGOEIRO Tempo randômico iniciado.                                                                                                    |           |
| I T 002         24/09/2009 15:57:51         PEEGOEIRO         Face alterada para LANCES.                                                                                                    |           |
|                                                                                                    |           |
|                                                                                                    |           |
| LI 002 29/09/2009 13:33:13 SISTEMA Tempo de manifestação reclusal encertado para o tote Li 002.                                                                                                    |           |

#### • Aguardando autorização do pregoeiro

A opção em vermelho de **"Aguardando autorização do pregoeiro**", somente desaparece do Sistema, após o pregoeiro Abrir Vistas da Proposta do Melhor colocado na fase anterior, habilitando o link "**documentos**", podendo assim, os demais Fornecedores, ter acesso a documentação do fornecedor vencedor.

| Pregão Eletrônico - Arremat | te                                                                       |                        |             |                                                                                                    |                                |                   |                       |          |  |  |  |  |
|-----------------------------|--------------------------------------------------------------------------|------------------------|-------------|----------------------------------------------------------------------------------------------------|--------------------------------|-------------------|-----------------------|----------|--|--|--|--|
| Detalhes do Preção          | Aquardando Abert                                                         | tura La                | ances       | Arremate                                                                                                  | Habilitação Recur              | so Adjudicação    | Resultados/Suspensões | 09:58:49 |  |  |  |  |
| Voltar                      |                                                                          |                        |             |                                                                                                    |                                |                   |                       |          |  |  |  |  |
| Informações do Process      | :o                                                                       |                        |             |                                                                                                    |                                |                   |                       |          |  |  |  |  |
| N° Processo:                |                                                                          | 00/000.000/2010        |             |                                                                                                    | N° Edital:                     |                   | 001/2009              |          |  |  |  |  |
| Descrição do Objeto:        |                                                                          | Teste de Pregao Eeetro | nico        |                                                                                                    |                                |                   |                       |          |  |  |  |  |
|                             |                                                                          |                        |             |                                                                                                    |                                |                   |                       |          |  |  |  |  |
| Lote 1                      |                                                                          | F                      | ornecedores |                                                                                                    |                                | Meu Lance         | Negoriação            |          |  |  |  |  |
|                             | Fornecedor M                                                             | elhor Oferta           | Melhor L    | ance I                                                                                                    | )ocumentos: Proposta           | ned Lance         | negociação            |          |  |  |  |  |
| LT 002                      | >> Fornecedor 03                                                         |                        | 49.800,00   | Aguard<br>pregoe                                                                                          | ando autorização do<br>ro      | 50.000,00         |                       |          |  |  |  |  |
| Marcar todos                |                                                                          |                        |             |                                                                                                    |                                |                   |                       |          |  |  |  |  |
| Chat                        |                                                                          |                        |             |                                                                                                    |                                |                   |                       |          |  |  |  |  |
|                             | M2- Chara M                                                              |                        |             |                                                                                                    |                                |                   |                       |          |  |  |  |  |
| Filtrar Mensagem do Lot     | Data /Hora                                                               | a pelido               |             |                                                                                                    |                                |                   |                       |          |  |  |  |  |
| LT 002 2                    | 7/09/2009 09:54:48                                                       | PREGOEIRO              |             | Declaro iniciado a negociação direta com o fornecedor Fornecedor 01 de acordo com a Lei Complementar 123. |                                |                   |                       |          |  |  |  |  |
| LT 002 2                    | LT 002 27/09/2009 09:54:48 PREGOEI<br>LT 002 27/09/2009 09:20:31 SISTEMA |                        |             | Declaro encerrado a fase competitiva.                                                                     |                                |                   |                       |          |  |  |  |  |
| LT 002 2                    | 7/09/2009 09:18:32                                                       | PREGOEIRO              |             | Tempo randômico iniciado.                                                                                 |                                |                   |                       |          |  |  |  |  |
| LT 002 2                    | 7/09/2009 09:18:07                                                       | FORNECEDOR 03          |             | O lance do fornecedor Fornecedor 03 para o lote LT 002 foi de R\$ 49.800,00.                              |                                |                   |                       |          |  |  |  |  |
| LT 002 2                    | 7/09/2009 09:17:12                                                       | PREGOEIRO              |             | Fase alterada para LANCES.                                                                                |                                |                   |                       |          |  |  |  |  |
| LT 002 2                    | 7/09/2009 09:03:35                                                       | SISTEMA                |             | Declaro encerrado a fase competitiva.                                                                     |                                |                   |                       |          |  |  |  |  |
| LT 002 2                    | 7/09/2009 08:59:35                                                       | PREGOEIRO              |             | Tempo randômico iniciado.                                                                                 |                                |                   |                       |          |  |  |  |  |
| LT 002 2                    | 4/09/2009 15:57:51                                                       | PREGOEIRO              |             | Fase alterada pa                                                                                          | ara LANCES.                    |                   |                       |          |  |  |  |  |
| LT 002 2                    | 4/09/2009 15:53:15                                                       | SISTEMA                |             | Declaro iniciada                                                                                          | a fase de ADJUDICAÇÃO.         |                   |                       |          |  |  |  |  |
| LT 002 2                    | 4/09/2009 15:53:15                                                       | SISTEMA                |             | Tempo de mani                                                                                             | festação recursal encerrado pa | ra o lote LT 002. |                       |          |  |  |  |  |
| Lote(s):                    |                                                                          |                        |             |                                                                                                    |                                |                   |                       |          |  |  |  |  |
| Enviar Mensagem             | Limpar Mensagem                                                          |                        |             |                                                                                                    |                                |                   |                       |          |  |  |  |  |

## • Visualizando a proposta do fornecedor Vencedor da Fase Anterior

Após negociar o lote, o pregoeiro (a) permite aos demais Fornecedores, visualizarem a proposta, ficha técnica, catálogo e demais documentos do Fornecedor vencedor desta fase, ao habilitar o link clique em "**Documentos**".

|                                         | Aguardand                  | o Abertura            | Lances     | Arremate                                                                                                  | Habilitação                                                                                                    | Recurso            | Adjudicação      | Resultad        | os/Suspensões       |        |  |  |  |
|-----------------------------------------|----------------------------|-----------------------|------------|----------------------------------------------------------------------------------------------------|----------------------------------------------------------------------------------------------------|--------------------|------------------|-----------------|---------------------|--------|--|--|--|
|                                         |                            |                       |            |                                                                                                    |                                                                                                    |                    |                  | Retornar Fase   | Próxima Fase        | 10:14: |  |  |  |
|                                         |                            |                       |            |                                                                                                    | 1                                                                                                    |                    | 1                | 1               |                     |        |  |  |  |
| Voltar Reclass                          | sificar/Desclassificar     | Ativar/Desativar Chat | Suspender  | Lote Fracas                                                                                               | isar Lote Abrir Vi                                                                                                    | stas da Proposta   | Imprimir         | Participantes   |                     |        |  |  |  |
| Informações do Pro                      | cesso                      |                       |            |                                                                                                    |                                                                                                    |                    |                  |                 |                     |        |  |  |  |
| Nº Processo:                            |                            | 00/000.000/2010       |            |                                                                                                    | N                                                                                                    | ° Edital:          |                  | 001/2009        |                     |        |  |  |  |
| Descrição do Objeto:                    |                            | Teste de Pregao       | Eeetronico |                                                                                                    |                                                                                                    |                    |                  |                 |                     |        |  |  |  |
|                                         |                            |                       |            |                                                                                                    |                                                                                                    |                    |                  |                 |                     |        |  |  |  |
| Lote                                    | Fornecer                   | dor Melhor Oferta     | Forne      | cedores                                                                                                   | Situação Forn.                                                                                                    | Documentos         | Economia         |                 |                     |        |  |  |  |
|                                         | » Fornecedor 03            |                       | 49 800 00  | or cance                                                                                                  |                                                                                                    | Documentos         | 0.40%            | Negosiar        | Vie ME/ED           | 0      |  |  |  |
|                                         | , in children of           |                       | 151000,000 |                                                                                                    |                                                                                                    |                    | 0,10,0           | Negocial        | VI3. ML/LP          | -      |  |  |  |
| Marcar todos                            |                            |                       |            |                                                                                                    |                                                                                                    |                    |                  |                 |                     |        |  |  |  |
| Chat                                    |                            |                       |            |                                                                                                    |                                                                                                    |                    |                  |                 |                     |        |  |  |  |
| Filtrar Mensagem do Lote: Não filtrar 🗸 |                            |                       |            |                                                                                                    |                                                                                                    |                    |                  |                 |                     |        |  |  |  |
| Lote                                    | Data/Hora                  | An                    | elido      |                                                                                                    |                                                                                                    | м                  | ensagem          |                 |                     |        |  |  |  |
| LT 002                                  | 27/09/2009 10:10:53        | SISTEMA               |            | Tempo de nego                                                                                             | Tempo de negociação com o fornecedor Fornecedor 02 encerrado, pois o tempo permitido na Lei Complementar 123 (<br>5 minutos foi esgotado. |                    |                  |                 |                     |        |  |  |  |
| 17.002                                  | LT 002 27/09/2009 10:10:53 |                       | PREGOFIRO  |                                                                                                    | Declaro iniciado a negociação direta com o fornecedor Fornecedor 02 de acordo com a Lei Complementar 123.                                 |                    |                  |                 |                     |        |  |  |  |
| LT 002                                  | 27/09/2009 09:59:47        | SISTEMA               |            | Tempo de nego                                                                                             | ciação com o fornecedo                                                                                                    | or Fornecedor 01 e | ncerrado, pois o | tempo permitido | na Lei Complementar | 123 de |  |  |  |
| 17.002                                  | 27/09/2009 09:54:48        | PREGOEIRO             |            | Declaro iniciado a negociação direta com o fornecedor Fornecedor 01 de acordo com a Lei Complementar 123. |                                                                                                    |                    |                  |                 |                     |        |  |  |  |
| LT 002                                  | 27/09/2009 09:20:31        | SISTEMA               |            | Declaro encerrado a fase competitiva.                                                                     |                                                                                                    |                    |                  |                 |                     |        |  |  |  |
| LT 002                                  | 27/09/2009 09:18:32        | PREGOEIRO             |            | Tempo randômico iniciado.                                                                                 |                                                                                                    |                    |                  |                 |                     |        |  |  |  |
| LT 002                                  | 27/09/2009 09:18:07        | FORNECEDOR 03         | 3          | O lance do form                                                                                           |                                                                                                    |                    |                  |                 |                     |        |  |  |  |
| LT 002                                  | 27/09/2009 09:17:12        | PREGOEIRO             |            | Fase alterada p                                                                                           | ara LANCES.                                                                                                    |                    |                  |                 |                     |        |  |  |  |
| LT 002                                  | 27/09/2009 09:03:35        | SISTEMA               |            | Declaro encerra                                                                                           | do a fase competitiva.                                                                                                    |                    |                  |                 |                     |        |  |  |  |
| LT 002                                  | 27/09/2009 08:59:35        | PREGOEIRO             |            | Tempo randômi                                                                                             | co iniciado.                                                                                                    |                    |                  |                 |                     |        |  |  |  |
| LT 002                                  | 24/09/2009 15:57:51        | PREGOEIRO             |            | Fase alterada p                                                                                           | ara LANCES.                                                                                                    |                    |                  |                 |                     |        |  |  |  |
| LT 002                                  | 24/09/2009 15:53:15        | SISTEMA               |            | Declaro iniciada                                                                                          | a fase de ADJUDICAÇÃ                                                                                                    | ю.                 |                  |                 |                     |        |  |  |  |
|                                         | 24/09/2009 15:53:15        | SISTEMA               |            | Tempo de mani                                                                                             | festação recursal encer                                                                                                    | rado para o lote L | т 002.           |                 |                     |        |  |  |  |
| LT 002                                  | 24,05,2005 15155115        |                       |            |                                                                                                    |                                                                                                    |                    |                  |                 |                     |        |  |  |  |

Após abrir a tela de documentos, o Fornecedor, pode imprimir os documentos, clicando no link desejado.

|                   |                     | 1 - 1    |                                                                                       |                |               |      |                   |                          |                     |
|-------------------|---------------------|----------|---------------------------------------------------------------------------------------|----------------|---------------|------|-------------------|--------------------------|---------------------|
|                   |                     | bertura  |                                                                                       |                |               |      |                   |                          | <u>nes</u><br>10:40 |
| ) ( alkan         |                     |          |                                                                                       |                |               |      |                   |                          |                     |
| voitar            |                     |          |                                                                                       |                |               |      |                   |                          |                     |
|                   |                     |          |                                                                                       |                |               |      |                   |                          |                     |
|                   |                     |          |                                                                                       |                |               |      |                   |                          |                     |
|                   |                     |          |                                                                                       |                |               |      |                   |                          |                     |
|                   |                     |          |                                                                                       | F              | omecedores    |      |                   |                          |                     |
| Lote              |                     | Forn. Ve | encedor                                                                               |                | Melhor Lance  |      |                   | mentos                   | Meu Lance           |
|                   |                     |          |                                                                                       |                |               |      |                   | mentos                   |                     |
| Marcar todos      |                     |          | Visualizar Documentos                                                                 |                |               | × Fe | char              |                          |                     |
| at                |                     |          | Documentos da Propost                                                                 | a              |               |      |                   |                          |                     |
| iltrar Mensagem d | o Lote:             |          | <u>Visualizar Proposta</u><br><u>Termo de Credênciamen</u><br>Visualizar Termo de Hab | to<br>ilitação |               |      |                   |                          |                     |
| Lote              | Data/Hora           |          | Documentos da Habilitar                                                               | -ão            |               |      | igem              |                          |                     |
| LT 002            | 27/09/2009 10:39:29 | SISTER   | Visualizar Certidões e Ín                                                             | dices          |               |      |                   |                          |                     |
|                   | 27/09/2009 10:39:29 | PREGC    | anexos:                                                                               |                |               |      | 03.               |                          |                     |
| LT 002            | 27/09/2009 10:10:53 | SISTER   | Declaração de Menor e F                                                               | atos Superveni | ente.pdf      |      | rado, pois o tem  | ipo permitido na Lei Com | plementar 123 de    |
|                   |                     | PREGC    |                                                                                       |                |               |      | edor 02 de acor   | do com a Lei Complemen   | tar 123.            |
| LT 002            | 27/09/2009 09:59:47 | SISTER   |                                                                                       |                |               |      | rado, pois o tem  | ipo permitido na Lei Com | plementar 123 de    |
|                   | 27/09/2009 09:54:48 | PREGC    |                                                                                       |                |               |      | edor 01 de acor   | do com a Lei Complemen   | tar 123.            |
| LT 002            | 27/09/2009 09:20:31 | SISTER   |                                                                                       |                |               |      |                   |                          |                     |
|                   |                     | PREGC    |                                                                                       |                |               |      |                   |                          |                     |
| LT 002            | 27/09/2009 09:18:07 | FORNE    |                                                                                       |                |               |      | le R\$ 49.800,00. |                          |                     |
|                   |                     | PREGOE   | IKU                                                                                   | rase alterada  | para Leivots. |      |                   |                          |                     |

## • Fase de Habilitação

Na fase de Habilitação, pregoeiro analisa todos os documentos exigidos em edital, os quais foram anexados a proposta de cada fornecedor, clicando em **"Documentos**", na próxima tela pode ter acesso a todos os documentos desta fase e da fase anterior.

| Detalhes do Preção<br>Voltar<br>Informações do Processo | Aguardando Ab    | ertura   |                                              |                             |                  |                      |                     |                      |                     |
|---------------------------------------------------------|------------------|----------|----------------------------------------------|-----------------------------|------------------|----------------------|---------------------|----------------------|---------------------|
| Voltar<br>Informações do Processo                       |                  |          |                                              |                             | Habilitação      |                      |                     |                      |                     |
| Voltar<br>Informações do Processo_<br>Nº Processo:      |                  |          |                                              |                             |                  |                      |                     |                      | 10:40:43            |
| Voltar<br>Informações do Processo                       |                  |          |                                              |                             |                  |                      |                     |                      |                     |
| Informações do Processo                                 |                  |          |                                              |                             |                  |                      |                     |                      |                     |
|                                                         |                  |          |                                              |                             |                  |                      |                     |                      |                     |
|                                                         |                  |          |                                              |                             |                  | N° Edital:           |                     |                      |                     |
| Descrição do Objeto:                                    |                  | Teste de | Pregao Eeetronico                            |                             |                  |                      |                     |                      |                     |
|                                                         |                  |          |                                              |                             |                  |                      |                     |                      |                     |
|                                                         |                  |          |                                              | F                           | omecedores       |                      |                     |                      |                     |
|                                                         |                  | Forn. V  | encedor                                      |                             | Melhor Lance     |                      |                     | mentos               | Meu Lance           |
|                                                         |                  |          |                                              |                             |                  |                      |                     | mentos               |                     |
| Marcar todos                                            |                  |          | Visualizar Documento                         | )5                          |                  | × Fec                | har                 |                      |                     |
| Chat                                                    |                  |          | Documentos da Propo                          | osta                        |                  |                      |                     |                      |                     |
|                                                         |                  |          | Visualizar Proposta                          |                             |                  |                      |                     |                      |                     |
| Filtrar Mensagem do Lote:                               |                  |          | Termo de Credênciam<br>Visualizar Termo do H | <u>iento</u><br>'abilitação |                  |                      |                     |                      |                     |
| Lote                                                    | Data/Hora        |          | Documentos da Habili                         | tação                       |                  |                      | igem                |                      |                     |
| LT 002 27/0                                             | 09/2009 10:39:29 | SISTER   | Visualizar Certidões e                       | Índices                     |                  |                      |                     |                      |                     |
|                                                         | 09/2009 10:39:29 | PREGC    | anexos:                                      |                             |                  | 03.                  |                     |                      |                     |
| LT 002 27/0                                             | 09/2009 10:10:53 | SISTER   | Declaração de Menor o                        | ante.pdf                    | rado, pois o ten | npo permitido na Lei | Complementar 123 de |                      |                     |
|                                                         |                  | PREGC    |                                              |                             | edor 02 de acor  | ido com a Lei Comple | mentar 123.         |                      |                     |
| LT 002 27/0                                             | 09/2009 09:59:47 | SISTER   |                                              |                             |                  |                      | rado, pois o ten    | npo permitido na Lei | Complementar 123 de |
|                                                         | 09/2009 09:54:48 | PREGC    |                                              |                             |                  |                      | edor 01 de acor     | ido com a Lei Comple | mentar 123.         |
| LT 002 27/0                                             | 09/2009 09:20:31 | SISTER   |                                              |                             |                  |                      |                     |                      |                     |
|                                                         |                  | PREGC    |                                              |                             |                  |                      |                     |                      |                     |
| LT 002 27/0                                             | 9/2009 09:18:07  | FORNE    |                                              |                             |                  |                      | le R\$ 49.800,00    |                      |                     |
|                                                         |                  | PREGO    | пко                                          | Fase alterada               | para LANCES.     | -                    |                     |                      |                     |

# • Fase de Recursos

A fase de Recursos é para os Fornecedores manifestarem sua intenção de interpor recurso.

Após a fase de habilitação, estando habilitado o fornecedor vencedor, a próxima fase, é a Fase de Recurso.

O Sistema automaticamente passa o lote para a fase de Recurso, caso algum Fornecedor não concorde com o fracasso do mesmo, pode manifestar recurso de forma motivada, estabelecido no Decreto **nº1527-R, Art. 26 § 2º** de 30 de Agosto de 2005,

*Obs.:* Note que a cor dos lotes estarão destacadas em vermelho, isso define que o lote estará transcorrendo o tempo.

O Fornecedor que desejar manifestar sua intenção, deve selecionar o lote e clicar no botão "Manifestar Recurso".

| reg    | ão Eletrônico - Recu | r50                 |                    |           |                                                                                                    |                                                                                 |                                                                                       |                                                                                     |                                                                            |                                             |  |  |  |  |
|--------|----------------------|---------------------|--------------------|-----------|----------------------------------------------------------------------------------------------------|---------------------------------------------------------------------------------|---------------------------------------------------------------------------------------|-------------------------------------------------------------------------------------|----------------------------------------------------------------------------|---------------------------------------------|--|--|--|--|
| De     | talhes do Pregão     | Aquardando A        | bertura            | Lances    | Arremate                                                                                                    | <u>Habilitação</u>                                                              | Recurso                                                                               | Adjudicação                                                                         | Resultados/Suspens                                                         | :ões                                        |  |  |  |  |
|        |                      |                     |                    |           |                                                                                                    |                                                                                 |                                                                                       |                                                                                     |                                                                            | 10:54                                       |  |  |  |  |
|        | Voltar Manife        | estar Recurso       |                    |           |                                                                                                    |                                                                                 |                                                                                       |                                                                                     |                                                                            |                                             |  |  |  |  |
|        | nformações do Broc   |                     |                    |           |                                                                                                    |                                                                                 |                                                                                       |                                                                                     |                                                                            |                                             |  |  |  |  |
| Î      | mornações do Proc    |                     |                    |           |                                                                                                    |                                                                                 |                                                                                       |                                                                                     |                                                                            |                                             |  |  |  |  |
| 1      | N° Processo:         |                     | 00/000.000/2010    |           |                                                                                                    |                                                                                 | N° Edital:                                                                            |                                                                                     | 001/2009                                                                   |                                             |  |  |  |  |
|        | Descrição do Objeto: |                     | Teste de Pregao Ee | eetronico |                                                                                                    |                                                                                 |                                                                                       |                                                                                     |                                                                            |                                             |  |  |  |  |
| _      |                      |                     |                    |           | Companylours                                                                                                    |                                                                                 |                                                                                       |                                                                                     |                                                                            |                                             |  |  |  |  |
|        | Lote                 |                     | Forn, Vencedor     |           | Melho                                                                                                    | rlance                                                                          | Do                                                                                    | rumentos                                                                            | Meu Lance                                                                  | Recurso(s)                                  |  |  |  |  |
| 1      | □ LT 001             | » MONICA FÉ PAPELA  | RIA EPP            |           | 50.000,00                                                                                                    |                                                                                 | Do                                                                                    | cumentos                                                                            | 50.000.00                                                                  | Ver Manifesto                               |  |  |  |  |
| 1      | 917.002              |                     |                    |           | 49 800 00                                                                                                    |                                                                                 |                                                                                       | sumentes                                                                            | 50 000 00                                                                  | ) (or Manifosta                             |  |  |  |  |
| 1<br>2 |                      | CRISTRE TECNOLO     | SIA ETDA           |           |                                                                                                    |                                                                                 | 00                                                                                    | <u>contenttos</u>                                                                   | 30,000,00                                                                  | vermannesto                                 |  |  |  |  |
| /      | Marcar todos         |                     |                    |           |                                                                                                    |                                                                                 |                                                                                       |                                                                                     |                                                                            |                                             |  |  |  |  |
| C      | hat                  |                     |                    |           |                                                                                                    |                                                                                 |                                                                                       |                                                                                     |                                                                            |                                             |  |  |  |  |
|        | rikus sasa sasa da   | Later Mile Sheer    |                    |           |                                                                                                    |                                                                                 |                                                                                       |                                                                                     |                                                                            |                                             |  |  |  |  |
| Í      | EI 002               | 27/07/2007 10:30:40 | 515 TENK           |           | zniciado o tempo de mannestação de interposição recursar modivada de o minutos(s) para o rote Er 002.                                      |                                                                                 |                                                                                       |                                                                                     |                                                                            |                                             |  |  |  |  |
|        | LT 002               | 27/09/2009 10:53:48 | PREGOEIRO          |           | Declaro vencedor                                                                                                    | o fornecedor CRIS                                                               | TAL TECNOLOGIA LT                                                                     | DA.                                                                                 |                                                                            |                                             |  |  |  |  |
|        | LT 002               | 27/09/2009 10:39:29 | SISTEMA            |           | Declaro iniciada a                                                                                                    | fase de HABILITA                                                                | ção.                                                                                  |                                                                                     |                                                                            |                                             |  |  |  |  |
|        | LT 002               | 27/09/2009 10:39:29 | PREGOEIRO          |           | Declaro aberto vi                                                                                                    | stas na proposta do                                                             | o fornecedor Fornece                                                                  | dor 03.                                                                             |                                                                            |                                             |  |  |  |  |
|        | LT 002               | 27/09/2009 10:10:53 | SISTEMA            |           | Tempo de negociação com o fornecedor Fornecedor 02 encerrado, pois o tempo permitido na Lei Complementar 123<br>de 5 minutos foi esgotado. |                                                                                 |                                                                                       |                                                                                     |                                                                            |                                             |  |  |  |  |
|        | LT 002               | 27/09/2009 10:05:53 | PREGOEIRO          |           | Declaro iniciado a negociação direta com o fornecedor Fornecedor 02 de acordo com a Lei Complementar 123.                                  |                                                                                 |                                                                                       |                                                                                     |                                                                            |                                             |  |  |  |  |
|        | LT 002               | 27/09/2009 09:59:47 | SISTEMA            |           | Tempo de negoci<br>de 5 minutos foi                                                                                                    | ação com o fornece<br>esgotado.                                                 | dor Fornecedor 01 (                                                                   | encerrado, pois o tempo                                                             | ) permitido na Lei Comj                                                    | plementar 123                               |  |  |  |  |
|        | LT 002               | 27/09/2009 09:54:48 | PREGOEIRO          |           | Declaro iniciado a                                                                                                    | negociação direta                                                               | com o fornecedor Fo                                                                   | ornecedor 01 de acordo                                                              | com a Lei Complement                                                       | tar 123.                                    |  |  |  |  |
|        | LT 002               | 27/09/2009 09:20:31 | SISTEMA            |           | Declaro encerrado                                                                                                    | o a fase competitiva                                                            | а,                                                                                    |                                                                                     |                                                                            |                                             |  |  |  |  |
|        | LT 002               | 27/09/2009 09:18:32 | PREGOEIRO          |           | Tempo randômic                                                                                                    | o iniciado.                                                                     |                                                                                       |                                                                                     |                                                                            |                                             |  |  |  |  |
|        | LT 001               | 24/09/2009 16:41:25 | PREGOEIRO          |           | O lote LT 001 foi                                                                                                    | FRACASSADO.                                                                     |                                                                                       |                                                                                     |                                                                            |                                             |  |  |  |  |
|        | LT 001               | 24/09/2009 16:26:02 | SISTEMA            |           | Às 16:26:02 do c<br>Vitória/ES, reunira<br>reabertura do PR<br>Eeetronico objetiv                                                          | lia 24 de Setembro<br>am-se a Equipe de<br>EGÃO ELETRÔNICO<br>ando atender as n | do ano de 2009, na<br>Pregão designada n<br>nº 001/2009, proce<br>ecessidades do(a) A | s dependências da SEG<br>a resolução nº 01/2009<br>sso 00/000.000/2010, p<br>DERES. | ER de realização de Pro<br>de 9/22/09 12:00 AM,<br>para a aquisição de Tes | egão 001/2009,<br>visando a<br>te de Pregao |  |  |  |  |
|        | LT 001               | 24/09/2009 16:24:32 | PREGOEIRO          |           | O lote LT 001 foi                                                                                                    | SUSPENSO. Motivo:                                                               | Lote Suspenso                                                                         |                                                                                     |                                                                            |                                             |  |  |  |  |
| ŀ      | LT 001               | 24/09/2009 15:52:11 | DREGOETRO          |           | Face alterada na                                                                                                    | I ANCES                                                                         |                                                                                       |                                                                                     |                                                                            |                                             |  |  |  |  |
| ļ      | Lote(s):             |                     |                    |           |                                                                                                    |                                                                                 |                                                                                       |                                                                                     |                                                                            |                                             |  |  |  |  |
| ٢      |                      |                     |                    |           |                                                                                                    |                                                                                 |                                                                                       |                                                                                     |                                                                            |                                             |  |  |  |  |
|        |                      |                     |                    |           |                                                                                                    |                                                                                 |                                                                                       |                                                                                     |                                                                            |                                             |  |  |  |  |
|        | Enviar Mensagem      | Limpar Mensagem     |                    |           |                                                                                                    |                                                                                 |                                                                                       |                                                                                     |                                                                            |                                             |  |  |  |  |
| ł      |                      |                     |                    |           |                                                                                                    |                                                                                 |                                                                                       |                                                                                     |                                                                            |                                             |  |  |  |  |

Na próxima tela, preencha o motivo e confirme no botão "*Manifestar Recurso*", e clique no botão "*Ok*" na frase de confirmação.

Obs.: O pregoeiro (a) poderá aceitar ou não o recurso.

| Pregão Eletrônico - Recurso |                    |                   |                        |                                                                           |                                                                                  |                                                                                      |                                                                                         |                                                                           |                                            |
|-----------------------------|--------------------|-------------------|------------------------|---------------------------------------------------------------------------|----------------------------------------------------------------------------------|--------------------------------------------------------------------------------------|-----------------------------------------------------------------------------------------|---------------------------------------------------------------------------|--------------------------------------------|
| Detalhes do Pregão          |                    | <u>bertura</u>    |                        |                                                                           |                                                                                  | Recurso                                                                              |                                                                                         |                                                                           |                                            |
|                             |                    |                   |                        |                                                                           |                                                                                  |                                                                                      |                                                                                         |                                                                           |                                            |
| Voltar Manifest             | ar Recurso         |                   |                        |                                                                           |                                                                                  |                                                                                      |                                                                                         |                                                                           |                                            |
| Informações do Process      | 50                 |                   |                        |                                                                           |                                                                                  |                                                                                      |                                                                                         |                                                                           |                                            |
| N° Processo:                |                    |                   |                        |                                                                           |                                                                                  | N° Edital:                                                                           |                                                                                         |                                                                           |                                            |
| Descrição do Objeto:        |                    | Teste de Pregao E | eetronico              |                                                                           |                                                                                  |                                                                                      |                                                                                         |                                                                           |                                            |
|                             |                    |                   |                        |                                                                           |                                                                                  |                                                                                      |                                                                                         |                                                                           |                                            |
|                             |                    |                   |                        | Fornecedores                                                              |                                                                                  |                                                                                      |                                                                                         |                                                                           |                                            |
|                             |                    | Forn. Vencedor    |                        |                                                                           | r Lance                                                                          |                                                                                      | ocumentos                                                                               |                                                                           |                                            |
|                             | » MONICA FÉ PAPELA |                   |                        |                                                                           |                                                                                  | D                                                                                    |                                                                                         |                                                                           |                                            |
|                             |                    |                   | 49.8                   |                                                                           |                                                                                  |                                                                                      | ocumentos                                                                               |                                                                           |                                            |
| Marcar todos                |                    |                   |                        |                                                                           |                                                                                  |                                                                                      | _                                                                                       |                                                                           |                                            |
| Chat                        |                    | Mani              | festar Recurso: r      | notivo                                                                    |                                                                                  | 🗵 Fecha                                                                              | ar                                                                                      |                                                                           |                                            |
|                             |                    | Pres              | gão Eletrônico         |                                                                           |                                                                                  |                                                                                      |                                                                                         |                                                                           |                                            |
| Filtrar Mensagem do Lo      | te:                | STOLENS           | Manifestar Recurso     | >                                                                         |                                                                                  |                                                                                      | n mouvaga de o mind                                                                     |                                                                           | 41 (m)                                     |
|                             | 7/09/2009 10:53:48 | PREGOEIRO         | tes Válidos: LT 002    |                                                                           |                                                                                  |                                                                                      | A.                                                                                      |                                                                           | <b>^</b>                                   |
| LT 002 2                    | 7/09/2009 10:39:29 | SISTEMA           | tivo do Recurso:       |                                                                           |                                                                                  |                                                                                      |                                                                                         |                                                                           |                                            |
|                             | 7/09/2009 10:39:29 | PREGOEIRO         |                        |                                                                           |                                                                                  |                                                                                      | or 03.                                                                                  |                                                                           |                                            |
| LT 002 2                    | 7/09/2009 10:10:53 | SISTEMA           |                        |                                                                           |                                                                                  |                                                                                      | icerrado, pois o tempo                                                                  | permitido na Lei Comp                                                     | lementar 123                               |
|                             |                    | PREGOEIRO         |                        |                                                                           |                                                                                  |                                                                                      | necedor 02 de acordo                                                                    | com a Lei Complement                                                      | ar 123.                                    |
| LT 002 2                    | 7/09/2009 09:59:47 | SISTEMA           | Manifestar Recurso     | >                                                                         |                                                                                  |                                                                                      | icerrado, pois o tempo                                                                  | permitido na Lei Comp                                                     | ementar 123                                |
|                             | 7/09/2009 09:54:48 | PREGOEIRO         |                        |                                                                           |                                                                                  |                                                                                      | necedor 01 de acordo                                                                    | com a Lei Complement                                                      | ar 123.                                    |
| LT 002 2                    | 7/09/2009 09:20:31 | SISTEMA           | De                     | claro encerrado                                                           | o a fase competitiv                                                              | a.                                                                                   |                                                                                         |                                                                           |                                            |
|                             | 7/09/2009 09:18:32 |                   | Те                     | mpo randômico                                                             | o iniciado.                                                                      |                                                                                      |                                                                                         |                                                                           |                                            |
|                             | 4/09/2009 16:41:25 |                   |                        | lote LT 001 foi                                                           |                                                                                  |                                                                                      |                                                                                         |                                                                           |                                            |
| LT 001 2                    | 4/09/2009 16:26:02 | SISTEMA           | Às<br>Vit<br>re.<br>Ee | 16:26:02 do d<br>tória/ES, reunira<br>abertura do PRI<br>etronico objetiv | lia 24 de Setembro<br>am-se a Equipe de<br>EGÃO ELETRÔNICO<br>vando atender as n | do ano de 2009, n<br>Pregão designada :<br>nº 001/2009, proce<br>ecessidades do(a) : | as dependências da SEG<br>na resolução nº 01/2009<br>esso 00/000.000/2010, p<br>ADERES. | ER de realização de Pre<br>de 9/22/09 12:00 AM,<br>ara a aquisição de Tes | gão 001/2009,<br>visando a<br>ce de Pregao |
|                             | 4/09/2009 16:24:32 |                   |                        | lote LT 001 foi                                                           |                                                                                  | : Lote Suspenso                                                                      |                                                                                         |                                                                           |                                            |
| IT 001 2                    | 4/09/2009 15:52:11 | DREGOETRO         | Fa                     | ca altarada nai                                                           | I ANORS                                                                          |                                                                                      |                                                                                         |                                                                           |                                            |
| Lote(\$): LT 002,           |                    |                   |                        |                                                                           |                                                                                  |                                                                                      |                                                                                         |                                                                           |                                            |
| Enviar Mensagem             | Limpar Mensagem    |                   |                        |                                                                           |                                                                                  |                                                                                      |                                                                                         |                                                                           |                                            |

# • Visualizando o Manifesto

O Fornecedor pode visualizar o manifesto recursal, através do botão "**Ver Manifesto**", podendo clicar no "**Manifestar Recurso**" e enviar um segundo recurso, substituindo o primeiro.

Obs.: Nesta opção o Fornecedor poderá visualizar o manifesto dos demais Fornecedores

| talhes do Pregão                         | Aquardando Ab          | oertura              | <u>Lances</u>    | Arremate                                                                                                    | Habilitação                                                                          | Recurso                                                                           | Adjudicação                                                                        | Resultados/Suspens                                                             | őes                                        |  |  |  |  |
|------------------------------------------|------------------------|----------------------|------------------|----------------------------------------------------------------------------------------------------|--------------------------------------------------------------------------------------|-----------------------------------------------------------------------------------|------------------------------------------------------------------------------------|--------------------------------------------------------------------------------|--------------------------------------------|--|--|--|--|
|                                          |                        |                      |                  |                                                                                                    |                                                                                      |                                                                                   |                                                                                    |                                                                                | 10:64                                      |  |  |  |  |
| Voltar Manife                            | estar Recurso          |                      |                  |                                                                                                    |                                                                                      |                                                                                   |                                                                                    |                                                                                |                                            |  |  |  |  |
| nformações do Proce                      | esso                   |                      |                  |                                                                                                    |                                                                                      |                                                                                   |                                                                                    |                                                                                |                                            |  |  |  |  |
| 12 Descarso                              |                        | 00/000 000/2010      |                  |                                                                                                    |                                                                                      | NO Edital                                                                         |                                                                                    | 001/2009                                                                       |                                            |  |  |  |  |
| Descrição do Obieto:                     |                        | Teste de Pregao Feet | tronico          |                                                                                                    |                                                                                      | 11 Luitan                                                                         |                                                                                    | 00072007                                                                       |                                            |  |  |  |  |
|                                          | -                      |                      |                  |                                                                                                    |                                                                                      |                                                                                   |                                                                                    |                                                                                |                                            |  |  |  |  |
|                                          |                        |                      |                  | Fornecedores                                                                                                    |                                                                                      |                                                                                   |                                                                                    |                                                                                |                                            |  |  |  |  |
| Lote                                     |                        | Forn. Vencedor       |                  | Melho                                                                                                    | Lance                                                                                | Do                                                                                | ocumentos                                                                          | Meu Lance                                                                      | Recurso(s)                                 |  |  |  |  |
| O LT 001                                 | » MONICA FÉ PAPELAR    | RIA EPP              |                  | 50.000,00                                                                                                    |                                                                                      | Do                                                                                | ocumentos                                                                          | 50.000,00                                                                      | Ver Manifesto                              |  |  |  |  |
| UT 002                                   | >> CRISTAL TECNOLOG    | IA LTDA              |                  | 49.800.00                                                                                                    |                                                                                      | Do                                                                                | ocumentos                                                                          | 50.000,00 Ver Manifest                                                         |                                            |  |  |  |  |
| Marcar todos                             |                        |                      |                  |                                                                                                    |                                                                                      |                                                                                   |                                                                                    |                                                                                |                                            |  |  |  |  |
|                                          |                        |                      |                  |                                                                                                    |                                                                                      |                                                                                   |                                                                                    |                                                                                |                                            |  |  |  |  |
| at                                       |                        |                      |                  |                                                                                                    |                                                                                      |                                                                                   |                                                                                    |                                                                                |                                            |  |  |  |  |
| Filtrar Mensagern do Lote: Não filtrar 💌 |                        |                      |                  |                                                                                                    |                                                                                      |                                                                                   |                                                                                    |                                                                                |                                            |  |  |  |  |
| E1 002                                   | 2//0//2007 10:00:40    | 0101E00K             |                  | unuado o tempo de mannestação de interposição recursar motivada de o minutos(s) para o tote E1 002.                                        |                                                                                      |                                                                                   |                                                                                    |                                                                                |                                            |  |  |  |  |
| LT 002                                   | 27/09/2009 10:53:48    |                      | Declaro vencedor | o fornecedor CRIST/                                                                                                    | AL TECNOLOGIA LI                                                                     | TDA.                                                                              |                                                                                    |                                                                                |                                            |  |  |  |  |
| LT 002                                   | 27/09/2009 10:39:29    | SISTEMA              |                  | Declaro iniciada a                                                                                                    | fase de HABILITAÇ                                                                    | ão.                                                                               |                                                                                    |                                                                                |                                            |  |  |  |  |
| LT 002                                   | 27/09/2009 10:39:29    | PREGOEIRO            |                  | Declaro aberto vi                                                                                                    | tas na proposta do                                                                   | fornecedor Fornec                                                                 | edor 03.                                                                           |                                                                                |                                            |  |  |  |  |
| LT 002                                   | 27/09/2009 10:10:53    | SISTEMA              |                  | Tempo de negociação com o fornecedor Fornecedor 02 encerrado, pois o tempo permitido na Lei Complementar 123<br>de 5 minutos foi esgotado. |                                                                                      |                                                                                   |                                                                                    |                                                                                |                                            |  |  |  |  |
| LT 002                                   | 27/09/2009 10:05:53    | PREGOEIRO            |                  | Declaro iniciado a                                                                                                    | negociação direta c                                                                  | om o fornecedor F                                                                 | ornecedor 02 de acordo                                                             | o com a Lei Complement                                                         | ar 123.                                    |  |  |  |  |
| LT 002                                   | 27/09/2009 09:59:47    | SISTEMA              |                  | Tempo de negoci<br>de 5 minutos foi                                                                                                    | ação com o forneceo<br>esgotado.                                                     | dor Fornecedor 01                                                                 | encerrado, pois o temp                                                             | o permitido na Lei Comp                                                        | lementar 123                               |  |  |  |  |
| LT 002                                   | 27/09/2009 09:54:48    | PREGOEIRO            |                  | Declaro iniciado a                                                                                                    | negociação direta c                                                                  | om o fornecedor F                                                                 | ornecedor 01 de acordo                                                             | o com a Lei Complement                                                         | ar 123.                                    |  |  |  |  |
| LT 002                                   | 27/09/2009 09:20:31    | SISTEMA              |                  | Declaro encerrado                                                                                                    | a fase competitiva.                                                                  |                                                                                   |                                                                                    |                                                                                |                                            |  |  |  |  |
| LT 002                                   | 27/09/2009 09:18:32    | PREGOEIRO            |                  | Tempo randômic                                                                                                    | iniciado.                                                                            |                                                                                   |                                                                                    |                                                                                |                                            |  |  |  |  |
| LT 001                                   | 24/09/2009 16:41:25    | PREGOEIRO            |                  | O lote LT 001 foi                                                                                                    | FRACASSADO.                                                                          |                                                                                   |                                                                                    |                                                                                |                                            |  |  |  |  |
| LT 001                                   | 24/09/2009 16:26:02    | SISTEMA              |                  | Às 16:26:02 do c<br>Vitória/ES, reunir:<br>reabertura do PR<br>Eeetronico objetiv                                                          | ia 24 de Setembro d<br>im-se a Equipe de P<br>GÃO ELETRÔNICO n<br>ando atender as ne | do ano de 2009, n<br>regão designada r<br>º 001/2009, proce<br>cessidades do(a) / | as dependências da SE<br>na resolução nº 01/200<br>sso 00/000.000/2010,<br>ADERES. | GER de realização de Pre<br>9 de 9/22/09 12:00 AM,<br>para a aquisição de Test | gão 001/2009,<br>visando a<br>ce de Pregao |  |  |  |  |
| LT 001                                   | 24/09/2009 16:24:32    | PREGOEIRO            |                  | O lote LT 001 foi                                                                                                    | SUSPENSO, Motivo:                                                                    | Lote Suspenso                                                                     |                                                                                    |                                                                                |                                            |  |  |  |  |
| 21 001                                   | 24/00/2000 15-52-11    | DREGOETRO            |                  | Face alterada nar                                                                                                    | + LANCES                                                                             |                                                                                   |                                                                                    |                                                                                |                                            |  |  |  |  |
| 17 001                                   | 2421142211141151522111 |                      |                  |                                                                                                    |                                                                                      |                                                                                   |                                                                                    |                                                                                |                                            |  |  |  |  |

| Detalhes do Preção |                     |                   |                  |                         |                       | Recurso |          | Resultados/Susp           | <u>ensões</u>  |
|--------------------|---------------------|-------------------|------------------|-------------------------|-----------------------|---------|----------|---------------------------|----------------|
|                    |                     |                   |                  |                         |                       |         |          |                           | 19:57:08       |
| Voltar Man         | ifestar Recurso     |                   |                  |                         |                       |         |          |                           |                |
| Informações do Pro | ocesso              |                   |                  |                         |                       |         |          |                           |                |
| Nº Processo:       |                     |                   |                  |                         | Nº E                  | dital:  |          |                           |                |
| Descrição do Objet | to:                 | Aquisição de N    | laterial de Info | rmatica                 |                       |         |          |                           |                |
|                    |                     | Ver Recursos Fo   | rnecedores       |                         |                       |         | 🗵 Fechar |                           |                |
|                    |                     | Pregão Eletrônico | •                |                         |                       |         |          |                           |                |
|                    |                     | Lote: LOTE 001    |                  |                         |                       |         |          |                           |                |
|                    | » F. C. A. PUBLICIE | Recursos manife   | stados:          |                         |                       |         |          |                           | Ver Manifesto  |
|                    |                     | Forne             | cedor            |                         | Motivo do Recurso     |         |          |                           |                |
| Marcar todos       |                     | F.C.A.PUBLIC      | IDADE E          | 0 item 5.1.4 do fornece | dor vencedo não atend | e       |          |                           |                |
| Chat               |                     | EVENTOS LTDA      |                  |                         |                       |         |          |                           |                |
|                    |                     |                   |                  |                         |                       |         |          |                           |                |
| Lote               | Data/Hora           |                   |                  |                         |                       |         |          |                           |                |
| LOTE 001           | 02/09/2009 19:52:21 |                   |                  |                         |                       |         |          |                           |                |
| LOTE 001           | 02/09/2009 19:47:07 |                   |                  |                         |                       |         | FO       | S LTDA para lote LOTE 00  | )1, motivo: O  |
|                    | 02/09/2009 19:42:21 |                   |                  |                         |                       |         | a d      | le 10 minutos(s) para o l | ote LOTE 001.  |
|                    | 02/09/2009 19:18:08 |                   |                  |                         |                       |         |          |                           |                |
|                    | 02/09/2009 19:08:08 |                   |                  |                         |                       |         |          |                           |                |
|                    |                     |                   |                  |                         |                       |         | res      | entou os documentos no    | sub item 5.1.2 |
| LOTE 001           | 02/09/2009 17:00:30 |                   |                  |                         |                       |         |          |                           |                |
|                    | 02/09/2009 17:00:30 |                   |                  |                         |                       |         |          |                           |                |
|                    |                     |                   |                  |                         |                       |         |          |                           |                |
| LOTE 001           | 02/09/2009 16:34:35 |                   |                  |                         |                       |         | m;       | po permitido na Lei Comj  | plementar 123  |
|                    | 02/09/2009 16:29:33 |                   |                  |                         |                       |         | ard      | o com a Lei Complement    | tar 123 e      |
| LOTE 001           | 02/09/2009 16:29:17 |                   |                  |                         | torado.               |         | m        | po permitido na Lei Com   | plementar 123  |
|                    |                     |                   |                  |                         |                       |         |          |                           |                |
| Lote(s): LOTE 001, |                     |                   |                  |                         |                       |         |          |                           |                |
|                    |                     |                   |                  |                         |                       |         |          |                           |                |
|                    |                     |                   |                  |                         |                       |         |          |                           |                |
|                    |                     |                   |                  |                         |                       |         |          |                           |                |
| Enviar Mensage     | m Limpar Mensagem   |                   |                  |                         |                       |         |          |                           |                |
|                    |                     |                   |                  |                         |                       |         |          |                           |                |

Nos lotes que foram permitidos o recurso, o pregoeiro, pode suspendê-los, e prosseguir com o andamento do pregão.

Ao Suspender os lotes, os mesmo vão para a aba "**Resultados/Suspensos**" tendo como papel do Ordenador de despesa, prosseguir com o andamento deste lote na data e hora estabelecida.

# • Fase de Adjudicação

Na fase de Adjudicação o pregoeiro (a), adjudica o lote ao vencedor, para o Fornecedor aparece no chat à confirmação da adjudicação do vencedor do lote.

| Pregao Eletronico - P | sajudicaçad |                       |                    |          |                                                                                                    |                                         |                     |                         |                          |                  |  |  |  |
|-----------------------|-------------|-----------------------|--------------------|----------|----------------------------------------------------------------------------------------------------|-----------------------------------------|---------------------|-------------------------|--------------------------|------------------|--|--|--|
| Detalhes do Pregã     | <u>o</u>    | Aquardando Aber       | tura               | Lances   | Arremate                                                                                               | <u>Habilitação</u>                      | Recurso             | Adjudicação             | Resultados/Suspenső      | <u>es</u>        |  |  |  |
|                       |             |                       |                    |          |                                                                                                    |                                         |                     |                         |                          | 11:28:06         |  |  |  |
| Maltar                |             |                       |                    |          |                                                                                                    |                                         |                     |                         |                          |                  |  |  |  |
| Voicar                | _           |                       |                    |          |                                                                                                    |                                         |                     |                         |                          |                  |  |  |  |
| _Intormações do l     | Processo    |                       |                    |          |                                                                                                    |                                         |                     |                         |                          |                  |  |  |  |
| N° Processo:          |             |                       | 00/000.000/2010    |          |                                                                                                    |                                         | N° Edital:          |                         | 001/2009                 |                  |  |  |  |
| Descrição do Ob       | jeto:       |                       | Teste de Pregao Ee | etronico |                                                                                                    |                                         |                     |                         |                          |                  |  |  |  |
| ·                     |             |                       |                    |          |                                                                                                    |                                         |                     |                         |                          |                  |  |  |  |
| Lote                  |             |                       |                    |          | For                                                                                                    | necedores                               |                     |                         |                          | Meu Lance        |  |  |  |
|                       |             |                       | Forn. Vencedor     |          |                                                                                                    | Melhor Lance                            |                     | Docum                   | nentos                   |                  |  |  |  |
| LT 002                |             | >> CRISTAL TECNOLOGIA | 49.800 49.800      |          |                                                                                                    |                                         |                     | Docum                   | ientos                   | 50.000,00        |  |  |  |
| Marcar todos          |             |                       |                    |          |                                                                                                    |                                         |                     |                         |                          |                  |  |  |  |
| _Chat                 |             |                       |                    |          |                                                                                                    |                                         |                     |                         |                          |                  |  |  |  |
|                       |             |                       |                    |          |                                                                                                    |                                         |                     |                         |                          |                  |  |  |  |
| Filtrar Mensagen      | n do Lote:  | Ivao nitrar 💌         | -                  |          |                                                                                                    |                                         |                     |                         |                          |                  |  |  |  |
| Lote                  |             | Data/Hora             | Apelie             | do       |                                                                                                    |                                         |                     | Mensagem                |                          |                  |  |  |  |
| L1 002                | 27/0        | 9/2009 11:21:28       | PREGOEIRO          |          | Declaro adjudica                                                                                       | Declaro iniciada a fase de ADJUDICAÇÃO. |                     |                         |                          |                  |  |  |  |
| LT 002                | 27/0        | 9/2009 10:58:48       | SISTEMA            | p-       | Declaro iniciada                                                                                       | a fase de ADJUDICA                      | .ÇAO.               |                         |                          |                  |  |  |  |
| LT 002                | 27/0        | 9/2009 10:58:48       | SISTEMA            |          | Tempo de mani                                                                                          | festação recursal enc                   | cerrado para o lote | LT 002.                 |                          |                  |  |  |  |
| LT 002                | 27/0        | 9/2009 10:58:48       | SISTEMA            |          | Não houve manifestação de recurso para o lote.                                                         |                                         |                     |                         |                          |                  |  |  |  |
| LT 002                | 27/0        | 9/2009 10:53:48       | SISTEMA            |          | Iniciado o tempo de manifestação de interposição recursal motivada de 5 minutos(s) para o lote LT 002. |                                         |                     |                         |                          |                  |  |  |  |
| LT 002                | 27/0        | 9/2009 10:53:48       | PREGOEIRO          |          | Declaro vencedor o fornecedor CRISTAL TECNOLOGIA LTDA.                                                 |                                         |                     |                         |                          |                  |  |  |  |
| LT 002                | 27/0        | 9/2009 10:39:29       | SISTEMA            |          | Declaro iniciada a fase de HABILITAÇÃO.                                                                |                                         |                     |                         |                          |                  |  |  |  |
| LT 002                | 27/0        | 9/2009 10:39:29       | PREGOEIRO          |          | Declaro aberto v                                                                                       | istas na proposta do                    | o fornecedor Forne  | edor 03.                |                          |                  |  |  |  |
| LT 002                | 27/0        | 9/2009 10:10:53       | SISTEMA            |          | Tempo de nego<br>5 minutos foi es                                                                      | ciação com o fornece<br>gotado.         | dor Fornecedor 02   | encerrado, pois o temp  | oo permitido na Lei Comp | ilementar 123 de |  |  |  |
| LT 002                | 27/0        | 9/2009 10:05:53       | PREGOEIRO          |          | Declaro iniciado                                                                                       | a negociação direta                     | com o fornecedor    | Fornecedor 02 de acordo | o com a Lei Complement   | ar 123.          |  |  |  |
| Lote(s):              |             |                       |                    |          |                                                                                                    |                                         |                     |                         |                          |                  |  |  |  |
| Enviar Mensa          | igem        | Limpar Mensagem       |                    |          |                                                                                                    |                                         |                     |                         |                          |                  |  |  |  |
| I                     | _           |                       |                    | _        | _                                                                                                    |                                         |                     |                         |                          | _                |  |  |  |

# • Visualizando Ata Assinada pelo Pregoeiro(a)

Depois de adjudicado o lote, o pregoeiro (a) assina a ata para cada lote e encera o pregão. Para visualizar a ata assinada pelo pregoeiro, o Fornecedor deve acessar a aba "**Detalhes do Pregão**", selecionar o lote, escolher a ata caso tenha mais de uma, e clicar no botão "**Ver Ata**".

| Processo:                                                                                                    | 100920121             |                                               | Edital:                                   | 0004/2013        |                    |
|----------------------------------------------------------------------------------------------------|-----------------------|-----------------------------------------------|-------------------------------------------|------------------|--------------------|
| ritério de Classificação:                                                                                                    | Global                |                                               | Tipo de Licitação:                        | Menor Preço      |                    |
| Objeto:                                                                                                    | Compras               |                                               | Órgão:                                    | SEGER            |                    |
| Situação:                                                                                                    | ABERTO                |                                               | Comissão:                                 | LEONARDO STELZER |                    |
| Abertura das Propostas:                                                                                                    | 20/05/2013 10:40      |                                               | Data/Hora de prosseguimento:              |                  |                    |
| Número da repetição:                                                                                                    | 0                     |                                               | Motivo de Suspensão:                      |                  |                    |
| Data/Hora para início do envio de propostas:                                                                                                    | 20/05/2013 00:00      |                                               | Data/Hora para fim do envio de propostas: | 20/05/2013 10:39 |                    |
| Fichat                                                                                                    | N                     |                                               | Catálogo:                                 | N                |                    |
| Lançamento de Proposta por:                                                                                                    | Valor Total           |                                               |                                           |                  |                    |
| risualizações                                                                                                    |                       |                                               |                                           |                  |                    |
| risualizações<br>Lotes:                                                                                                    | Selecione Ver Ata     | Ver Histórico do Pregão                       |                                           |                  |                    |
| Itotas:<br>Lotes:<br>LT 001<br>LT 002<br>LT 002<br>LT 002<br>LT 003<br>LT 003                                                                                                    | Ver Ata               | Ver Histórico do Pregão                       |                                           |                  |                    |
| Intering Intering Int | Selecione     Ver Ata | Ver Histórico do Pregão<br>Situação           | Тіро                                      | Resultado        | Proposta           |
| Istualizações         LT 001           Lotes:         LT 002           otes deste pregão:         LT 002           Lote         Fase           LT 001         ADJUDI                                                                                                    | Ver Ata               | Ver Histórico do Pregão<br>Situação<br>ABERTA | Tipo<br>Diferenciado                      | Resultado        | Proposta<br>3      |
| Itotes:         LT 001           utotes:         LT 002           utotes:         LT 002           utotes:         LT 002                                                                                                    | Selecione Ver Ata     | Situação<br>ABERTA<br>AGENDADA                | Tipo<br>Diferenciado<br>Diferenciado      | Resultado        | Proposta<br>3<br>3 |

#### • Aba Resultados/Suspensões

Na fase Aba Resultados/Suspensões, consta todos os lotes que são encerrados ou suspensos pelo pregoeiro (a), para ter acesso às informações, clique na aba **"Resultados/Suspensões**", podendo o pregoeiro (a) reabrir o lote e rever os atos que se julgue necessário no decorrer da licitação.

| regao cietronico - r | (esultados/suspensoes |                    |                |                    |              |             |             |             |                 |             | (        |
|----------------------|-----------------------|--------------------|----------------|--------------------|--------------|-------------|-------------|-------------|-----------------|-------------|----------|
| Detalbes do Pregã    | o équardando ébe      | tura               | Lances         | êrremate           | Habilitação  | Recu        | 150         | Adjudicação | Resultados/     | Suspensões  |          |
| Declames do Frequ    |                       |                    | <u>Latters</u> | <u>concernance</u> | 110011100400 | 110000      |             |             | rices dictades, | •           | 10.00.00 |
|                      |                       |                    |                |                    |              |             |             |             |                 |             | 12:39:20 |
| Voltar               |                       |                    |                |                    |              |             |             |             | 4               |             |          |
| Informações do       | Processo              |                    |                |                    |              |             |             |             |                 |             |          |
| N° Processo:         |                       | 00/000.000/2010    |                |                    |              | N° Edital   | 1:          |             | 001/2009        |             |          |
| n : "   ol           |                       |                    |                |                    |              |             |             |             |                 |             |          |
| vescrição do Ub      | jeto:                 | Teste de Pregao Ee | stronico       |                    |              |             |             |             |                 |             |          |
| 1                    |                       |                    |                |                    |              |             |             |             |                 |             |          |
| Adjudicador          |                       |                    |                |                    |              |             |             |             |                 |             |          |
| Aujudicados          |                       |                    |                |                    |              |             |             |             |                 |             |          |
| Lote                 | Fase                  | Situação           |                | Resultado          |              | Fornecedor  | Vencedor    |             |                 | Valor Final |          |
| LT 002               | ADJUDICAÇÃO           | ENCERRADA          |                | ADJUDICADO         |              | CRISTAL TEC | CNOLOGIA LT | "DA         |                 | 49.800,00   |          |
|                      |                       |                    |                |                    |              |             |             |             |                 |             |          |
|                      |                       |                    |                |                    |              |             |             |             |                 |             |          |
| Suspensos            |                       |                    |                |                    |              |             |             |             |                 |             |          |
| Lote                 |                       | Fase               |                |                    | Situação     |             |             | Resultado   |                 |             |          |
| LT 001               |                       | RECURSO            |                |                    | SUSPENSA     |             |             | FRACASSAD   | 0               |             |          |
| I                    |                       |                    |                |                    |              |             |             |             |                 |             |          |
| Voltar               |                       |                    |                |                    |              |             |             |             |                 |             |          |
|                      |                       |                    |                |                    |              |             |             |             |                 |             |          |
|                      |                       |                    |                |                    |              |             |             |             |                 |             | _        |

#### • Lotes Fracassados ou Desertos

O(s) lote(s) é(são) fracassado(s) automaticamente pelo Sistema, se todos os fornecedores participantes do(s) lote(s) estiver(em) suas propostas desclassificadas ou inabilitadas pelo pregoeiro(a), passando automaticamente para a fase de Recursos.

O(s) lotes(s) é(são) deserto(s), se não obtiver nenhuma proposta para o mesmo, o pregoeiro assina a Ata, após abertura do mesmo e encerra sessão para o lote.

#### • Lotes Homologados

Após a adjudicação dos lotes cabe ao ordenador de despesas Homologar os lotes Adjudicados, confirmando o resultado para cada fornecedor.

Após a homologação entrando no pregão o mesmo terá uma visão de todos os lotes homologados.

# 3.5 Sob Recurso

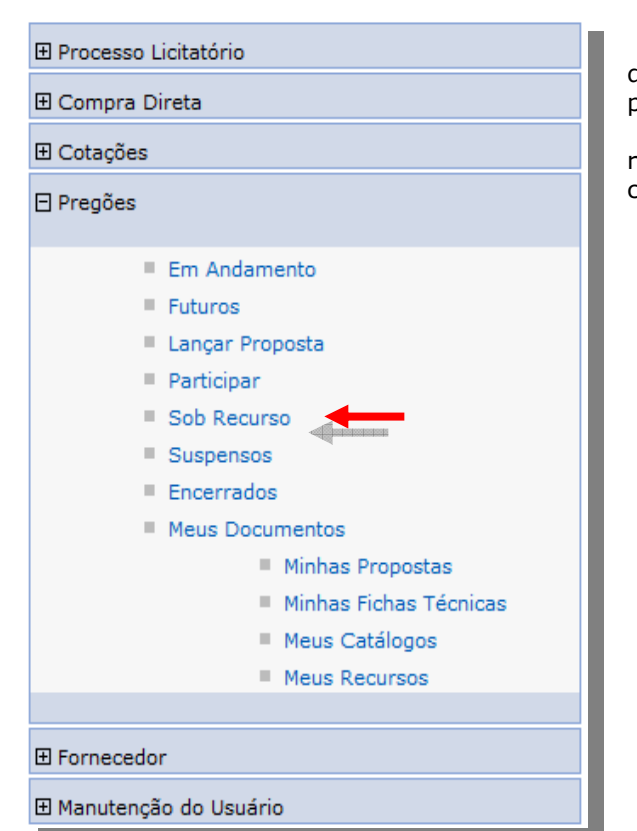

Na opção Sob Recurso, estão todos os pregões que são concedidos recurso e suspensos pelo pregoeiro(a).

Ao acessar esta opção, se foi concedido recurso ao lote, o Fornecedor identifica o pregão, clique em "**Visualiza**r".

| Pregões so | b Recursos     |                             |                                         |                                   |               |         |            |            |               |
|------------|----------------|-----------------------------|-----------------------------------------|-----------------------------------|---------------|---------|------------|------------|---------------|
| - Oncões d | e Pesquisa —   |                             |                                         |                                   |               |         |            |            |               |
| 4          |                | Г                           | - 1 · · · · · · · · · · · · · · · · · · | ~ □                               |               |         |            |            |               |
| Orgão:     |                | L                           | Selecione o O                           | rgao 💌                            |               |         |            |            |               |
| Data de A  | bertura ou Rea | <b>bertura:</b> (Período) ( | Inicial)                                | até                               | (Final)       |         |            |            |               |
| Por N      | úmero do Proce | 2550                        |                                         |                                   |               |         |            |            |               |
| O Por N    | úmero do Edita | L                           |                                         |                                   |               |         |            |            |               |
| Informe u  | m Objeto para  | a pesquisa:                 |                                         |                                   |               |         |            |            |               |
|            |                |                             |                                         |                                   |               |         |            |            |               |
| Pesquis    | ar Lim         | par                         |                                         |                                   |               |         |            |            |               |
| Pregão     | Processo       | № de Repetições             | Lote                                    | Fornecedor                        | Data de Envio | Tipo    | Resposta   |            |               |
| 006/2009   | 2148/2009      | o                           | LT 001                                  | HOUSE TEC                         |               | RECURSO | respondido | visualizar |               |
| 038/2012   | 220512012      | o                           | LT 001                                  | F6                                |               | RECURSO |            | visualizar |               |
| 002/2012   | 80612012       | 0                           | LT 002                                  | F3                                |               | RECURSO |            | visualizar | <u>editar</u> |
| 019/2012   | 1524654        | o                           | LOTE 003                                | MONICA FÉ PAPELARIA EPP SSSS SSSS |               | RECURSO | Kalada W   | visualizar |               |
| 019/2012   | 1524654        | o                           | LOTE 003                                | MONICA FÉ PAPELARIA EPP SSSS SSSS |               | RECURSO |            | visualizar |               |
| 019/2012   | 1524654        | 0                           | LOTE 003                                | MONICA FÉ PAPELARIA EPP SSSS SSSS |               | RECURSO |            | visualizar |               |
| 016/2012   | 20042012       | o                           | LT 003                                  | Chaveiro                          |               | RECURSO |            | visualizar |               |
| 016/2012   | 20042012       | 0                           | LT 003                                  | Chaveiro                          |               | RECURSO |            | visualizar |               |
| 009/2012   | 17022012       | 0                           | LT 002                                  | F3                                |               | RECURSO |            | visualizar | editar        |
| 002/2009   | 2151/2009      | 0                           | LT 001                                  | Armazem Zem Eletronicos           |               | RECURSO | respondido | visualizar |               |
|            |                |                             |                                         | 123                               |               |         |            |            |               |
|            |                |                             |                                         |                                   |               |         |            |            |               |

# 3.6 Suspensos

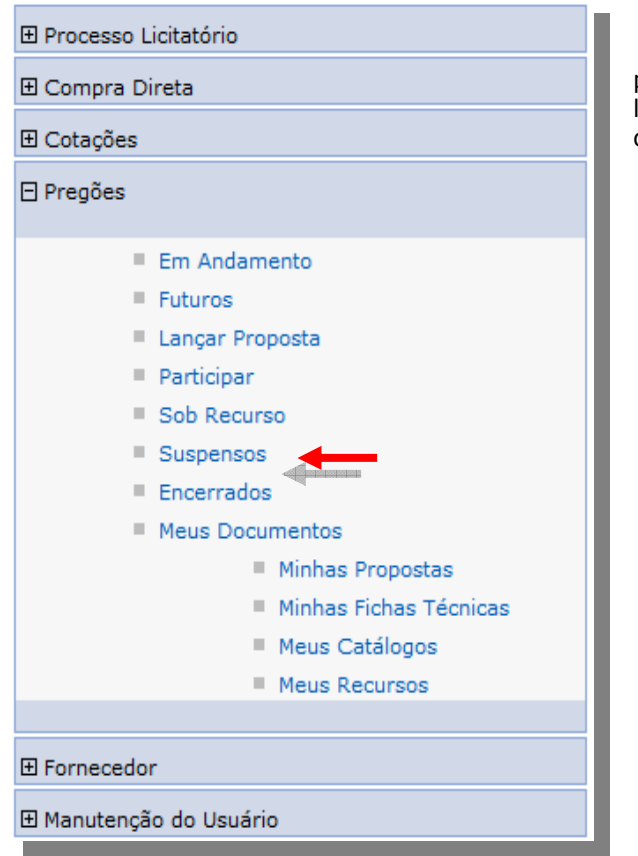

Na opção de Suspensos, mostra a relação de pregões, que, por algum motivo foi interrompido à licitação, escolha o pregão na relação de pregões disponíveis e clique em "Visualizar lotes".

| regões Su             | ispensos            |               |           |           |                                                     |                     |                 |        |                      |                  |                       |   |
|-----------------------|---------------------|---------------|-----------|-----------|-----------------------------------------------------|---------------------|-----------------|--------|----------------------|------------------|-----------------------|---|
| Opções o              | de Pesquisa —       |               |           |           |                                                     |                     |                 |        |                      |                  |                       |   |
| Órgão:                | [                   | Selecione o ( | Órgão 💌   |           |                                                     | Modalidade:         | Selecione uma   | Madali | dade 💌               |                  |                       |   |
| Processo              | : [                 |               |           |           |                                                     | Objeto:             |                 |        |                      |                  |                       |   |
| Data de /<br>Reabertu | Abertura ou<br>Ira: |               |           | Até       |                                                     | Nº. Edital:         |                 |        |                      |                  |                       |   |
| Data de S             | Suspensão:          |               |           | Até       |                                                     |                     |                 |        |                      |                  |                       |   |
| Pesqui                | sar Limp            | ar            |           |           |                                                     |                     |                 |        |                      |                  |                       | 1 |
| Número                | Número do           | Nº de         | Data da   |           | -                                                   |                     |                 | 4 ~~   |                      |                  |                       |   |
| do Edital             | Processo            | Repetições    | Suspensão |           | Ob                                                  | jeto                |                 | Orgao  | Modalidade           | Motivo Suspensao |                       |   |
| 016/2009              | 2165/2009           | 0             |           | CANETA, C | CANETA, CLIPS, ESPIRAL, CAPA PROCESSO, GRAMPO, COLA |                     |                 |        | PREGÃO<br>ELETRÔNICO | teste            | visualizar<br>lotes « |   |
| 0019/2013             | 95789629            | o             |           | 15-104:CT | _Validar_Suspensao_Revog                            | acao_e_Anulacao_em_ | Detalhes_Pregao | LEITOR | PREGÃO<br>ELETRÔNICO | Teste Suspender  | visualizar<br>lotes   |   |

Em "Visualizar os lotes", o Fornecedor pode ter uma visão ampla de todos os eventos clicando no botão "*Imprimir Ata*", ou clicando em "*assistir*", tendo os eventos individuais de cada lote.

| Pregão           |                   |          |            |        |                           |                  |              |  |  |
|------------------|-------------------|----------|------------|--------|---------------------------|------------------|--------------|--|--|
| Voltar           |                   |          |            |        |                           |                  |              |  |  |
| N.º Edital:      | 016/2009          | Objeto   |            |        | CANETA, CLIPS, ESPIRAL, C | CAPA PROCESSO, G | RAMPO, COLA  |  |  |
| N.º Processo:    | 2165/2009         | Órgão    | Órgão:     |        | SEGER                     |                  |              |  |  |
| Pregoeiro:       | PREGOEIRO SEGER   | Nº Rep   | etição:    |        | 0                         |                  |              |  |  |
| Data/Hora da Abe | ertura do Pregão: | 31/08/   | 2009 09:00 |        |                           |                  |              |  |  |
|                  |                   |          |            |        |                           |                  |              |  |  |
| Lote             | Fase              | Sit      | uação      |        | Resultado                 | a series         |              |  |  |
| LT 001           | ADJUDICAÇÃO       | SUSPENSA |            | FRACAS | SADO                      | assistir         | imprimir ata |  |  |
| LT 002           | ADJUDICAÇÃO       | SUSPENSA |            | ADJUDI | CADO                      | assistir         | imprimir ata |  |  |
| Voltar           |                   |          |            |        |                           |                  |              |  |  |

# 3.7 Meus Documentos

| 🕀 Processo Licitatório  |
|-------------------------|
| 🗄 Compra Direta         |
| ⊞ Cotações              |
| 🖯 Pregões               |
| Em Andamento            |
| Futuros                 |
| Lançar Proposta         |
| Participar              |
| Sob Recurso             |
| Suspensos               |
| Encerrados              |
| Meus Documentos         |
| Minhas Propostas        |
| Minhas Fichas Técnicas  |
| Meus Catálogos          |
| Meus Recursos           |
|                         |
| ☑ Fornecedor            |
| ⊞ Manutenção do Usuário |

Na opção **"Meus documentos**", é um arquivo onde contem todos os documentos criados pelo fornecedor, e armazenados pelo tipo de documento: *Minhas Propostas, Minhas Fichas Técnicas, Meus Catálogos* e *Meus Recursos.* 

62/70 Suporte Siga 0800-722-2701

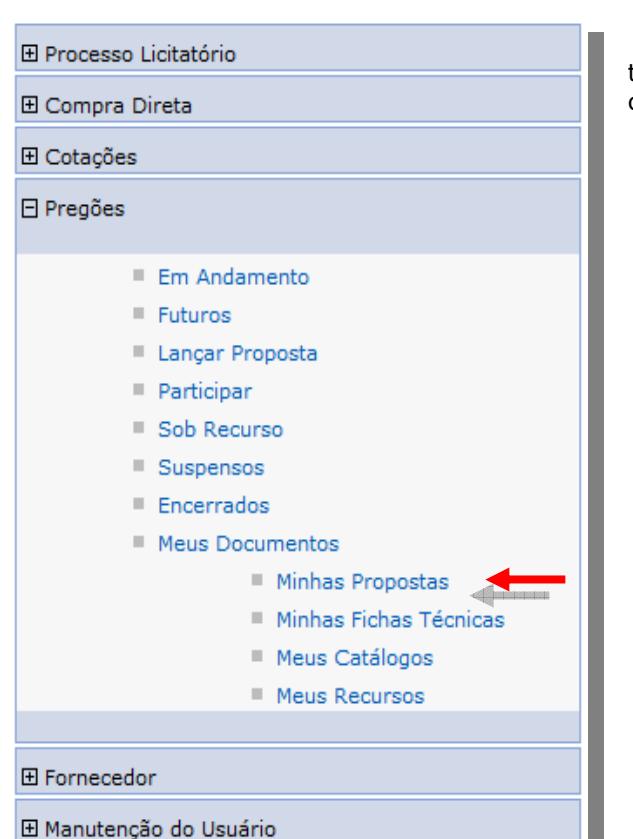

## • Minhas Propostas

Na opção de "*Minhas Propostas"* tem todas as propostas criadas pelo Fornecedor, bem como a situação enviada "*sim*" ou "*não"*.

| Abertura   | Nº Processo     | Pregão   | Lote   | Objeto                        | Órgão  | Modalidade           | Enviada |                   |  |
|------------|-----------------|----------|--------|-------------------------------|--------|----------------------|---------|-------------------|--|
| 25/09/2009 | 2182/2009       | 025/2009 | LT 002 | MATERIAL DE EXPEDIENTE<br>III | SEGER  | PREGÃO<br>ELETRÔNICO | Não     | <u>visualizar</u> |  |
| 25/09/2009 | 2182/2009       | 025/2009 | LT 001 | MATERIAL DE EXPEDIENTE        | SEGER  | PREGÃO<br>ELETRÔNICO | Sim     | <u>visualizar</u> |  |
| 23/09/2009 | 00/000.003/2010 | 002/2009 | LT 003 | Teste de Pregão Eletronico    | ADERES | PREGÃO<br>ELETRÔNICO | Sim     | <u>visualizar</u> |  |
| 23/09/2009 | 00/000.003/2010 | 002/2009 | LT 001 | Teste de Pregão Eletronico    | ADERES | PREGÃO<br>ELETRÔNICO | Sim     | <u>visualizar</u> |  |
| 23/09/2009 | 00/000.003/2010 | 002/2009 | LT 002 | Teste de Pregão Eletronico    | ADERES | PREGÃO<br>ELETRÔNICO | Não     | <u>visualizar</u> |  |
| 24/09/2009 | 00/000.000/2010 | 001/2009 | LT 003 | Teste de Pregao<br>Eeetronico | ADERES | PREGÃO<br>ELETRÔNICO | Sim     | <u>visualizar</u> |  |
| 24/09/2009 | 00/000.000/2010 | 001/2009 | LT 002 | Teste de Pregao<br>Eeetronico | ADERES | PREGÃO<br>ELETRÔNICO | Sim     | <u>visualizar</u> |  |
| 24/09/2009 | 00/000.000/2010 | 001/2009 | LT 001 | Teste de Pregao<br>Eeetronico | ADERES | PREGÃO<br>ELETRÔNICO | Sim     | <u>visualizar</u> |  |
| 23/09/2009 | 00/000.000/2010 | 001/2009 | LT 003 | Teste de Pregao<br>Eeetronico | ADERES | PREGÃO<br>ELETRÔNICO | Sim     | <u>visualizar</u> |  |
| 23/09/2009 | 00/000.000/2010 | 001/2009 | LT 002 | Teste de Pregao<br>Eeetronico | ADERES | PREGÃO<br>ELETRÔNICO | Sim     | <u>visualizar</u> |  |
|            |                 |          |        | 1 <u>2</u>                    |        |                      |         |                   |  |

#### • Editando Proposta

A opção de "editar" só está disponível, se o prazo de envio da proposta não estiver expirado, clique em "**editar**" e faça as modificações que julgarem necessárias, e confirme no botão "**Salvar**" e posteriormente no clique no botão "Enviar".

*Obs.: As modificações substituem a última proposta enviada.* 

| nhas Propo | stas            |               |             |                               |        |                      |         |                   | ?      |
|------------|-----------------|---------------|-------------|-------------------------------|--------|----------------------|---------|-------------------|--------|
| Abertura   | Nº Processo     | Pregão        | Lote        | Objeto                        | Órgão  | Modalidade           | Enviada |                   |        |
| 01/10/2009 | 00/000.000/2010 | 001/2009      | LT 001      | Teste de Pregao<br>Eeetronico | ADERES | PREGÃO<br>ELETRÔNICO | Não     | <u>visualizar</u> | editar |
| 25/09/2009 | 2182/2009       | 025/2009      | LT 002      | MATERIAL DE EXPEDIENTE<br>III | SEGER  | PREGÃO<br>ELETRÔNICO | Não     | visualizar        |        |
| 25/09/2009 | 2182/2009       | 025,2009      | <b>P</b> 01 | MATERIAL DE EXPEDIENTE<br>III | SEGER  | PREGÃO<br>ELETRÔNICO | Sim     | <u>visualizar</u> |        |
| 23/09/2009 | 00/000.003/2010 | #<br>002/2009 | #<br>LT 003 | Teste de Pregão Eletronico    | ADERES | PREGÃO<br>ELETRÔNICO | Sim     | <u>visualizar</u> |        |
| 23/09/2009 | 00/000.003/2010 | 002/2009      | LT 002      | Teste de Pregão Eletronico    | ADERES | PREGÃO<br>ELETRÔNICO | Não     | <u>visualizar</u> |        |
| 23/09/2009 | 00/000.003/2010 | 002/2009      | LT 001      | Teste de Pregão Eletronico    | ADERES | PREGÃO<br>ELETRÔNICO | Sim     | <u>visualizar</u> |        |
| 24/09/2009 | 00/000.000/2010 | 001/2009      | LT 003      | Teste de Pregao<br>Eeetronico | ADERES | PREGÃO<br>ELETRÔNICO | Sim     | <u>visualizar</u> |        |
| 24/09/2009 | 00/000.000/2010 | 001/2009      | LT 002      | Teste de Pregao<br>Eeetronico | ADERES | PREGÃO<br>ELETRÔNICO | Sim     | <u>visualizar</u> |        |
| 24/09/2009 | 00/000.000/2010 | 001/2009      | LT 001      | Teste de Pregao<br>Eeetronico | ADERES | PREGÃO<br>ELETRÔNICO | Sim     | visualizar        |        |
| 23/09/2009 | 00/000.000/2010 | 001/2009      | LT 003      | Teste de Pregao<br>Eeetronico | ADERES | PREGÃO<br>ELETRÔNICO | Sim     | visualizar        |        |
|            |                 |               |             | 1 <u>2</u>                    |        |                      |         |                   |        |

| 1   | Voltar           |         | Document   | os Anexados   | s Salvar           | Enviar           | Imprimir             | Excluir fich | a Exclu            | uir catálogo     |           |            |                              |                |
|-----|------------------|---------|------------|---------------|--------------------|------------------|----------------------|--------------|--------------------|------------------|-----------|------------|------------------------------|----------------|
| In  | forma            | ções d  | lo Pregão  | 4             |                    |                  | A12                  |              |                    |                  |           |            |                              |                |
| Pro | cesso            |         |            | 00/000.000    | 0/2010             |                  |                      |              |                    |                  |           |            |                              |                |
| Pre | egão:            |         |            | 001/2009      |                    |                  |                      |              |                    |                  |           |            |                              |                |
| Lot | e:               |         |            | LT 001        |                    |                  |                      |              |                    |                  |           |            |                              |                |
| Da  | ados d           | o Forr  | ecedor –   |               |                    |                  |                      |              |                    |                  |           |            |                              |                |
| Nor | me Cor           | npleto: |            | Agnaldo Du    | iarte Fornecedor   |                  |                      |              | CPF:               |                  | 886345    | 508544     |                              |                |
| Raz | zão So           | cial:   |            | MONICA FÉ     | PAPELARIA EPP      |                  |                      |              | CPF/CNP            | J:               | 366189    | 985000160  |                              |                |
| In  | forma            | ções d  | lo Prazo - |               |                    |                  |                      |              |                    |                  |           |            |                              |                |
| Pra | zo de            | entrega | do lote:   | 10            | dias               |                  |                      |              | Valor Est<br>Lote: | imado do Lote do | 50000     |            |                              |                |
| Pra | izo de<br>posta: | validad | e da       | 60            | dias               |                  |                      |              |                    |                  |           |            |                              |                |
|     | Item             | Qtde    | Unidade    |               |                    | Descrição        |                      | Þ            | Iarca/Modelo       | Anexar V         | isualizar | Preço      | Valor<br>Estimado do<br>Item | Valor<br>Total |
|     |                  |         |            | The AOC 9     | 17VW 19" Widescr   | een LCD Monitor  | r offers premium pie | cture        |                    | - Ficha          | Ficha     |            |                              |                |
|     | 1                | 100     | UN         | quality for a | graphics-intensive | applications. It | comes with 3000:1(   | DCR) Aoc/    | lg                 | Catálogo (       | Catálogo  | 500,00     | 50000                        | 50.000,0       |
|     |                  |         |            | contrastrat   | do, which dervers  | exceptional ima  | ge clanty, and 100   |              |                    |                  |           | Valor Tota | l do Lote: 50.00             | 0,00           |
| _   | ren este         | 1       | Decument   | as Anovado    | e Salvar           | Envior           | Imprimir             | Excluir fich | a Evolu            | uir catálogo     |           |            |                              |                |

| <ul> <li>         Processo Licitatório      </li> <li>         Compra Direta      </li> <li>         E Cotações      </li> <li>         Pregões      </li> </ul>                                                                                                    | Na opção " <b>Minhas Fichas Técnicas</b> " o<br>Fornecedor tem acesso a todas as fichas<br>técnicas criadas, podendo estar ativas ou<br>inativas. |
|----------------------------------------------------------------------------------------------------|----------------------------------------------------------------------------------------------------|
| <ul> <li>Em Andamento</li> <li>Futuros</li> <li>Lançar Proposta</li> <li>Participar</li> <li>Sob Recurso</li> <li>Suspensos</li> <li>Encerrados</li> <li>Meus Documentos</li> <li>Minhas Propostas</li> <li>Minhas Fichas Técnicas</li> <li>Meus Catálogos</li> <li>Meus Recursos</li> </ul> |                                                                                                    |
| <ul> <li></li></ul>                                                                                                    |                                                                                                    |

# • Minhas Fichas Técnicas

## o Editando Ficha Técnica

Para editar uma ficha técnica clique "Editar".

| Busca por:<br>Nome Produto 💌 | Palavra-Ch | iave: |         | Situação: | )                 |        |
|------------------------------|------------|-------|---------|-----------|-------------------|--------|
| Pesquisar Limpar             |            |       |         |           |                   |        |
| Nome do Produto              |            | Marca | Modelo  | Situação  |                   |        |
| onitor 17 Polegadas          |            | LG    | Flatron | Ativo     | <u>visualizar</u> | editar |
| /                            |            | vv    | vv      | Ativo     | visualizar        |        |
|                              |            |       | 1       |           |                   |        |

| Ficha Técnica            |                         |          | 2              |  |  |  |
|--------------------------|-------------------------|----------|----------------|--|--|--|
| Voltar Salvar            |                         |          |                |  |  |  |
| - Dados do Fornecedor -  | - Dados do Fornecedor   |          |                |  |  |  |
| Razão Social             | MONICA FÉ PAPELARIA EPP | CPF/CNPJ | 36618985000160 |  |  |  |
| - Informações do Produto |                         |          |                |  |  |  |
| Nome do Produto          | Monitor 17 Polegadas    |          |                |  |  |  |
| Marca                    | LG                      |          |                |  |  |  |
| Modelo                   | Flatron                 |          |                |  |  |  |
| Situação                 | Ativo 🔽                 |          |                |  |  |  |
| Dados Técnicos           | Monitor                 |          |                |  |  |  |
| Características          | Monitor                 |          |                |  |  |  |
| Endereço na web          |                         |          |                |  |  |  |
| Voltar Salvar            |                         |          |                |  |  |  |

Faça as modificações necessárias e confirme no botão "Salvar".

*Obs.:* Se a ficha técnica estiver anexada a alguma proposta, e a mesma for utilizada, deverá editar a proposta e anexá-la novamente.

# • Meus Catálogos

| Processo Licitatório    |  |  |  |  |
|-------------------------|--|--|--|--|
| 🗄 Compra Direta         |  |  |  |  |
| 🗄 Cotações              |  |  |  |  |
| 🗆 Pregões               |  |  |  |  |
| Em Andamento            |  |  |  |  |
| Futuros                 |  |  |  |  |
| Lançar Proposta         |  |  |  |  |
| Participar              |  |  |  |  |
| Sob Recurso             |  |  |  |  |
| Suspensos               |  |  |  |  |
| Encerrados              |  |  |  |  |
| Meus Documentos         |  |  |  |  |
| Minhas Propostas        |  |  |  |  |
| Minhas Fichas Técnicas  |  |  |  |  |
| Meus Catálogos          |  |  |  |  |
| Meus Recursos           |  |  |  |  |
|                         |  |  |  |  |
| ⊞ Fornecedor            |  |  |  |  |
| 🗄 Manutenção do Usuário |  |  |  |  |

Na opção "*Meus Catálogos*", o Fornecedor tem acesso a todos os catálogos criados.

## • Editando Catálogo

Para editar um catálogo clique em "Editar".

| Meus Catálogos<br>Novo Catálogo<br>- Opções de Pesquisa |              |                                |          |            | ?      |  |
|---------------------------------------------------------|--------------|--------------------------------|----------|------------|--------|--|
|                                                         | 1<br>        | Palavra-Chave:                 |          |            |        |  |
| Busca por:<br>Nome Produto                              | S            | Situação:<br>Ativo   O Inativo |          |            |        |  |
| Pesquisar Limpar                                        |              |                                |          |            |        |  |
| Nome do Produto                                         | Marca        | Modelo                         | Situação |            |        |  |
| borracha                                                | fabercastel  | quadrada                       | Ativo    | visualizar |        |  |
| Mouse 123                                               | Mouse 123    | Mouse 123                      | Ativo    | visualizar |        |  |
| Teclado sate                                            | Teclado sate | Teclado sate                   | Ativo    | visualizar |        |  |
| teste                                                   | teste        | teste                          | Ativo    | visualizar | editar |  |
| Novo Catálogo                                           |              |                                |          |            |        |  |

Faça as modificações necessárias e confirme no botão "Salvar".

*Obs.: Se a ficha técnica estiver anexada a alguma proposta, e a mesma for utilizada, deverá editar a proposta e anexá-lo novamente.* 

| Catálogo              |                                                 |
|-----------------------|-------------------------------------------------|
| Voltar Salvar         |                                                 |
| Dados do Fornecedor — |                                                 |
| Razão Social          | MONICA FÉ PAPELARIA EPP CPF/CNPJ 36618985000160 |
| Dados do Produto      |                                                 |
| Nome do Produto:      | VVV                                             |
| Marca:                | VV                                              |
| Modelo:               | VVV                                             |
| Situação:             | Ativo 🕑                                         |
| Anexo atual:          | Histórico de Revisão.doc                        |
| Anexar:               | Procurar                                        |
|                       |                                                 |
| Voltar Salvar         |                                                 |
|                       |                                                 |

# o Meus Recursos

| 🗄 Processo Licitatório  | Na opção <b>Meus Recursos</b> , o Fornecedor pode       |  |  |  |
|-------------------------|---------------------------------------------------------|--|--|--|
| ⊞ Compra Direta         | Sistema e interpor recurso.                             |  |  |  |
| ⊞ Cotações              | Para interpor recurso, o Fornecedor deve                |  |  |  |
| 🗆 Pregões               | localizar o pregao desejado e clique em <b>editar</b> . |  |  |  |
| Em Andamento            |                                                         |  |  |  |
| Futuros                 |                                                         |  |  |  |
| Lançar Proposta         |                                                         |  |  |  |
| Participar              |                                                         |  |  |  |
| Sob Recurso             |                                                         |  |  |  |
| Suspensos               |                                                         |  |  |  |
| Encerrados              |                                                         |  |  |  |
| Meus Documentos         |                                                         |  |  |  |
| Minhas Propostas        |                                                         |  |  |  |
| Minhas Fichas Técnicas  |                                                         |  |  |  |
| Meus Catálogos          |                                                         |  |  |  |
| Meus Recursos           |                                                         |  |  |  |
| <br>                    |                                                         |  |  |  |
| ⊞ Fornecedor            |                                                         |  |  |  |
| ⊞ Manutenção do Usuário | 1                                                       |  |  |  |
|                         | 4                                                       |  |  |  |
| Meus Recursos           | ×                                                       |  |  |  |

| Pregão    | Lote   | Data Criação        | Data Final de Envio | Tipo    | Situação | Resposta   |                   |
|-----------|--------|---------------------|---------------------|---------|----------|------------|-------------------|
| 025/2011  | LT 001 | 22/03/2011 17:32:06 | 25/03/2011 17:32:06 | RECURSO | enviada  | respondido | <u>visualizar</u> |
| 011/2011  | LT 001 | 28/02/2011 17:16:51 | 03/03/2011 17:16:51 | RECURSO |          |            | <u>editar</u>     |
| 037/2010  | LT 002 | 04/10/2010 17:16:08 | 07/10/2010 17:16:08 | RECURSO | enviada  | respondido | visualizar        |
| 2549/2010 | LT 001 | 20/07/2010 09:37:24 | 23/07/2010 09:37:24 | RECURSO |          |            | <u>editar</u>     |
| 2549/2010 | LT 001 | 19/07/2010 17:49:40 | 22/07/2010 17:49:40 | RECURSO | enviada  | respondido | <u>visualizar</u> |
| 023/2009  | LT 002 | 14/09/2009 15:38:52 | 17/09/2009 15:38:52 | RECURSO | enviada  |            | <u>visualizar</u> |
| 016/2009  | LT 001 | 31/08/2009 09:30:59 | 03/09/2009 09:30:59 | RECURSO |          |            | editar            |
| 016/2009  | LT 001 | 31/08/2009 09:21:43 | 03/09/2009 09:21:43 | RECURSO | enviada  | respondido | visualizar        |

Na próxima tela o Fornecedor elabora e interpõe o recurso, clique no botão "Enviar Recurso".

| Recurso                |                            |  |  |  |  |
|------------------------|----------------------------|--|--|--|--|
| Voltar Enviar          | Excluir                    |  |  |  |  |
| Informações do Recurso |                            |  |  |  |  |
| Pregão:                | 005/2012                   |  |  |  |  |
| Lote:                  | LT 015                     |  |  |  |  |
| Data final de envio:   | 15/07/2012 10:40:19        |  |  |  |  |
| Conteúdo do recurso:   |                            |  |  |  |  |
| Anexar Arquivo:        | Selecionar arquivo_ Anexar |  |  |  |  |
| Voltar Enviar          | Voltar Enviar Excluir      |  |  |  |  |

# • Data e Hora de Envio do Recurso

Após enviar o Recurso, ficam gravadas as informações de Data e Hora de envio, tanto na tela de recurso salvo, como na lista de pregões sob-recurso.

| Pregões sob | Recursos                 |                      |          |            |                     |         |            |            |
|-------------|--------------------------|----------------------|----------|------------|---------------------|---------|------------|------------|
| r Oncões de | Pesquisa                 |                      |          |            |                     |         |            |            |
|             |                          |                      | ~ □      |            |                     |         |            |            |
| Orgão:      |                          | Selecione o Or       | gão 💌    |            |                     |         |            |            |
| Data de Abe | ertura ou Reabertura: (P | eríodo)<br>(Inicial) |          | até        | (Final)             |         |            |            |
| Por Núr     | nero do Processo         |                      |          |            |                     |         |            |            |
| O Por Núr   | nero do Edital           |                      |          |            |                     |         |            |            |
| Informa     | Objeto para a perevisa   |                      |          |            |                     |         |            |            |
| Informe um  | Objeto para a pesquisa:  |                      |          |            |                     |         |            |            |
| Pesquisar   | Limpar                   |                      |          |            |                     |         |            |            |
| Pregão      | Processo                 | № de Repetições      | Lote     | Fornecedor | Data de Envio       | Tipo    | Resposta   |            |
| 070/2012    | 17/001.000/2012          | o                    | LT 002   | F3         | 04/03/2013 09:10:48 | RECURSO |            | visualizar |
| 007/2012    | 480000112012             | o                    | LT 010   | F6         | 27/11/2012 12:28:22 | RECURSO |            | visualizar |
| 007/2012    | 480000112012             | 0                    | LT 010   | F6         | 27/11/2012 12:25:58 | RECURSO | respondido | visualizar |
| 070/2012    | 17/001.000/2012          | 0                    | LT 002   | F3         | 17/07/2012 14:52:35 | RECURSO |            | visualizar |
| 042/2012    | 1062012                  | 0                    | LOTE 002 | F5         | 01/06/2012 15:29:58 | RECURSO | respondido | visualizar |
| 042/2012    | 1062012                  | 0                    | LOTE 001 | F5         | 01/06/2012 15:24:44 | RECURSO | respondido | visualizar |
| 002/2009    | 2142/2009                | 0                    | LT 001   | F3         | 07/02/2012 11:08:19 | RECURSO | respondido | visualizar |
| 003/2011    | 1611411 0                |                      | LT 001   | Sertha     | 16/12/2011 00:00:00 | RECURSO | respondido | visualizar |
|             | 123                      |                      |          |            |                     |         |            |            |

#### o Contra Razão

Na fase de Contra Razão, o Fornecedor entra com a contra razão em um recurso, discordando com o recurso de outro fornecedor, localize o lote do pregão na lista de pregões sob-recurso e clique em "*Visualizar".* 

| Órañor                                   |                                  | Γ                     | Selecione e ( |                                   |               |         |            |            |        |
|------------------------------------------|----------------------------------|-----------------------|---------------|-----------------------------------|---------------|---------|------------|------------|--------|
| Orgao:                                   |                                  | L                     | selecione o c | Jigao                             |               |         |            |            |        |
| Data <mark>de </mark> /                  | Abertura ou Re                   | abertura: (Período) ( | (nicial)      | até                               | (Final)       |         |            |            |        |
| <ul> <li>Por f</li> <li>Por f</li> </ul> | Número do Proc<br>Número do Edit | al                    |               |                                   |               |         |            |            |        |
| Informe                                  | um Objeto para                   | a pesquisa:           |               |                                   |               |         |            |            |        |
| Pesqui                                   | sar Lir                          | npar                  |               |                                   | _             |         |            |            |        |
| Pregão                                   | Processo                         | № de Repetições       | Lote          | Fornecedor                        | Data de Envio | Tipo    | Resposta   |            |        |
| 006/2009                                 | 2148/2009                        | 0                     | LT 001        | HOUSE TEC                         |               | RECURSO | respondido | visualizar |        |
| 038/2012                                 | 220512012                        | 0                     | LT 001        | F6                                |               | RECURSO |            | visualizar |        |
| 002/2012                                 | 80612012                         | 0                     | LT 002        | F3                                |               | RECURSO |            | visualizar | editar |
| 019/2012                                 | 1524654                          | 0                     | LOTE 003      | MONICA FÉ PAPELARIA EPP 5555 5555 |               | RECURSO |            | visualizar |        |
| 019/2012                                 | 1524654                          | 0                     | LOTE 003      | MONICA FÉ PAPELARIA EPP 5555 5555 |               | RECURSO |            | visualizar |        |
| 019/2012                                 | 1524654                          | 0                     | LOTE 003      | MONICA FÉ PAPELARIA EPP 5555 5555 |               | RECURSO |            | visualizar |        |
| 016/2012                                 | 20042012                         | 0                     | LT 003        | Chaveiro                          |               | RECURSO |            | visualizar |        |
| 016/2012                                 | 20042012                         | 0                     | LT 003        | Chaveiro                          |               | RECURSO |            | visualizar |        |
| 009/2012                                 | 17022012                         | 0                     | LT 002        | F3                                | -             | RECURSO |            | visualizar | editar |
|                                          | 2151/2000                        | 0                     | LT 001        | Armazem Zem Eletropicos           |               | RECURSO | respondido | visualizar |        |

Na próxima tela, clique no botão "Contra Razão", preencha o conteúdo e clique no botão

#### "Enviar".

| Recurso                   |           |
|---------------------------|-----------|
| Voltar Contra-Razão       | Imprimir  |
| ┌ Informações do Recurso  |           |
| Pregão:                   | 006/2009  |
| Lote:                     | LT 001    |
| Fornecedor:               | HOUSE TEC |
| Data de envio de recurso: |           |
| Conteúdo do recurso:      |           |
| Resposta do recurso:      |           |
| Voltar Contra-Razão       | Imprimir  |
| R                         |           |

#### 4. FINALIZANDO

A nossa intenção com esse manual, é tornar o acesso e a participação nas licitações do Estado do Espírito Santo, o mais transparente e fácil possível.

No caso de dúvidas, estaremos à disposição para qualquer esclarecimento em nossa Central de Atendimento através dos telefones: 0800-722-2701, pelo email servicecenter@azi.com.br ou no Fale Conosco em nosso Portal de Compras.

70/70 Suporte Siga 0800-722-2701